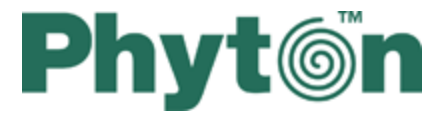

# **ChipProg Device Programmers**

# **User's Guide**

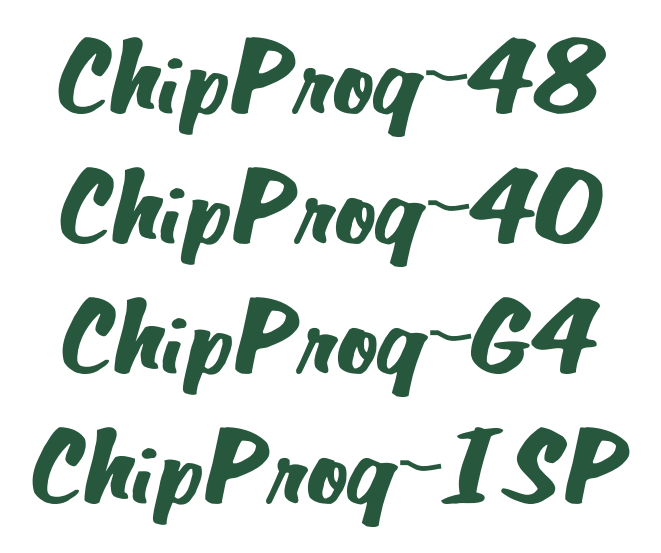

© 2010 Phyton, Inc. Microsystems and Development Tools

# **ChipProg Device Programmers**

#### © 2010 Phyton, Inc. Microsystems and Development Tools

All rights reserved. No parts of this work may be reproduced in any form or by any means - graphic, electronic, or mechanical, including photocopying, recording, taping, or information storage and retrieval systems - without the written permission of the publisher.

Products that are referred to in this document may be either trademarks and/or registered trademarks of the respective owners. The publisher and the author make no claim to these trademarks.

While every precaution has been taken in the preparation of this document, the publisher and the author assume no responsibility for errors or omissions, or for damages resulting from the use of information contained in this document or from the use of programs and source code that may accompany it. In no event shall the publisher and the author be liable for any loss of profit or any other commercial damage caused or alleged to have been caused directly or indirectly by this document.

Printed: August 2010 in (whereever you are located)

# **Table of Contents**

|          | Foreword                            | 0  |
|----------|-------------------------------------|----|
| Part I   | Introduction                        | 9  |
| 1        | Terms and Definitions               |    |
| 2        | System Requirements                 | 11 |
| Part II  | ChipProg Family Brief Description   | 13 |
| 1        | Comparisson matrix                  | 14 |
| 2        | ChipProg-48                         |    |
|          | Major features                      |    |
|          | Hardware characteristics            |    |
| •        | Software features                   |    |
| 3        | CnipProg-40                         |    |
|          | Major features                      |    |
|          | Software features                   |    |
| 4        | ChipProg-G4                         |    |
|          | Maior features                      |    |
|          | Hardware characteristics            |    |
|          | Software features                   |    |
| 5        | ChipProg-ISP                        |    |
|          | Major features                      |    |
|          | Hardware characteristics            |    |
|          |                                     |    |
| Part III | Quick Start                         | 27 |
| 1        | Installing the ChipProgUSB Software | 27 |
| 2        | Installing the USB Drivers          |    |
| 3        | Hardware installation               |    |
|          | ChipProg-48                         |    |
|          | ChipProg-40                         |    |
|          | ChipProg-G4                         |    |
| 4        | Chipprog-ISP                        |    |
| -        |                                     | 36 |
|          | Technical Support                   |    |
|          | Contact Information                 |    |
| Part IV  | Graphical User Interface            | 38 |
| 1        | User Interface Overview             |    |
| 2        | Toolbars                            |    |
| 3        | Menus                               | 39 |
|          | The File Menu                       |    |

| Configuration Files                        | 41             |
|--------------------------------------------|----------------|
| The View Menu                              |                |
| The Project Menu                           |                |
| The Project Options Dialog                 | 42             |
| The Open Project Dialog                    | 43             |
| Project Repository                         | 43             |
| The Configure Menu                         |                |
| The Select Device dialog                   |                |
| The Buffers dialog                         |                |
| The Buffer Configuration dialog            |                |
| Main Buffer Layer                          |                |
| Buffer Lavers                              |                |
| The Serialization. Checksum and Log dialog |                |
| Device Serialization                       |                |
| Checksum                                   |                |
| Signature string                           |                |
| Log file                                   | 4              |
| The Preferences dialog                     | 5              |
| The Environment dialog                     |                |
| Fonts                                      |                |
| Colore                                     |                |
| Manning Hot Kevs                           |                |
| Toolbar                                    |                |
|                                            |                |
| Missages                                   |                |
| Configurating Editor Dialog                |                |
| General Editor Settings                    |                |
| The Editor Key Manning                     |                |
| The Edit Key Command Dialog                |                |
| The Commande Monu                          |                |
| Calculator                                 |                |
| The Seriet Manu                            |                |
|                                            |                |
|                                            |                |
|                                            | 0<br>          |
| naows                                      |                |
| The Program Manager Window                 | 6 <sup>.</sup> |
| The Program Manager tab                    | 62             |
| Auto Programming                           | 6              |
| The Options tab                            |                |
| Split data                                 | 6              |
| The Statistics tab                         | 60             |
| The Device and Algorithm Parameters window | 6              |
| Buffer Dump Window                         |                |
| The 'Configuring a Buffer' dialog          | 7 <sup>.</sup> |
| The 'Buffer Setup' dialog                  |                |
| The 'Display from address' dialog          |                |
| The 'Modify Data' dialog                   |                |
| The 'Memory Blocks' dialog                 |                |
| The 'Load File' dialog                     |                |
| File Formats                               | 7              |
| The 'Save File' dialog                     |                |
| The Device Information window              |                |
| Phyton programming adapters                |                |
| ···· ··· ··· ··· ··· ··· ··· ··· ··· ·     |                |

4

© 2010 Phyton, Inc. Microsystems and Development Tools

|                                   | The Console Window                         |     |  |  |  |
|-----------------------------------|--------------------------------------------|-----|--|--|--|
|                                   | Windows for Scripts                        |     |  |  |  |
| Part V                            | Operating with Programmers                 | 83  |  |  |  |
| 1                                 | Inserting devices to a programming socket  |     |  |  |  |
| 2                                 | Auto-detecting the device                  |     |  |  |  |
| 3                                 | 3 Basic programming functions              |     |  |  |  |
| How to check if a device is blank |                                            |     |  |  |  |
|                                   |                                            |     |  |  |  |
|                                   |                                            |     |  |  |  |
|                                   | How to program a device                    |     |  |  |  |
|                                   | How to odit information before programming |     |  |  |  |
|                                   | How to earlight the sheepen device         |     |  |  |  |
|                                   | How to configure the chosen device         |     |  |  |  |
|                                   | How to while information into the device   |     |  |  |  |
|                                   | How to read a device                       | 00  |  |  |  |
|                                   | How to verify programming                  | 08  |  |  |  |
|                                   | How to save data on a disc                 |     |  |  |  |
| _                                 |                                            |     |  |  |  |
| 4                                 | Programming NAND Flash memory              |     |  |  |  |
|                                   | NAND Flash memory architectures            |     |  |  |  |
|                                   | Invalid blocks                             |     |  |  |  |
|                                   | Managing invalid blocks                    |     |  |  |  |
|                                   | Skipping invalid blocks                    |     |  |  |  |
|                                   | Reserved Block Area                        |     |  |  |  |
|                                   | Error Checking and Correction              |     |  |  |  |
|                                   | Invalid block map                          |     |  |  |  |
|                                   | Marking invalid blocks                     |     |  |  |  |
|                                   | Programming NAND Flash devices by ChipProg |     |  |  |  |
|                                   | Access Mode                                |     |  |  |  |
|                                   | Invalid Block Management                   |     |  |  |  |
|                                   | Spare Area Usage                           |     |  |  |  |
|                                   | Guard Solid Area                           |     |  |  |  |
|                                   | Tolerant Verify Feature                    |     |  |  |  |
|                                   | Invalid Block Indication Option            |     |  |  |  |
|                                   | Access Mode Parameters                     |     |  |  |  |
|                                   | User Area                                  |     |  |  |  |
|                                   | Solid Area                                 |     |  |  |  |
|                                   | Reserved Block Area                        |     |  |  |  |
|                                   | ECC Frame size                             |     |  |  |  |
|                                   | Acceptable number of errors                |     |  |  |  |
| 5                                 | Multi- and Gang-programming                |     |  |  |  |
|                                   | The Program Manager Window                 |     |  |  |  |
|                                   | The Program Manager tab                    |     |  |  |  |
|                                   | The Options tab                            |     |  |  |  |
|                                   | The Statistics tab                         | 101 |  |  |  |
| 6                                 | In-System Programming                      | 102 |  |  |  |
| Dort \/                           | Drogramming Automation via DLL             | 104 |  |  |  |
| rait vi                           | Frogramming Automation via DLL             | 104 |  |  |  |
| 1                                 | Application Control Interface              | 104 |  |  |  |
| 2                                 | ACI Functions                              | 105 |  |  |  |
|                                   | ACI_Launch                                 | 108 |  |  |  |

|          | ACI_Exit                            |     |
|----------|-------------------------------------|-----|
|          | ACI_LoadConfigFile                  | 108 |
|          | ACI_SaveConfigFile                  | 109 |
|          | ACI_SetDevice                       | 109 |
|          | ACI_GetDevice                       | 109 |
|          | ACI_GetLayer                        | 109 |
|          | ACI_CreateBuffer                    | 110 |
|          | ACI_ReallocBuffer                   | 110 |
|          | ACI_ReadLayer                       | 110 |
|          | ACI_WriteLayer                      | 110 |
|          | ACI_FillLayer                       | 111 |
|          | ACI_GetProgrammingParams            | 111 |
|          | ACI_SetProgrammingParams            | 111 |
|          | ACI_GetProgOption                   | 111 |
|          | ACI_SetProgOption                   | 112 |
|          | ACI_AllProgOptionsDefault           | 113 |
|          | ACI_ExecFunction                    | 113 |
|          | ACI_StartFunction                   | 114 |
|          | ACI_GangStart                       | 114 |
|          | ACI_GetStatus                       | 114 |
|          | ACI_TerminateFunction               | 115 |
|          | ACI_FileLoad                        | 115 |
|          | ACI_FileSave                        | 115 |
|          | ACI_SettingsDialog                  | 115 |
|          | ACI_SelectDeviceDialog              | 115 |
|          | ACI_BuffersDialog                   | 116 |
|          | ACI_LoadFileDialog                  |     |
| _        | ACI_Save File Dialog                |     |
| 3        | ACI Structures                      | 118 |
|          | ACI_Launch_Params                   | 119 |
|          | ACI_Config_Params                   | 120 |
|          | ACI_Device_Params                   | 120 |
|          | ACI_Layer_Params                    | 120 |
|          | ACI_Buffer_Params                   |     |
|          | ACI_Memory_Params                   | 123 |
|          | ACI_Programming_Params              |     |
|          | ACI_ProgOption_Params               |     |
|          | ACI_Function_Params                 |     |
|          | ACI_PStatus_Params                  | 131 |
|          | ACI_File_Params                     | 133 |
|          | ACI_GangStart_Params                |     |
| 4        | Examples of use                     |     |
| Part VII | Script Files                        | 137 |
| 1        | The Script Files Dialog             | 137 |
| 2        | How to create and edit script files | 139 |
|          | The Editor Window                   |     |
|          | Text Edit                           |     |
|          | The Search for Text Dialog          | 1/2 |

| The Search for Text Dialog           | 142 |
|--------------------------------------|-----|
| The Replace Text Dialog              | 143 |
| The Confirm Replace Dialog           | 144 |
| The Multi-File Search Results Dialog | 144 |

© 2010 Phyton, Inc. Microsystems and Development Tools

| Search for Regular Expressions        | 144 |
|---------------------------------------|-----|
| The Set/Retrieve Bookmark Dialogs     | 145 |
| Condensed Mode                        | 145 |
| The Condensed Mode Setup Dialog       | 146 |
| Automatic Word Completion             | 146 |
| Syntax Highlighting                   | 146 |
| The Display from Line Number Dialog   | 147 |
| The Quick Watch Function              | 147 |
| Block Operations                      | 147 |
| 3 How to start and debug script files | 148 |
| The AutoWatches Pane                  | 150 |
| The Watches Window                    | 150 |
| The Display Watches Options Dialog    | 151 |
| The Add Watch Dialog                  | 152 |
| The User Window                       | 152 |
| The I/O Stream Window                 | 153 |

## Part VIII References

| 1 | 53 |
|---|----|
| 1 | 53 |

| 1 | Command line keys                                   | 153 |
|---|-----------------------------------------------------|-----|
| 2 | Errors Messages                                     | 154 |
|   | Error Load/ Save File                               | 154 |
|   | Error Addresses                                     | 155 |
|   | Error sizes                                         | 155 |
|   | Error command-line option                           | 155 |
|   | Error Programming option                            | 156 |
|   | Error DLL                                           | 156 |
|   | Error USB                                           | 156 |
|   | Error programmer hardware                           | 157 |
|   | Error internal                                      | 157 |
|   | Error configuration                                 | 157 |
|   | Error device                                        | 157 |
|   | Error check box                                     | 158 |
|   | Error mix                                           | 158 |
|   | Warning                                             | 158 |
| 3 | Expressions                                         | 158 |
|   | Operations with Expressions                         | 159 |
|   | Numbers                                             | 160 |
|   | Examples of Expressions                             | 161 |
| 4 | Script Language                                     | 161 |
|   | Simple example                                      | 162 |
|   | Description                                         | 162 |
|   | Built-in Functions                                  | 163 |
|   | Built-in Variables                                  | 163 |
|   | Difference between the Script and the C Languages   | 164 |
|   | Script Language Built-in Functions and Variables    | 166 |
| 5 | In-System Programming for different devices         | 173 |
|   | Specific of programming PICmicro                    | 173 |
|   | Specific of programming AVR microcontrollers        | 174 |
|   | Specific of programming Atmel 8051 microcontrollers | 174 |
|   |                                                     |     |

# Index

176

# 1 Introduction

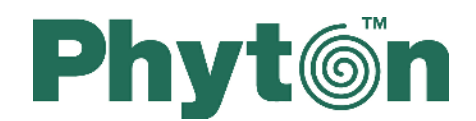

# **ChipProg Device Programmers**

User's Guide

ChipProq-48 ChipProq-40 ChipProq-G4 ChipProq-ISP

Copyright © 2005-2011, Phyton, Inc. Microsystems and Development Tools, All rights reserved

# 1.1 Terms and Definitions

#### Terms used in the document

| Target device or Target                                          | The device to be programmed by a programmer either in the programmer socket or by an additional adapter or by a cable for in-system programming.                                                                                                    |
|------------------------------------------------------------------|----------------------------------------------------------------------------------------------------|
| Start and End Addresses<br>(of the Target device)                | A range of the device physical memory for the programming operations (Read, Write, Verify, etc.).                                                                                                    |
| Device packagePackage                                            | Mechanical characteristics of the target device; ChipProg programmers<br>enable operations on the devices packed in the DIP (DIL) packages with no<br>additional adapters as well as on most non-DIP packed devices, including<br>but not limited to the devices in the PLCC, SOIC, SSOP, TSOP, SSOP,<br>QFP, BGA, QNF and other packages. |
| Programming socket or<br>Programming ZIF socket<br>or ZIF socket | A socket installed on a programmer unit or on an adapter (see below) to<br>accommodate the target device for programming. All ChipProg models use<br>ZIF (or Zero Insertion Force) programming sockets that allow for the<br>temporary installation of the target device in the programmer site and easily                                 |

|                                      | ChipProgChipProg                                                                                                    |  |  |
|--------------------------------------|----------------------------------------------------------------------------------------------------|--|--|
| Adapter or Package<br>adapter        | A small transition board with dual-in-line rows of pins pluggable into the programmer ZIF socket on the bottom side and with a package-specific ZIF socket (TSOP, PLCC, etc.) on the top. The adapters for in-system programming by means of the parallel programmers are implemented as ribbon cables that connect to the target board via a special header. The adapter boards can carry passive components (ZIF sockets, pins and cables) and active components (drivers, latches, transistors, etc.). Hundreds of Phyton brand adapters as well as third party adapters are available to support devices in most types of mechanical packages. |  |  |
| File                                 | In the ChipProg context the term <b>file</b> may represent: a) an image of information on a PC hard drive or other media that is supposed to be written into the target device's physical memory or b) an image read out from the target device and then stored on the disk or other media. Files in a ChipProg can be loaded from and saved on a PC hard drive or CD.                                                                                                    |  |  |
| Buffer or Memory buffer              | A memory segment, physically assigned from the computer operational<br>memory (RAM), for temporarily storing, editing and displaying the data to<br>be physically written to the target device's memory or read out from the<br>device. The program allows opening an unlimited number of buffers of any<br>size while it is not restricted by the computer memory.                                                                                                    |  |  |
| Buffer layer or sub-layer            | A buffer may have a few layers (in some topics also known as sub-layers) that are defined by a particular architecture and memory model of the target device. For example, for some microcontrollers one buffer can include the code and data memory layers (see more details below).                                                                                                    |  |  |
| Buffer size                          | The buffers may have different sizes from 128KB to 32GB each.                                                                                                    |  |  |
| Buffer start address                 | The address to display the buffer contents from.                                                                                                    |  |  |
| Checksum                             | An arithmetic sum of the data located within a specified part of the buffer calculated by the programmer to control the data integrity. The program enables different algorithms for the checksum calculation and enables writing the checksum into a specified location of the target device.                                                                                                    |  |  |
| Parallel or In-socket<br>programming | Operations on a device being placed into the programmer's ZIF socket or into a programming adapter (opposite to the in-system programming below).                                                                                                    |  |  |
| ICP or in-circuit<br>programming     | Programming devices mounted on the boards (in the user's equipment) via special adapter-cable connecting the programmer to the target.                                                                                                    |  |  |
| ISP or in-circuit<br>programming     | Same as above. Programming devices mounted on the boards (in the user's equipment) via special adapter-cable connecting the programmer with the target.                                                                                                    |  |  |
| ISP Mode                             | Mode of the in-system programming that is usually defined by the programming signals voltage or the ISP interface (JTAG, UART, SPI, etc.). Distinct ISP modes are enabled for different target devices and more than                                                                                                    |  |  |

one mode may exist for one device.

**ISP JTAG Mode** In-system programming via a JTAG interface.

**ISP HV Mode** In-system programming that requires applying a relatively high voltage to the target device, (12V for example).

**Project** An integrated set of information in the ChipProgUSB that completely describes the target device, properties of the data buffers, programming options and settings, list of the source and destination files with all their properties, etc.. Each project that has its own unique name can be stored and promptly reloaded for immediate execution. Usually a user creates a project to work with one type of device. Working with projects saves a lot of time for the initial configuration of the programmer every time you start working with a new device.

#### File - Buffer - Target structure

Buffers are intermediate layers between the data in files and the data in the target device. The ChipProg enables no direct interaction between the files and target devices. All the file operations, such as loading and saving files are applicable to the buffers only. All the physical manipulations with the target device memory content pass through the buffers as well. This is a fundamental principle of the programmer operations with data and devices

Examples of the buffer's layer structures of different devices:

- 1. In the Intel 87C51FA microcontroller each opened buffer includes two layers: **Code** and **Encryption table**.
- 2. In the Microchip PIC16F84 microcontroller each opened buffer includes three layers: **Code**, **Data EEPROMIdentifier locations**.

Each buffer layer can be opened for watching or editing by clicking its tab on the top of the buffer window.

## **1.2 System Requirements**

To run ChipProgUSB and to control a ChipProg programmer, you need an IBM PC-compatible computer with the following components:

- Pentium-III CPU or higher
- Windows XP/Vista/7 for the ChipProg-48, ChipProg-40 and ChipProg-ISP programmers in the all modes
- Windows 98/ME for the ChipProg-48, ChipProg-40 and ChipProg-ISP programmers in the basic mode
- Windows 2000/XP/Vista/7 for the ChipProg-G4 programmer
- Windows XP/Vista/7 for using the Application Control Interface control
- 256MB of RAM
- At least one USB port
- A hard drive with at least 200MB of free space

# 2 ChipProg Family Brief Description

ChipProg is a family of device programmers produced by Phyton, Inc. Microsystems and Development Tools (hereafter Phyton). All modern ChipProg models are driven via a personal computer USB ports. This line of Phyton programmers works under control of the ChipProgUSB universal software, one for all USB hosted Phyton device programmers available now and those are planned to be introduced soon. The ChipProg programmers support thousands of programmable memory devices, including EPROM, EEPROM, FLASH, NVRAM and OTP; programmable microcontrollers and logical devices: PAL, PLD and CPLD. The family includes four models shown below: <u>ChipProg-48</u> and<u>ChipProg-40</u> (top row), <u>ChipProg-G4</u> and <u>ChipProg-ISP</u> (bottom row). New **ChipProg** models will be added soon.

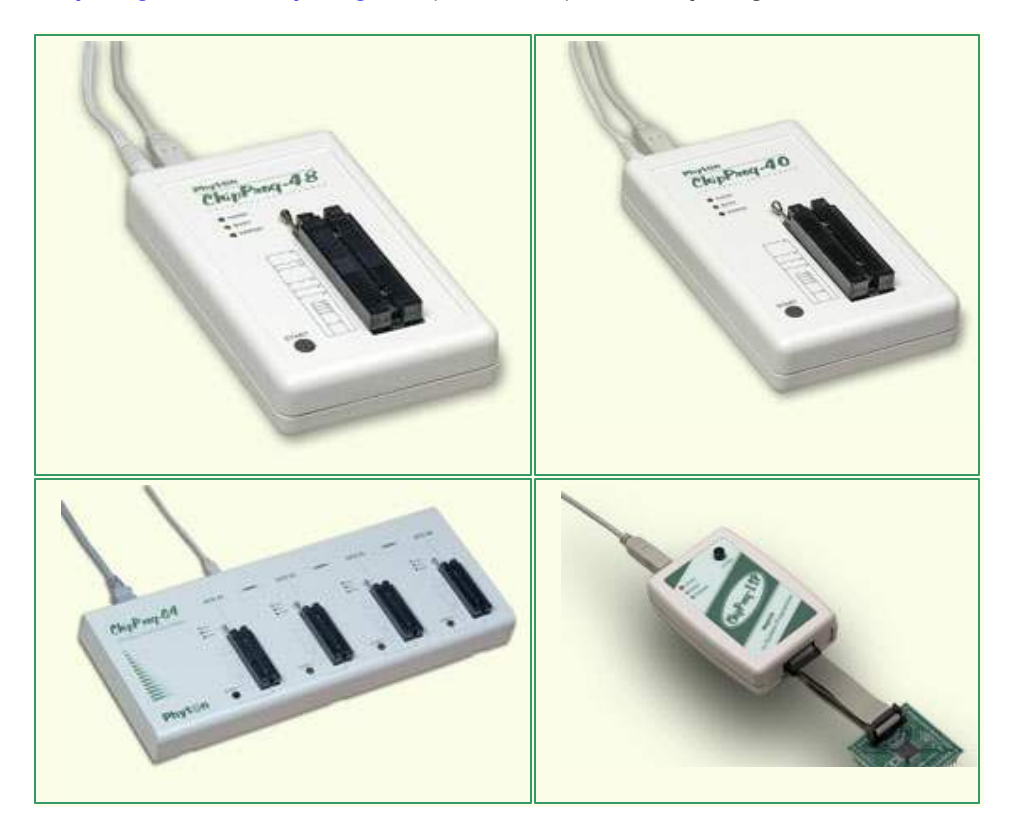

<u>ChipProg-48</u> and <u>ChipProg-40</u> programmers are intended for engineering and small volume manufacturing. These models allow operating on the devices before they are installed in the equipment (parallel programming) as well as on the devices already installed in the user's equipment (the method known as In-System Programming, or ISP, that uses serial data transmission into the programmable device). The <u>ChipProg-ISP</u> is a low-cost programmer for engineering, field service and manufacturing uses. The <u>ChipProg-G4</u> is a gang programmer intended for small and middle-volume production; it has four programming sockets.

The ChipProgUSB software is intuitive and easy-to-use. See the <u>User Interface</u> topics. The software package includes an embedded script language that enables the automation of many routine operations – see the .

The ChipProgUSB software runs on the IBM PC hardware platform under the control of several

Windows<sup>™</sup> versions (see the <u>System requirements</u>).

# 2.1 Comparisson matrix

| Programmer Model                                                       | ChipProg-G4                                  | ChipProg-48                                  | ChipProg-40                                           | ChipProg-ISP                                          |  |
|------------------------------------------------------------------------|----------------------------------------------|----------------------------------------------|-------------------------------------------------------|-------------------------------------------------------|--|
| Major features                                                         |                                              |                                              |                                                       |                                                       |  |
| Primarily intended for                                                 | Production and chip replication              | Engineering and low volume production        | Engineering and low volume production                 | Engineering, low volume production and field service  |  |
| Method of writing /<br>reading information                             | Multi-site, concurrent, parallel, in socket  | Single-site, parallel,<br>in socket          | Single-site, parallel,<br>in socket                   | Single-site, serial, in<br>system                     |  |
| Target devices                                                         | FLASH, EPROM,<br>EEPROM, NV RAM,<br>MCU, PLD | FLASH, EPROM,<br>EEPROM, NV RAM,<br>MCU, PLD | FLASH, EPROM,<br>EEPROM, NV RAM,<br>MCU               | FLASH, EEPROM,<br>MCU w ith ISP<br>capability only    |  |
| Universality in terms of the target support                            | Yes                                          | Yes                                          | Yes                                                   | Yes                                                   |  |
|                                                                        | USB, 2.0                                     |                                              | USB, 2.0                                              | USB, 2.0                                              |  |
| Multi-programming mode,<br>Number of programmers<br>driven from one PC | Yes,<br>Unlimited                            | Yes,<br>Unlimited                            | Yes,<br>Unlimited                                     | Yes,<br>Unlimited                                     |  |
| PC interface                                                           | USB, 2.0                                     | USB, 2.0                                     | USB, 2.0                                              | USB, 2.0                                              |  |
| Programming socket or cable                                            | 4 by 48 pin, DIL                             | 48 pin, DIL                                  | 40 pin, DIL                                           | Programming cable,<br>14 pin max                      |  |
| Adapters availability                                                  | Phyton brand and third party adapters        | Phyton brand and third party adapters        | Phyton brand and third party adapters                 | Phyton brand cables                                   |  |
| Software update                                                        | Lifetime free of charge                      | Lifetime free of charge                      | Lifetime free of charge                               | Lifetime free of charge                               |  |
|                                                                        | Technic                                      | al characteristi                             | cs                                                    |                                                       |  |
| Built-in microcontroller,<br>Fclk                                      | Yes, 32-bit, 60 MHz                          | Yes, 32-bit, 60 MHz                          | Yes, 32-bit, 60 MHz                                   | Yes, 8-bit, 10 MHz                                    |  |
| Built-in FPGA, Fclk                                                    | Yes, up to 100 MHz                           | Yes, up to 100 MHz                           | Yes, up to 100 MHz                                    | Yes, up to 10 MHz                                     |  |
| Logical pin drivers                                                    | Universal,<br>1.8V to 5.5V                   | Universal,<br>1.8V to 5.5V                   | Universal,<br>1.8V to 5.5V                            | Universal,<br>1.8V to 5.5V                            |  |
| Analog drivers                                                         | Universal, 10-bit DAC                        | Universal, 10-bit<br>DAC                     | Not universal                                         | Not universal                                         |  |
| Adjustability of the write<br>impulses edges' slopes                   | Yes                                          | Yes                                          | Yes                                                   | Yes                                                   |  |
|                                                                        | Unlimited                                    | Unlimited                                    | Limited by<br>implementation of the<br>analog drivers | Limited by<br>implementation of the<br>analog drivers |  |
| In-system programming<br>capability                                    | Yes, with additional cables                  | Yes, w ith additional cables                 | Yes, w ith additional cables                          | Yes                                                   |  |
| Chip insertion auto detect capability                                  | Yes                                          | Yes                                          | Yes                                                   |                                                       |  |
| Correct chip insertion testing                                         | Yes                                          | Yes                                          | Yes                                                   | Yes                                                   |  |

| Checking bad contact in<br>the programming socket                               | Yes                               | Yes                                         | Yes                                         | No                                          |
|---------------------------------------------------------------------------------|-----------------------------------|---------------------------------------------|---------------------------------------------|---------------------------------------------|
| Project management by the software shell                                        | Yes                               | Yes                                         | Yes                                         | No                                          |
| Serialization of the programmed devices                                         | Yes                               | Yes                                         | Yes                                         | No                                          |
| Writing signatures into the programmed devices                                  | Yes                               | Yes                                         | Yes                                         | No                                          |
| Logging programming sessions to files                                           | Yes                               | Yes                                         | Yes                                         | No                                          |
| Host computer and<br>operation system                                           | IBM PC, Window s<br>2000/XP/Vista | IBM PC, Window s<br>98/ME/<br>2000/XP/Vista | IBM PC, Window s<br>98/ME/<br>2000/XP/Vista | IBM PC, Window s<br>98/ME/<br>2000/XP/Vista |
| Compare the programming + verification time for the selected devices (min: sec) |                                   |                                             |                                             |                                             |
| M25P20                                                                          |                                   |                                             |                                             | 00:07                                       |
| SST39VF016Q                                                                     | 00:45                             | 00:45                                       | 00:45                                       | 02:50                                       |
| MX28F640C3BB                                                                    | 00:56                             | 00:56                                       | 00:56                                       | 02:27                                       |
| MX29LV017A                                                                      | 00:23                             | 00:23                                       | 00:23                                       | 02:56                                       |
| MX29LV160CT                                                                     | 00:16                             | 00:16                                       | 00:16                                       | 01:17                                       |

# 2.2 ChipProg-48

SST49LF008A

PIC18LF8722

AT89S51

00:19

00:11

00:01

The **ChipProg-48** universal programmer can be effectively used for both engineering and low-volume manufacturing. It supports in-socket and in-system programming of thousand of devices and has no valuable limitations in supporting future devices. The unlimited future device support differs **ChipProg-48** from the simplified and less expensive **ChipProg-40** model.

00:19

00:11

00:01

00:19

00:11

00:01

01:43

00:19

00:01

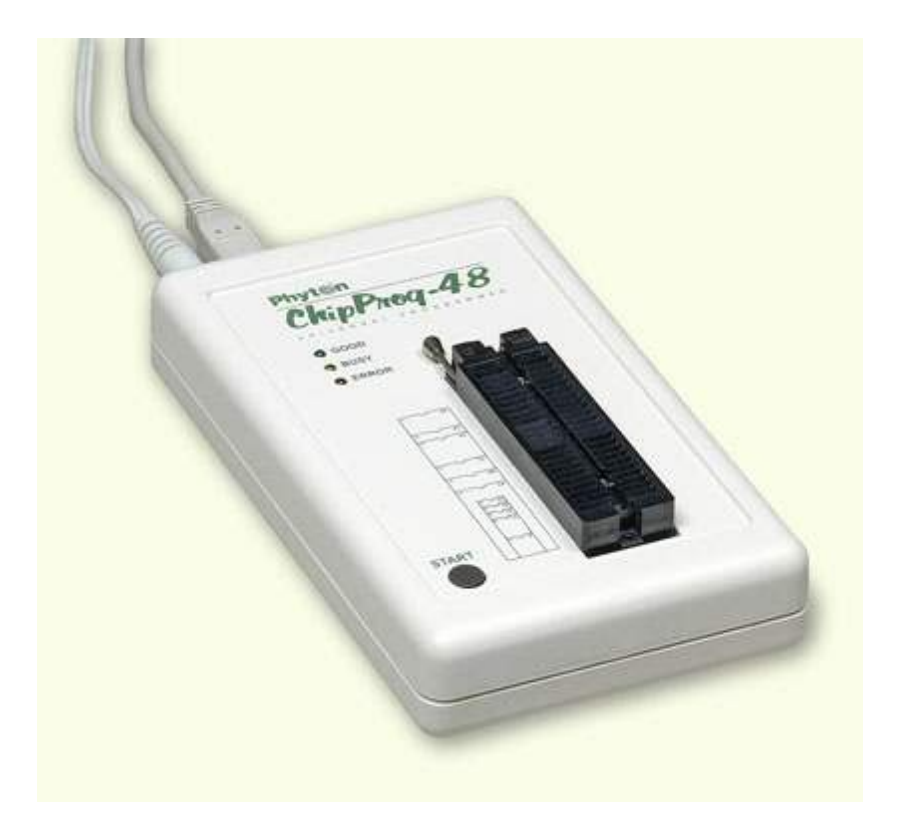

The programmer has a 48-pin DIP ZIF socket that enables inserting any wide or narrow DIP-packed devices with up to 48 leads without the necessity to use any additional adapters. Programming of other devices requires the use of additional adapters available from Phyton and a few selected vendors. The programmer has three LEDs for displaying the programming status ("Good", "Busy", "Error") and the "Start" button for fast launch of the pre-programmed command chains. The palm-size programmer has a wall-plugged power adapter that is not shown on the picture above.

#### Standard package contents:

- One programmer unit
- One power adapter 12V/1A+
- One USB link cable
- One CD with the ChipProgUSB software

Optionally the package may include one or more programming adapters (if ordered with the programmer) and a "QuickStart" printed manual. See also for more details:

<u>Major features</u> <u>Hardware characteristics</u> <u>Software features</u>

### 2.2.1 Major features

- Equipped with a 48 pin ZIF socket that allows insertion of the DIP-packed devices with the package width from 300 to 600 mil (7.62 to 15.24 mm) and the number of leads up to 48 without additional adapters.
- 2. Links to a PC USB 2.0 compatible port, e.g. slower USB connection is also supported.
- 3. Provides fast programming; for example, completely writes a 64M bit NOR FLASH in less than 50 sec.

- 4. Can program target devices in the programmer ZIF socket as well as the devices installed in the equipment (ISP mode).
- 5. ChipProg-48 tools can be driven from multiple USB ports of one computer (or via a USB hub) to provide concurrent programming of multiple devices of the same type.
- 6. Has a button for fast manual launch of any single operation or a bunch of operations.
- 7. Has three LEDs for displaying the programming status ("Good", "Busy", "Error").

### 2.2.2 Hardware characteristics

- 1. The programmer has a 48-pin ZIF socket with a lever that enables the insertion and clamping of any DIP-packed devices with the package width from 300 to 600 mil (7.62 to 15.24 mm) and with the number of leads up to 48.
- Adapters for programming devices in the SDIP, PLCC, SOIC, SOP, PSOP, TSOP, TSOPII, TSSOP, QFP, TQFP, VQFP, QFN, SON, BGA, CSP and other packages are available from Phyton and many third parties.
- 3. The programmer is built on the base of a very fast and productive 32-bit embedded microcontroller and FPGA. These resources allow adding new targets to the device list by a simple software update.
- Most timing-critical parts of the programming algorithms are implemented on the FPGA devices and do not involve any operations on the embedded microcontroller that would slow down the programming speed.
- 5. Implementation in the FPGA devices logical drivers enables outputting logical signals of any level (low, high, Pullup, Pulldown and external clock generator) to any pin of the programming ZIF socket.
- 6. The tool hardware features 10-bit digital-to-analog converters for accurate settings of the analog signals.
- 7. The tool hardware enables accurate programming of the rising and falling edges of the generated analog signals.
- 8. The tool hardware automatically adjusts the generated analog signals.
- 9. The generated analog signals for both the target supplying and programming can be outputted to any pins of the device being programmed.
- 10. The tool hardware can connect any pin of the device being programmed to the "Ground" level.
- 11. The tool hardware checks if every pin of the target device is reliably fixed by a ZIF socket's contacts ("bad contact" checking).
- 12. The tool hardware protects itself and the target device against incorrect insertions and other issues that cause a sharp increase in the currents though the target device circuits. This "over current" protection is very fast and reliable.
- 13. The target device pins are protected against the electrostatic discharge.
- 14. The tool's hardware has a programmable clock generator.
- 15.

### 2.2.3 Software features

- 1. Works under control of Windows 95/98/ME/2000/XP/Vista.
- 2. Friendly, intuitive graphic user interface.
- 3. Includes a set of basic commands: Blank Check, Erase, Read, Write, Verify, Lock, Set Configuration Bits, Data Memory Support, etc., executed by a single mouse click or via menu.
- 4. Enables programming a batch of the commands above executed one after one either by a manual start or by a mouse click or automatically upon the device insertion into the programming socket.
- 5. Allows serialization of the programming devices with auto incrementing the device numbers and storing a serialization log.
- 6. The program can calculate checksums of the selected data array and then write the checksum into a specified memory location of the target device. Several methods of the checksum calculation can be

used.

- 7. The program allows writing a unique signature into a specified memory location of the target device for the device identification.
- 8. Project support speeds up and simplifies switching between different programming tasks.
- 9. The software allows pre-programming a particular operation (or a chain of operations), which is supposed to be automatically triggered when the programmer hardware detects insertion of the target device into the programming socket.
- 10. An unlimited number of memory buffers can be opened in the main ChipProgUSB window.
- 11. The software supports a multiple programming mode for concurrent programming of the same type of target devices on the same type of programmers connected to one cluster. The cluster size has no influence on the programming speed.
- 12. The software includes a full-scale binary editor allowing manual modification of the data in buffers as well as such helpful functions as Search and Replace, Fill, Compare, Copy, Invert, Calculate Checksum, and OR, AND, XOR logical operations on the blocks of data.
- Loading and saving files in several standard and proprietary formats: Binary, Standard Extended Intel HEX, Motorola S-record, POF, JEDEC, PRG, Holtek OTP, ASCII HEC, ASCII OCTAL, Angstrem SAV. Special non-standard formats can be added on request.
- 14. The software is featured by a script language and a mechanism of handling the script scenarios for automation of the routine operations and chip replications.

### 2.3 ChipProg-40

The **ChipProg-40** universal programmer can be effectively used for both engineering and low-volume manufacturing. It supports in-socket and in-system programming of thousand of devices. The programmer hardware has some limitations for supporting certain devices. It does not support any PLDs. This is a difference between the cheaper **ChipProg-40** and the enhanced **-48** 

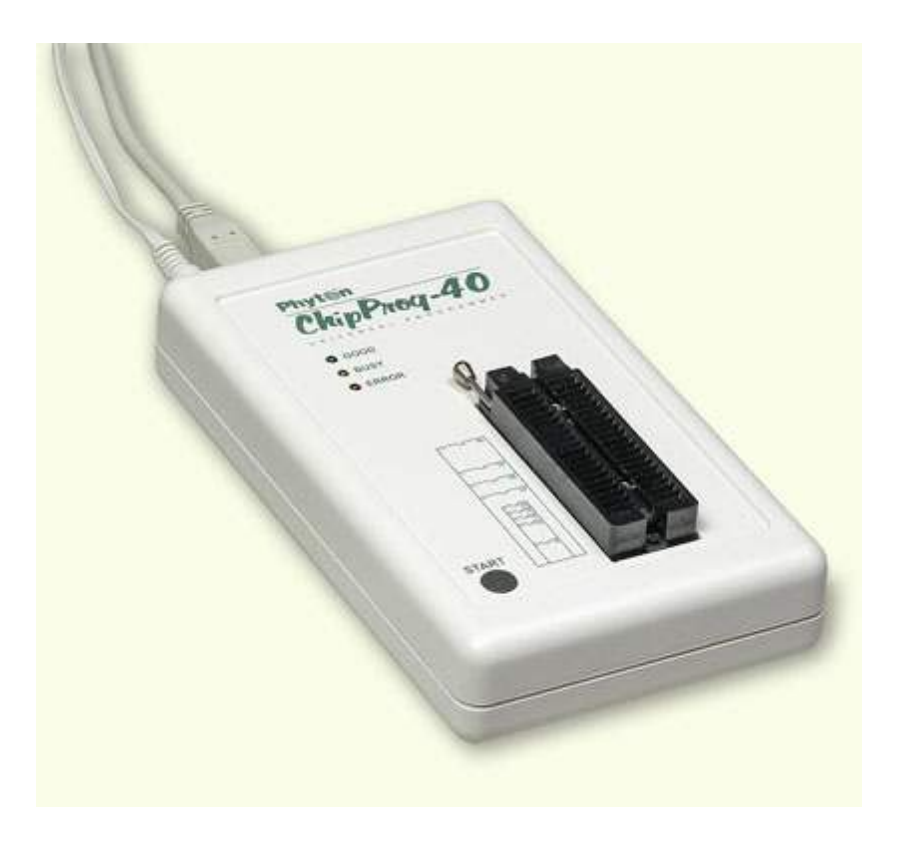

The programmer has a 40-pin DIP ZIF socket that enables inserting any wide or narrow DIP-packed devices with up to 40 leads without the necessity to use any additional adapters. Programming of other devices requires use of additional adapters available from Phyton and a few selected vendors. The programmer has three LEDs for displaying the programming status ("Good", "Busy", "Error") and the "Start" button for fast launch of the pre-programmed command chains. The palm-size programmer has a wall-plugged power adapter that is not shown on the picture above.

#### Standard package contents:

- One programmer unit
- One power adapter 12V/1A+
- One USB link cable
- One CD with the ChipProgUSB software

Optionally the package may include one or more programming adapters (if ordered with the programmer) and a "QuickStart" printed manual. See also for more details:

Major features

Software features

### 2.3.1 Major features

- 1. Equipped with a 40 pin ZIF socket that allows insertion of any DIP-packed devices with the package width from 300 to 600 mil (7.62 to 15.24 mm) and the number of leads up to 40 without additional adapters.
- 2. Links to a PC USB 2.0 compatible port, e.g. slower USB connection is also supported.
- 3. Provides fast programming; for example, completely writes a 64M bit NOR FLASH in less than 50 sec.

4.

- 5. An unlimited number of ChipProg-40 tools can be driven from multiple USB ports of one computer (or via a USB hub) to provide concurrent programming of multiple devices of the same type.
- 6. Has a button for fast manual launch of any single operation or a batch of operations.
- 7. Has three LEDs for displaying the programming status ("Good", "Busy", "Error").

### 2.3.2 Hardware characteristics

Lorem ipsum dolor sit amet, consectetuer adipiscing elit. Aliquam velit risus, placerat et, rutrum nec, condimentum at, leo. Aliquam in augue a magna semper pellentesque. Suspendisse augue. Nullam est nibh, molestie eget, tempor ut, consectetuer ac, pede. Vestibulum sodales hendrerit augue. Suspendisse id mi. Aenean leo diam, sollicitudin adipiscing, posuere quis, venenatis sed, metus. Integer et nunc. Sed viverra dolor quis justo. Lorem ipsum dolor sit amet, consectetuer adipiscing elit. Duis elementum. Nullam a arcu. Vivamus sagittis imperdiet odio. Nam nonummy. Phasellus ullamcorper velit vehicula lorem. Aliquam eu ligula. Maecenas rhoncus. In elementum eros at elit. Quisque leo dolor, rutrum sit amet, fringilla in, tincidunt et, nisi.

Donec ut eros faucibus lorem lobortis sodales. Nam vitae lectus id lectus tincidunt ornare. Aliquam sodales suscipit velit. Nullam leo erat, iaculis vehicula, dignissim vel, rhoncus id, velit. Nulla facilisi. Fusce tortor lorem, mollis sed, scelerisque eget, faucibus sed, dui. Quisque eu nisi. Etiam sed erat id lorem placerat feugiat. Pellentesque vitae orci at odio porta pretium. Cras quis tellus eu pede auctor iaculis. Donec suscipit venenatis mi.

Aliquam erat volutpat. Sed congue feugiat tellus. Praesent ac nunc non nisi eleifend cursus. Sed nisi massa, mattis eu, elementum ac, luctus a, lacus. Nunc luctus malesuada ipsum. Morbi aliquam, massa

eget gravida fermentum, eros nisi volutpat neque, nec placerat nisi nunc non mi. Quisque tincidunt quam nec nibh sagittis eleifend. Duis malesuada dignissim ante. Aliquam erat volutpat. Proin risus lectus, pharetra vel, mollis sit amet, suscipit ac, sapien. Fusce egestas. Curabitur ut tortor id massa egestas ullamcorper. Cum sociis natoque penatibus et magnis dis parturient montes, nascetur ridiculus mus. Donec fermentum. Curabitur ut ligula ac ante scelerisque consectetuer. Nullam at turpis quis nisl eleifend aliquam. Sed odio sapien, semper eget, rutrum a, tempor in, nibh.

### 2.3.3 Software features

- 1. Works under control of Windows 95/98/ME/2000/XP/Vista.
- 2. Friendly, intuitive graphic user interface.
- 3. Includes a set of basic commands: Blank Check, Erase, Read, Write, Verify, Lock, Set Configuration Bits, Data Memory Support, etc., executed by a single mouse click or via menu.
- 4. Enables programming a batch of the commands above executed one after one by a manual start, by a mouse click or automatically upon the device insertion into the programming socket.
- 5. Allows serialization of the programming devices with auto incrementing the device numbers and storing a serialization log.
- 6. The program can calculate checksums of the selected data array and then write the checksum into a specified memory location of the target device. Several methods of the checksum calculation can be used.
- 7. The program allows writing a unique signature into a specified memory location of the target device for the device identification.
- 8. Project support speeds up and simplifies switching between different programming tasks.
- 9.
- 10.ChipProgUSB window.
- 11. The software supports a multiple programming mode for concurrent programming of of the programmers connected to one cluster. The cluster size has no influence on the programming speed.
- 12. The software includes a full-scale binary editor allowing manual modification of the data in buffers as well as such helpful functions as Search and Replace, Fill, Compare, Copy, Invert, Calculate Checksum, and OR, AND, XOR logical operations on the blocks of data.

13.

14. The software is featured by a script language and a mechanism of handling the script scenarios for automation of the routine operations and chip replications.

## 2.4 ChipProg-G4

The **ChipProg-G4** is a 4-site gang programmer based on four **ChipProg-48** tools enclosed in onecase and driven from the ChipProgUSB software. It is intended for middle- and low-volume manufacturing. It supports in-socket and in-system programming of thousand of devices and has no valuable limitations for supporting future devices.

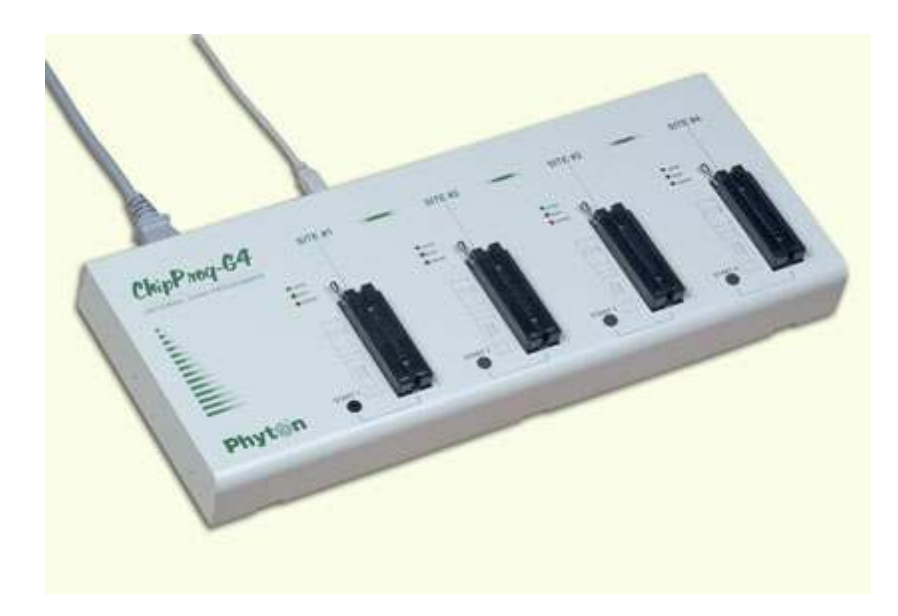

#### Standard package contents:

- One programmer unit
- One power cable
- One USB link cable
- One CD with the ChipProgUSB software

Optionally the package may include one or more programming adapters (if ordered with the programmer) and a "QuickStart" printed manual. See also for more details:

<u>Major features</u> <u>Hardware characteristics</u> <u>Software features</u>

### 2.4.1 Major features

- 1. Based on four ChipProg-48 tools enclosed in one case and connected to a PC via an embedded USB hub.
- 2. Allows independent and concurrent programming of up to four devices of the same type.
- 3. 48 pin ZIF sockets allow insertion of any DIP-packed devices with the package width from 300 to 600 mil (7.62 to 15.24 mm) and the number of leads up to 48 without additional adapters.
- 4. Links to a PC USB 2.0 compatible port via one link cable.
- 5. Provides fast programming; for example, completely writes a 64M bit NOR FLASH in less than 50 sec.
- 6. Can program target devices in its socket as well as devices installed in the equipment (ISP mode).
- 7. Each programming site has a 'Start' button for fast manual launch of any single operation or a batch of operations.
- 8. Each programming site has three LEDs for displaying the programming status ("Good", "Busy", "Error").

### 2.4.2 Hardware characteristics

- 1. Enclosed in a durable steel case to be used in an industrial environment.
- 2. The tool gets power from a standard outlet 110-240V, 50-60 Hz.

#### 22 ChipProg Device Programmers

- 3. Each programming site based on a single ChipProg-48 programmer has a f any DIP-packed devices with the package width from 300 to 600 mil (7.62 to 15.24 mm) and with the number of leads up to 48.
- 4. Adapters for programming devices in the SDIP, PLCC, SOIC, SOP, PSOP, TSOP, TSOPII, TSSOP, QFP, TQFP, VQFP, QFN, SON, BGA, CSP and other packages are available from Phyton and many third parties.
- 5. Single ChipProg-48 programmers inside of the tool enclosure are connected to an embedded USB 2.0 hub
- 6. Each programming site is built on the base of a very fast and powerful 32-bit embedded microcontroller and FPGA. These resources allow adding new targets to the device list by a simple software update.
- Most timing-critical parts of the programming algorithms are implemented on the FPGA devices and do not involve any operations on the embedded microcontroller that would slow down the programming speed.
- 8. Implementation in the FPGA devices logical drivers enable outputting logical signals of any level (low, high, Pullup, Pulldown and external clock generator) to any pin of the programming ZIF socket.
- 9. The tool hardware features 10-bit digital-to-analog converters for accurate settings of the analog signals.
- 10. The tool hardware enables accurate programming of the rising and falling edges of the generated analog signals.
- 11. The tool hardware automatically adjusts the generated analog signals.
- 12. The generated analog signals for both the target supplying and programming can be outputted to any pins of the device being programmed.
- 13. The tool hardware can connect any pin of the device being programmed to the "Ground" level.
- 14. The tool hardware checks if every pin of the target device is reliably fixed by a ZIF socket's contacts ("bad contact" checking).
- 15. The tool hardware protects itself and the target device against incorrect insertions and other issues that cause a sharp increase in the currents though the target device circuits. This "over current" protection is very fast and reliable.
- 16. The target device pins are protected against the electrostatic discharge.
- 17. The tool's hardware has a programmable clock generator.
- 18. The self-testing procedure automatically executes at any time the programmer is powered on.

### 2.4.3 Software features

- 1. Works under control of Windows 2000/XP/Vista.
- 2. Friendly, intuitive graphic user interface allows monitoring the programming sites statuses and can zoom in on operations on each of four programming sites.
- 3. Includes a set of basic commands: Blank Check, Erase, Read, Write, Verify, Lock, Set Configuration Bits, Data Memory Support, etc., executed by a single mouse click or via menu.
- 4. Enables programming a batch of the commands above and executed one after one by a manual start, by a mouse click or automatically upon the device insertion into the programming socket.
- 5. Allows serialization of the programming devices with auto incrementing the device numbers and storing a serialization log.

6.

- 7. The program allows writing a unique signature into a specified memory location of the target device for the device identification.
- 8. Project support speeds up and simplifies switching between different programming tasks.
- 9. The software allows pre-programming a particular operation (or a chain of operations), which is supposed to be automatically triggered when the programmer hardware detects insertion of the target device into the programming socket.
- 10. Unlimited number of memory buffers can be opened in the main ChipProgUSB window for each of four programming sites.

- 11. The software includes a full-scale binary editor allowing manual modification of the data in buffers as well as such helpful functions as Search and Replace, Fill, Compare, Copy, Invert, Calculate Checksum, and OR, AND, XOR logical operations on the blocks of data.
- 12. Loading and saving files in several standard and proprietary formats: Binary, Standard Extended Intel HEX, Motorola S-record, POF, JEDEC, PRG, Holtek OTP, ASCII HEC, ASCII OCTAL, Angstrem SAV. Special non-standard formats can be added on request.
- 13. The software is featured by a script language and a mechanism of handling the script scenarios for automation of the routine operations and chip replications.

## 2.5 ChipProg-ISP

The **ChipProg-ISP** is a low-cost universal programmer specifically created for programming devices without removing them from the equipment where they are installed. This type of programming is known as "in-system" or "in-circuit". The **ChipProg-ISP** supports serial EPROM and EEPROM flash memory devices and embedded microcontrollers with the code and data memory programmable via different types of serial ports: UART, JTAG, SPI and other types, including proprietary interfaces.

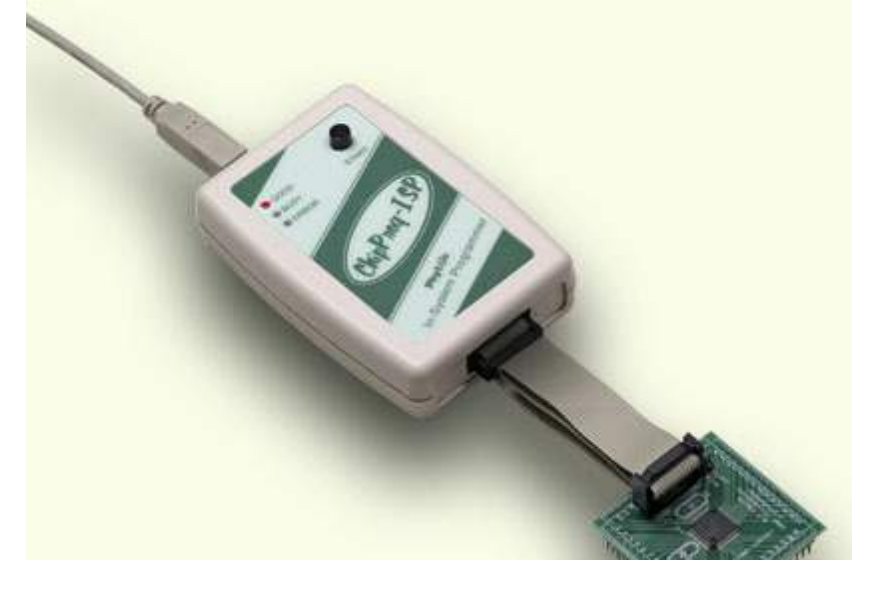

The programmer has three LEDs for displaying the programming status ("Good", "Busy", "Error") and the "Start" button for fast launch of the pre-programmed command chains. The tool shown on the picture is very small and requires no power adapter for the operations - it gets power from the USB computer port.

#### Connecting ChipProg-ISP to the target

The programmer has a 14-pin output connector BH-14R. A variety of Phyton adapting cables allow connecting to the target. A simple pin-to-pin ribbon cable is supplied with the programmer by default, and other cables (adapters) can be ordered on demand. The BH-14R connector output information signals for the chip programming and some service signals that enable using the programmer in the automated programming and testing equipment. See the BH-14R pinout:

| ChipProg-ISP BH-<br>14R connector | Logical signal   |
|-----------------------------------|------------------|
| 1                                 | Target specific* |

| 2  | Target specific* |
|----|------------------|
| 3  | Target specific* |
| 4  | Target specific* |
| 5  | Target specific* |
| 6  | Target specific* |
| 7  | Target specific* |
| 8  | Target specific* |
| 9  | GND              |
| 10 | Target specific* |
| 11 | /Start           |
| 12 |                  |
| 13 | /Good            |
| 14 | /Busy            |

Signals on the pins #1 to #9 and on the pin #10 are used for transmitting and receiving information and synchro impulses to and from the target device. These signals are target specific and depend on the type of target device or a family in general (AVR, PIC, etc.) - see here. They also are shown in the adapters wiring diagrams; see the file included in the ChipProgUSB set.

The pin #9 must be connected to the target's ground.

The signals on the output pins #12, #13 and #14 represent the programmer statuses - logical '0' means an active status, logical '1' - passive. E.g.:

- /Error the operation has failed;
- /Good the operation completed successfully;

/Busy – the programmer is in a process of executing some operation.

An active signal on the input pin #11 (log.'0') starts the preset operation, the device programming by default. Activation of this signal, e.g. a falling edge, is equivalent to pushing the "Start" button on the programmer.

Read also In-System Programming for different devices.

#### Standard package contents:

- One programmer unit
- One universal ribbon cable wired pin-to-pin
- One USB link cable
- One CD with the ChipProgUSB software

Optionally the package may include one or more programming cable-adapters (if ordered with the programmer) and a "QuickStart" printed manual. See also for more details:

#### Major features

Hardware characteristics Software features

### 2.5.1 Major features

- 1. Has a 14 pin socket for connecting to the target equipment by means of several cable-adapters.
- 2. Protects itself and the target equipment against incorrect wiring.
- 3. Links to a PC USB 2.0 compatible port, e.g. slower USB connection is also supported.
- 4. An unlimited number of ChipProg-ISP tools can be driven from multiple USB ports of one computer (or via a USB hub) to provide concurrent programming of multiple devices of the same type.
- 5. Has a button for fast manual launch of any single operation or a batch of operations.
- 6. Has three LEDs for displaying the programming status ("Good", "Busy", "Error").

### 2.5.2 Hardware characteristics

- 1. Has a standard 14 pin connector.
- 2. Adapters for programming devices with in-system programming capability.
- 3. The programmer is built on the base of a very fast and productive 32-bit embedded microcontroller and FPGA devices. These resources allow adding new targets to the device list by a simple software update.
- Most timing-critical parts of the programming algorithms are implemented on the FPGA devices and do not involve any operations on the embedded microcontroller that would slow down the programming speed.
- 5. Implementation in the FPGA devices logical drivers enable outputting logical signals of any level (low, high, Pullup, Pulldown and external clock generator) to any pin of the programming connector.
- 6. The tool hardware features 10-bit digital-to-analog converters for accurate settings of the analog signals.
- 7. The tool hardware enables accurate programming of the rising and falling edges of the generated analog signals.
- 8. The tool hardware automatically adjusts the generated analog signals.
- 9. The generated analog signals for both the target supplying and programming can be outputted to any pins of the device being programmed.
- 10. The tool hardware protects itself and the target device against incorrect connection.
- 11. The target device pins are protected against the electrostatic discharge.
- 12. Can be started from the external signal.
- 13. Three status signals "Good", "Busy", "Error" are outputted to the programmer connector.
- 14. The self-testing procedure automatically executes at any time the programmer is powered on.

### 2.5.3 Software features

- 1. Works under control of Windows 95/98/ME/2000/XP/Vista.
- 2. Friendly, intuitive graphic user interface.
- 3. Includes a set of basic commands: Blank Check, Erase, Read, Write, Verify, Lock, Set Configuration Bits, Data Memory Support, etc., executed by a single mouse click or via menu.
- 4. Enables programming a batch of the commands above executed one after one by a manual start, by a mouse click or automatically upon the device insertion into the programming socket.
- 5. Allows serialization of the programming devices with auto incrementing the device numbers and storing a serialization log.
- 6. The program can calculate checksums of the selected data array and then write the checksum into a specified memory location of the target device. Several methods of the checksum calculation can be used.

- 7. The program allows writing a unique signature into a specified memory location of the target device for the device identification.
- 8. Project support speeds up and simplifies switching between different programming tasks.
- 9. The software allows pre-programming a particular operation (or a chain of operations), which is supposed to be automatically triggered when the programmer hardware detects insertion of the target device into the programming socket.
- 10. Unlimited number of memory buffers can be opened in the main ChipProgUSB window.
- 11. The software supports a multiple programming mode for concurrent programming of the same type of target devices on the same type of the programmers connected to one cluster. The cluster size has no influence on the programming speed.
- 12. The software includes a full-scale binary editor allowing manual modification of the data in buffers as well as such helpful functions as Search and Replace, Fill, Compare, Copy, Invert, Calculate Checksum, and OR, AND, XOR logical operations on the blocks of data.
- 13. Loading and saving files in several standard and proprietary formats: Binary, Standard Extended Intel HEX, Motorola S-record, POF, JEDEC, PRG, Holtek OTP, ASCII HEC, ASCII OCTAL, Angstrem SAV. Special non-standard formats can be added on request.
- 14. The software is featured by a script language and a mechanism of handling the script scenarios for automation of the routine operations and chip replications.

# 3 Quick Start

This chapter includes the topics that describe:

How to install the ChipProgUSB software

How to install the ChipProg USB drivers

How to install the ChipProghardware and to start up the ChipProg programmers of different type.

It is highly recommended Graphical User Interface and before starting to use the tool.

It is assumed that you are an experienced user of MS Windows and basic Windows operations.

# 3.1 Installing the ChipProgUSB Software

Insert the distributive ChipProgUSB disc into a CD drive of your PC, click the install button and then follow the series of prompts that will lead you through the installation process.

#### Accept the terms of license agreement

| Phyton ChipProgLPT Programmer v. 4.53.00 Installation                                                                                                    |
|----------------------------------------------------------------------------------------------------|
| License Agreement                                                                                                    |
| Please read the following license agreement carefully.                                                                                                    |
| NOTICE:                                                                                                    |
| Phyton licenses the accompanying software to you only upon the condition that you accept all of the terms contained in this license agreement. Please read the terms carefully before continuing installation, as pressing the "yes" button will indicate your assent to them. If you do not agree to these terms, please press the "no" button to exit install. |
| LICENSE AND WARBANTY:                                                                                                    |
| I accept the terms of the license agreement                                                                                                    |
| C I do not accept the terms of the license agreement                                                                                                    |
|                                                                                                    |
| Exit                                                                                                    |

#### Choose the folder to install

| 齃 Phyton ChipProgLPT Programmer v. 4.53.00 Installation                                                                                 | × |
|----------------------------------------------------------------------------------------------------|---|
| Installation Folder                                                                                                    |   |
| Please choose the folder to install Phyton ChipProgLPT Programmer below. If the folder specified does not<br>exist, it will be created. |   |
| Folder:<br>C:\Program Files\Chipproglpt\4_53_00<br>Eg_ Browse                                                                           |   |
|                                                                                                    |   |
|                                                                                                    |   |
|                                                                                                    |   |
| Exit                                                                                                    | ] |

#### Wait for installation...

| Installation Progress                                    |     |
|----------------------------------------------------------|-----|
|                                                          |     |
|                                                          |     |
| C:\Program Files\Chipproglpt\4_53_00\Drivers\sst89rc.drv | co% |
|                                                          | 03% |
| Disk space used: 15,984,378 Bytes                        |     |
|                                                          |     |
|                                                          |     |
|                                                          |     |
|                                                          |     |
| X Cancel                                                 |     |

### Phyton folder

At the end the installer will create a folder with ChipProgUSB tools' and documents' shortcuts:

Adapters Connection List ChipProgUSB On-Line Help Phyton ChipProgUSB Phyton ChipProgUSB -- Gang Mode Phyton ChipProgUSB Demo Phyton WEB site Revision History

**Phyton Programming Adapter List** - opens the adapters.chm file that list all the Phyton programming adapters with their short descriptions and wiring diagrams.

ChipProgUSB On-Line Help - opens the programmer on-line Help document.

**Phyton ChipProgUSB** - invokes the ChipProgUSB executable file and starts operations for the ChipProgChipProg-40 and ChipProg-ISP programmers working in a <u>single programming mode</u>.

**Phyton ChipProgUSB -- Gang Mode** - invokes the ChipProgUSB executable file and starts operations for the ChipProg -G4 gang programmer or the ChipProg-48, ChipProg-40 and ChipProg-ISP programmers working in a <u>multiprogramming mode</u>.

**Phyton ChipProgUSB Demo** - invokes a demo version of the ChipProgUSB software that allows evaluating the product without its hardware.

Phyton WEB site - opens an Internet browser with the <u>www.phyton.com</u> website.

Revision History - opens the ChipProgUSB versions history file.

**Uninstall Phyton ChipProgUSB Programmer** - starts a process of removing the ChipProgUSB program from your computer.

## 3.2 Installing the USB Drivers

In a process of the ChipProgUSB software installation from a distributive disc the program installs the drivers for the USB devices used in all types of the ChipProg programmers working under control of the **Windows 2000/XP/Vista/7** operating systems. Only the -48, -40 and ChipProg-ISP programmers working under control of the **Windows 98/ME** operating systems require the USB drivers to be installed after the <u>software installation</u> is completed. The guidelines below are for the **Windows 98/ME** operating systems only.

To invoke the USB drivers installation procedure connect a ChipProgUSB to the USB port of your computer via the included USB cable. You should see the **Found New Hardware Wizard** dialog:

| Found New Hardware Wizard                                                                                                    |                                                                                                    |
|----------------------------------------------------------------------------------------------------|----------------------------------------------------------------------------------------------------|
|                                                                                                    | Welcome to the Found New<br>Hardware Wizard                                                                                                    |
|                                                                                                    | Windows will search for current and updated software by<br>looking on your computer, on the hardware installation CD, or on<br>the Windows Update Web site (with your permission).<br><u>Read our privacy policy</u> |
|                                                                                                    | Can Windows connect to Windows Update to search for<br>software?                                                                                                    |
| <ul> <li>○ Yes, this time only</li> <li>○ Yes, now and every time I connect a device</li> <li>○ No, not this time</li> </ul> |                                                                                                    |
|                                                                                                    | Click Next to continue.                                                                                                    |
|                                                                                                    | < Back. Next > Cancel                                                                                                    |

Select the 'No, not this time' option and click the Next button. The wizard below will appear:

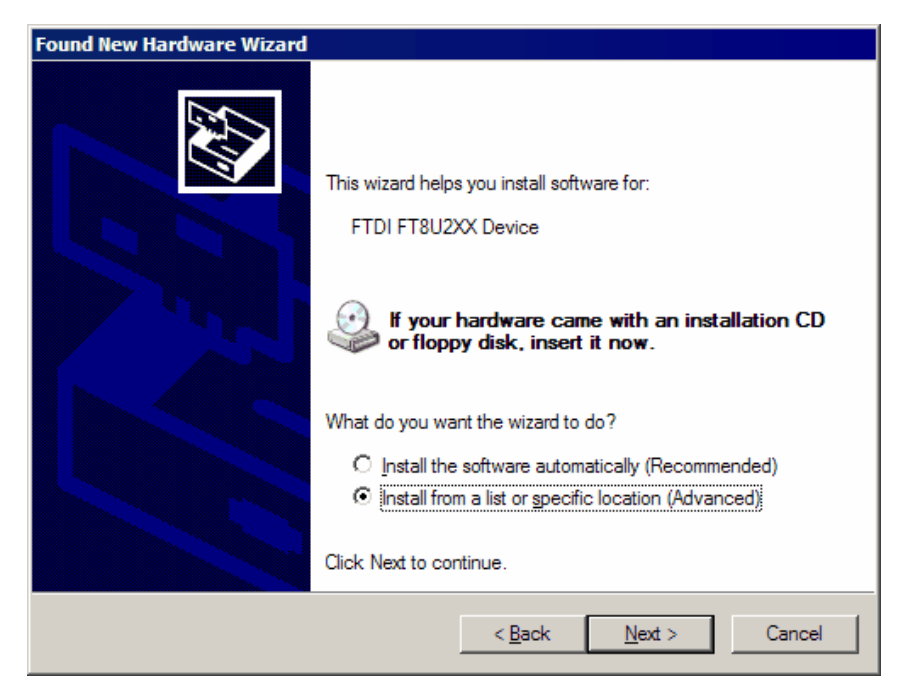

Select the 'Install from a list or specific location' option and click the Next

| Found New Hardware Wizard                                                                                                    |  |
|----------------------------------------------------------------------------------------------------|--|
| Please choose your search and installation options.                                                                                                    |  |
| Search for the best driver in these locations.                                                                                                    |  |
| Use the check boxes below to limit or expand the default search, which includes local<br>paths and removable media. The best driver found will be installed.   |  |
| Search removable media (floppy, CD-ROM)                                                                                                    |  |
| Include this location in the search:                                                                                                    |  |
| D:\DRIVERS.USB Browse                                                                                                    |  |
| C Don't search. I will choose the driver to install.                                                                                                    |  |
| Choose this option to select the device driver from a list. Windows does not guarantee that<br>the driver you choose will be the best match for your hardware. |  |
|                                                                                                    |  |
| < Back Next > Cancel                                                                                                    |  |

Browse to the **DRIVERS.USB** folder on the Phyton CD and click the **Next** button (certainly the drive letter can be other than D:). This will start the drivers installation.

| Hardwa | are Installation                                                                                                    |
|--------|----------------------------------------------------------------------------------------------------|
| 1      | The software you are installing for this hardware:<br>FTDI FT8U2XX Device<br>has not passed Windows Logo testing to verify its compatibility with<br>Windows XP. (Tell me why this testing is important.)<br>Continuing your installation of this software may impair or<br>destabilize the correct operation of your system either<br>immediately or in the future. Microsoft strongly recommends<br>that you stop this installation now and contact the hardware<br>vendor for software that has passed Windows Logo testing. |
|        | Continue Anyway STOP Installation                                                                                                    |

Click the **Continue Anyway** button to complete the installation; you will soon get the last prompt:

| Found New Hardware Wizard |                                                      |
|---------------------------|------------------------------------------------------|
|                           | Completing the Found New<br>Hardware Wizard          |
|                           | The wizard has finished installing the software for: |
|                           | FTDI FT8U2XX Device                                  |
|                           | Click Finish to close the wizard.                    |
|                           | < Back, Finish Cancel                                |

Click the button. Now you can use the ChipProg

### 3.3 Hardware installation

It is a mandatory for you to use the original power adapter 12V/1A received with the ChipProg-40 or ChipProg -48 programmer and an original power cord for the ChipProg-G4 gang programmer. Any substitutions should be agreed to with <u>Phyton</u>. It is also highly recommended to use the USB link cables received with the programmers.

The hardware installations for different programmer models vary. Select the topic to see:

- The ChipProg-48 hardware installation
- The ChipProg-40 hardware installation
- The ChipProg-G4 hardware installation
- <u>The ChipProg-ISP hardware installation</u>

#### 3.3.1 ChipProg-48

For the programmer to be used in a single-programming mode:

- Powering the programmer
   Plug the power adapter to the ~110/240V outlet. Connect a plug of the power adapters to the coaxial connector on the rear panel of the programmers and make sure that the "Good" green LEDs on each of them are on.
- **Connecting to a PC** Connect the USB port of your PC to the USB connector on the rear panel of the programmer by means of the <u>USB cable</u>. It is highly recommended to connect the programmer to a USB slot on the computer main unit and do not connect it through a USB hub, especially through a passive hub.
- Starting up Start the Phyton ChipProgUSB program; if the programmer passes the startup test successfully the first dialog prompts you to choose one of the programmers to work with: ChipProg-48, ChipProg-40 or ChipProg-ISP. Select the ChipProg-48 and continue. The ChipProgUSB main window will open and you will be able to work with the tool.

# For the programmers to be used in a multi-programming mode, e.g. connected to one computer:

| Powering the programmers                      | Plug the <u>power adapters</u> of each programmer to be connected in one programming cluster to the 110/240V outlets. Connect plugs of the power adapters to the coaxial connectors on the rear panels of all the programmers and make sure that the "Good" green LEDs on each of them are on.                                                                                                    |
|-----------------------------------------------|----------------------------------------------------------------------------------------------------|
| Connecting the<br>programmers to a<br>cluster | Connect the USB ports of your PCs to the USB connectors on the rear panels of the programmers by means of the <u>USB cables</u> . It's highly recommended to connect the programmers to USB slots on the computer main unit and do not connect them through a USB hub, especially through a passive hub.                                                                                                    |
| Starting up                                   | Start the <b>Phyton ChipProgUSB - Gang Mode</b> program; if all the programmers pass the startup test successfully the first dialog prompts you to assign the number from one to N to each programmer included in the cluster. To assign the number push a <b>Start</b> button on a top panel of each programmer one by one. Then the ChipProgUSB main window will open and you will be able to work with the tool. |

Read about the Multi-Programming mode.

### 3.3.2 ChipProg-40

For the programmer to be used in a single programming mode, e.g. alone:

| Powering the | Plug the power adapter to the ~110/240V outlet. Connect a plug of the |
|--------------|-----------------------------------------------------------------------|
| programmer   | power adapter to the coaxial connector on the rear panel of the       |
|              | programmer and make sure that the "Good" green LED on the             |
|              | programmer is on.                                                     |

- **Connecting to a PC** Connect a USB port of your PC to a USB connector on the rear panel of the programmer by means of the <u>USB cable</u>. It's highly recommended to connect the programmer to a USB slot on the computer main unit and not connect it through a USB hub, especially through a passive hub.
- Starting up Start the Phyton ChipProgUSB program; if the programmer passes the startup test successfully the first dialog prompts you to choose one of the programmers to work with: ChipProg-48, ChipProg-40 or ChipProg-ISP. Select the ChipProg-40 and continue. The ChipProgUSB main window will open and you will be able to work with the tool.

# For the programmers to be used in a multi-programming mode, e.g. connected to one computer:

| Powering the programmers                      | Plug the <u>power adapters</u> of each programmer to be connected in one<br>programming cluster to the 110/240V outlets. Connect plugs of the power<br>adapter to the coaxial connectors on the rear panels of all the<br>programmers and make sure that the "Good"LEDs on each of them are<br>on.                                                                                                    |
|-----------------------------------------------|----------------------------------------------------------------------------------------------------|
| Connecting the<br>programmers to a<br>cluster | Connect USB ports of your PCs to USB connectors on the rear panels of the programmers by means of the <u>USB cables</u> . It's highly recommended to connect the programmers to USB slots on the computer main unit and not connect them through a USB hub, especially through a passive hub.                                                                                                    |
| Starting up                                   | Start the <b>Phyton ChipProgUSB - Gang Mode</b> program; if all the programmers pass the startup test successfully the first dialog prompts you to assign the number from one to N to each programmer included in the cluster. To assign the number push a <b>Start</b> button on a top panel of each programmer one by one. Then the main window will open and you will be able to work with the tool. |

Read about the Multi-Programming mode.

### 3.3.3 ChipProg-G4

| Powering the | Plug the power cord to a power connector on the rear panel of the    |
|--------------|----------------------------------------------------------------------|
| programmer   | programmer, then plug an opposite site to the ~110/240V outlet. Make |
|              | sure that all four "Good" green LEDs on the programmer are on.       |

- **Connecting to a PC** Connect a USB port of your PC to a USB connector on the rear panel of the programmer by means of the <u>USB cable</u>. It's highly recommended to connect the programmer to a USB slot on the computer main unit and not connect it through a USB hub, especially through a passive hub. Use of the passive USB hubs for connecting the ChipProg-G4 programmer is not allowed.
- Starting up Important! When you start the programmer first time wait for about 20 seconds to allow the USB driver to be setup. Then, every time when you start the programmer, wait for 5...10 sec before launching the ChipProgUSB software.

Start the **Phyton ChipProgUSB - Gang ModeStart** button on a top panel of the programmer one by one. Then the ChipProgUSB main window will open and you will be able to work with the tool.

### 3.3.4 ChipProg-ISP

For the programmer to be used in a single programming mode, e.g. alone:

| Connecting to a PC                            | Connect a USB port of your PC to a USB connector on the rear panel of the programmer by means of the <u>USB cable</u> . Make sure that the "Good"                                                                                                    |
|-----------------------------------------------|----------------------------------------------------------------------------------------------------|
|                                               | Start the <b>Phyton ChipProgUSB</b> program; if the programmer passes the startup test successfully the first dialog prompts you to choose one of the programmers to work with: ChipProg-48, ChipProg-40 or ChipProg-ISP. Select the ChipProg-ISP and continue. The ChipProgUSB main window will open and you will be able to work with the tool.                                                                                                    |
| Connecting the<br>programmers to a<br>cluster | Connect USB ports of your PCs to USB connectors on the rear panels of<br>the programmers by means of the <u>USB cables</u> . Make sure that the<br>"Good" green LEDs on all the programmers are on. It's highly<br>recommended to connect the programmers to USB slots on the computer<br>main unit and not connect them through a USB hub. The ChipProg<br>programmers get power from the computer's USB port; that is why it's<br>important not to overload the ports. Use of the passive USB hubs for<br>clustering the ISP programmers is not allowed. |
| Starting up                                   | Start the <b>Phyton ChipProgUSB - Gang Mode</b> program; if all the programmers pass the startup test successfully the first dialog prompts you to assign the number from one to N to each programmer included in the cluster. To assign the number push a <b>Start</b> button on a top panel of each programmer one by one. Then the ChipProgUSB main window will open and you will be able to work with the tool.                                                                                                    |

Read about the Multi-Programming mode.

## 3.4 Getting Assistance

### 3.4.1 On-line Help

The ChipProgUSB software has a pretty comprehensive context-sensitive on-line **Help**. To access it press the **F1** key or use the **Help menu**. Almost every **F1**.

In most cases you can find the necessary topic by searching for a keyword. For example, if you type "Verify" in the first box of the **Find** tab, the third box will list the topics related to the programming verification. Choose an appropriate topic from this list and press **Display** 

### 3.4.2 Technical Support

During a product's warranty period Phyton provides technical support free of charge. Though we have been selling the ChipProg programmers for many years the product software may contain minor bugs and some programming algorithms may not be stable on some of the supported devices. We kindly ask you to report bugs when you get an error message or have a problem with programming a particular device or devices. We commit to prompt checking of your information and fixing the detected bugs.

To minimize difficulties operating with ChipProgUSB it is highly recommended to get familiar with the manual before using the programmer. The ChipProgUSB - <u>user interface</u> is quite standard and intuitive, however it includes some specific functions and controls that the user should learn about.

#### **Before contacting Phyton**

- Make sure that you use the latest ChipProgUSB version that is always available for free download from the http://www.phyton.com.
- Make sure the detected error can be reproduced in the same working environment and is not a casual glitch.

#### When contacting us

Please, provide our technical support specialists with the following information:

•

- Name of the ChipProg model and its serial number, if one exists.
- Date of purchase, the Phyton invoice number, if available.
- Software version number taken from the <u>About</u> information box.
- Basic parameters of your computer and operating system.
- The device type, mechanical package and the type of the adapter if one is used.
- Descriptions of detected errors, relevant bug reports and error screen shots.

Please send your requests or questions to <u>support@phyton.com</u>. This is the easiest way to get professional and prompt help. Also, see <u>Contact Information</u>.
# 3.4.3 Contact Information

Lorem ipsum dolor sit amet, consectetuer adipiscing elit. Aliquam velit risus, placerat et, rutrum nec, condimentum at, leo. Aliquam in augue a magna semper pellentesque. Suspendisse augue. Nullam est nibh, molestie eget, tempor ut, consectetuer ac, pede. Vestibulum sodales hendrerit augue. Suspendisse id mi. Aenean leo diam, sollicitudin adipiscing, posuere quis, venenatis sed, metus. Integer et nunc. Sed viverra dolor quis justo. Lorem ipsum dolor sit amet, consectetuer adipiscing elit. Duis elementum. Nullam a arcu. Vivamus sagittis imperdiet odio. Nam nonummy. Phasellus ullamcorper velit vehicula lorem. Aliquam eu ligula. Maecenas rhoncus. In elementum eros at elit. Quisque leo dolor, rutrum sit amet, fringilla in, tincidunt et, nisi.

Donec ut eros faucibus lorem lobortis sodales. Nam vitae lectus id lectus tincidunt ornare. Aliquam sodales suscipit velit. Nullam leo erat, iaculis vehicula, dignissim vel, rhoncus id, velit. Nulla facilisi. Fusce tortor lorem, mollis sed, scelerisque eget, faucibus sed, dui. Quisque eu nisi. Etiam sed erat id lorem placerat feugiat. Pellentesque vitae orci at odio porta pretium. Cras quis tellus eu pede auctor iaculis. Donec suscipit venenatis mi.

Aliquam erat volutpat. Sed congue feugiat tellus. Praesent ac nunc non nisi eleifend cursus. Sed nisi massa, mattis eu, elementum ac, luctus a, lacus. Nunc luctus malesuada ipsum. Morbi aliquam, massa eget gravida fermentum, eros nisi volutpat neque, nec placerat nisi nunc non mi. Quisque tincidunt quam nec nibh sagittis eleifend. Duis malesuada dignissim ante. Aliquam erat volutpat. Proin risus lectus, pharetra vel, mollis sit amet, suscipit ac, sapien. Fusce egestas. Curabitur ut tortor id massa egestas ullamcorper. Cum sociis natoque penatibus et magnis dis parturient montes, nascetur ridiculus mus. Donec fermentum. Curabitur ut ligula ac ante scelerisque consectetuer. Nullam at turpis quis nisl eleifend aliquam. Sed odio sapien, semper eget, rutrum a, tempor in, nibh.

# 4 Graphical User Interface

The ChipProgUSB graphical user interface (GUI) elements include:

- Menus global and local
- Windows
- <u>Toolbars</u> global and local
- Setting Dialogs
- Hot Keys
- Context-sensitive <u>help prompts</u>

GUI featured with several useful additions specifically created for the ChipProg operations.

To make your operations with the ChipProgUSB program easier we highly recommend to learn the chapters <u>Menus</u> and <u>Windows</u> in full. You will be able to use the tools much more effectively.

# 4.1 User Interface Overview

ChipProgUSB features the standard Windows interface with several useful additions:

- Each window has its own local menu (the shortcut menu). To open this menu, click the right mouse button within the window area or press Ctrl+Enter or Ctrl+F10. Each command in the menu has a hot key shortcut assigned to the Ctrl+<letter> keys. Pressing the hot key combination in the active window executes the corresponding command.
- Each window has its own local toolbar. The window's toolbar buttons give access to most of the window's local menu commands. The specialized window toolbar buttons operate only within the specialized window. The main window has several toolbars that can be turned on or off (in the Environment dialog, the <u>Toolbar</u> tab).
- 3. Each toolbar button has a short prompt: when you place the cursor over a toolbar button for two seconds, a small yellow box appears nearby with a short description of the button's function.
- 4. To save screen space, you can hide any window's title bar. To do this, use the **Properties** command of the local menu. You can identify the ChipProgUSB windows by their contents and position on the screen (and, if you wish, by color and font). When the title bar is hidden, you can move the window as if the toolbar were the title bar: place the cursor on the free space of the toolbar, press the left mouse button and drag the window to a new position.
- 5. You can open any number of windows of the same type. For example, you can open several windows.
- 6. Every input text field of any dialog box has a history list. ChipProgUSB saves them when you close a development session. Then a previously entered string can be picked from the history list.
- 7. All input text boxes in the dialogs feature automatic name completion.
- 8. OK button. This is convenient when you need to change only one option in the dialog and then close it.

# 4.2 Toolbars

The ChipProgUSB program opens a few toolbars on top of the main window (see below).

| @ ChipProg-48 [Spansion S29AL008.bo8box02] Demonstration             |       |
|----------------------------------------------------------------------|-------|
| File View Project Configure Commands Scripts Window Help             |       |
| 🙉 🕶 🗊 🇊 🕼 🕼 🚱 🔛 🔛 🔤 🖽 🚓 🧔 🥘 🐺 📝 Check Program Verify Read Erase Auto | Ready |
| Resource Spannion S234L008Jw88w02                                    |       |
|                                                                      |       |

The top line, shown right under the ChipProg main window title, includes the <u>Main menu</u> submenus. A second line under the Main menu line displays icons and buttons of most frequently used commands on files and target devices (Open project, Load file, Save file... Check, Program, Verify, etc.). There is an indicator of the ChipProgUSB status (Ready, Wait, etc.). The third line displays a target device selector. The fourth line, which is not displayed by default, includes an embedded editor options and commands for scripts. The default toolbars can be customized. Read also the topics: <u>The Configure Menu</u>, <u>The Environment dialog</u>, <u>Toolbar</u>.

Besides the toolbars positioned on a top of the main window, each particular window has its own local toolbar with the buttons presenting the most popular commands associated with the window. See for example the <u>Buffer window's</u> toolbar below.

| Buffer #0              | - Code (1  | MB), word | s: 00000000 [0000000 | 0]    | _    |        | 2.5   |  |
|------------------------|------------|-----------|----------------------|-------|------|--------|-------|--|
| Code                   |            |           |                      |       | h    |        |       |  |
| Addr                   | Load       | Save      | Configure Buffer     | Setup | View | Modify | Block |  |
| File: None<br>Checksum | n: FFF8000 | D         |                      |       |      |        |       |  |
| 0000000                | 0: FFFF    | FFFF F    | FFF FFFF FFFF FI     | FFF   |      |        |       |  |

## 4.3 Menus

ChipProgUSB Main menu bar includes the following pull-down sub-menus:

- File menu
- View menu
- Project menu
- Configure menu
- <u>Commands menu</u>
- <u>Scripts menu</u>
- Window menu
- Help menu

To access these menus, use the mouse or press **Alt+letter**, where "letter" is the underlined character in the name of the menu item.

## 4.3.1 The File Menu

40

The **File** menu's commands control the file operations. For those commands that have a toolbar button, the button is shown in the first column of the table below. If there is a shortcut key for a command, the shortcut key is shown at the right of the command in the menu.

| Button   | Command                    | Description                                                                                                    |
|----------|----------------------------|----------------------------------------------------------------------------------------------------|
| 6        | Load                       | Opens the Load file dialog that specifies all the parameters of the file to be loaded and the file destination.                               |
| 12       | Reload                     | Reloads the most recently loaded file with the most recently specified parameters.                                                            |
| -        | Save                       | Saves the file from the currently active window to a disk. Opens the <u>Save file from buffer</u> dialog.                                     |
|          | <b>Configuration Files</b> | Gives access to operations with configuration files.                                                                                          |
| <b>4</b> | Exit                       | Closes ChipProgUSB. Alternatively, use the standard ways to close a Windows application (the <b>Alt+F4</b> or <b>Alt+X</b> keys combination). |

### 4.3.1.1 Configuration Files

On exit ChipProgUSB automatically saves its configuration data in several configuration files with the name **UPROG**. On start, it restores its configuration from the last saved configuration files. In addition, you can save and load any of these files at any time using the **Configuration Files** command of the **File** menu. You can have several sets of configuration files for different purposes.

- The **Desktop** file contains data about the display options and the screen configuration, and the positions, dimensions, colors and fonts of all the opened windows. The extension of this file is **.dsk.** The default file name is **UPROG.dsk.**
- The **Options** file stores the target device type, file options, etc. The extension of this file is . The default file name is **UPROG.opt.**
- The Session file, which stores session data and specifies the desktop and options; it can also be saved and loaded by means of the Save session or Load session Configuration Files command. The extension of this file is .ses. The default file name is UPROG.ses.
- The file, which contains all the settings entered in the text boxes of all the ChipProgUSB dialogs. This file is hidden from users, but the settings stored earlier are available for prompt pick up from the History lists. The extension of this file is **.hst**. The default file name is **UPROG.hst**.

## 4.3.2 The View Menu

This menu controls access to the ChipProgUSB windows:

| Button                                                                                                    | <u>Command</u>                        | Description                                              |
|----------------------------------------------------------------------------------------------------|---------------------------------------|----------------------------------------------------------|
| 9 9 U                                                                                                    | Program<br>Manager                    | Opens the Program Manager dialog.                        |
| 1214                                                                                                    | Device and<br>Algorithm<br>Parameters | Opens the <u>Device and Algorithm Parameters</u> dialog. |
|                                                                                                    | Buffer Dump                           | Opens the <u>Buffer</u> dialog.                          |
|                                                                                                    | Device<br>Information                 | Opens the <b>Device Information</b> dialog.              |
| Production of the second second second second second second second second second second second second second se | Console                               | Opens the <u>Console</u> dialog.                         |

#### Local window menus

Each window has its own local (shortcut) menu. To open a local window menu, either click the right mouse button within the window or press **Ctrl+Enter** or **Ctrl+F10**.

Most, but not all, of the local menu commands are duplicated by local toolbar buttons that are usually displayed at the top of every window.

# 4.3.3 The Project Menu

This menu contains commands for working with projects.

| Button      |            | Description                                                                                                    |
|-------------|------------|----------------------------------------------------------------------------------------------------|
| 2           | New        | Opens the Project Options dialog.                                                                                                    |
| 1           | Open       | Opens the <b>Open Project</b> for loading an existing project file.                                                                                         |
| <b>1</b>    | Close      | Saves and closes a currently opened project                                                                                                    |
|             | Save       | Saves the currently opened project. Note that when you close a project, create a new project or just exit, the current project will be saved automatically. |
|             | Copy As    | Opens the <b>Save project</b> dialog. Duplicating projects is helpful for making project clones and other purposes.                                         |
|             | Repository | Opens the Project Repository dialog.                                                                                                    |
| <b>&gt;</b> | Options    | Opens the dialog                                                                                                    |

## 4.3.3.1 The Project Options Dialog

This dialog is used to define the project options.

| Element of dialog                 | Description                                                                                                    |
|-----------------------------------|----------------------------------------------------------------------------------------------------|
| Project File Name                 | Specifies the project file name. The project name does not include a path. The extension may be omitted.                    |
| Project Description<br>(optional) | Here you can enter your custom comments for the project.                                                                    |
| Desktop                           | Two radio buttons which allow you to choose if the project has its own desktop or if there is one desktop for all projects. |
| Files to Load to Buffers          | File or list of files to load into the buffers.                                                                             |
| Add file                          | Opens the <u>Load File</u>                                                                                                  |

Remove the selected file from field Files to Load to Buffers.

| Edit file options                          | Opens the <u>Load File</u> dialog.                                                         |
|--------------------------------------------|--------------------------------------------------------------------------------------------|
| Script to execute before<br>loading files: | Here you can enter the script name to be executed before loading the files to the project. |
| Script to execute after<br>loading files:  | Here you can enter the script name to be executed after loading the files to the project.  |

### 4.3.3.2 The Open Project Dialog

This dialog is used to open the project which was previously created.

| Element of dialog    | Description                                                                                              |
|----------------------|----------------------------------------------------------------------------------------------------|
| Project File Name    | Specifies the project file name. The project name does not include a path. The extension may be omitted. |
| Project Open History | Lists the previously opened projects. Double-clicking a line in the list opens a corresponding project.  |
| Remove from list     | Deletes the selected project from the list.                                                              |

### 4.3.3.3 Project Repository

The **Project Repository** tree is a small database that stores records with links to the project files. You can use this database to sort and group the projects as needed for better presentation and easier access. The ChipProgUSB program displays the repository in a tree-like form that is similar to Windows Explorer's. Operations with the repository do not change the project files themselves. The repository works only with records about the projects (links to the project files). A tree branch may show projects and other branches. Any branch may contain different projects with the same names. Different branches may contain links to the same project.

To open the **Project Repository** dialog invoke the **Repository** command of the Project menu. Each tree branch displays the name of a particular project file without a path and the project description shown in square brackets. The remembers the state of the tree branches (expanded / collapsed) and restores it next time you open the dialog.

When you install a new version of the ChipProgUSB software and copy the working environment from the previously installed version, the new version will inherit the existing project repository (file repos. ini).

| Element of dialog | Description                                                        |
|-------------------|--------------------------------------------------------------------|
| Add New Branch    | Add New Branch dialog to specify the name of a new branch. When OK |

44

|                                  | is pressed, the new branch is attached to the selected branch.                                                                                                    |
|----------------------------------|----------------------------------------------------------------------------------------------------|
| Add a Project to Branch          | Opens the <b>Open Project</b> dialog to select a project to be added. When <b>Open</b> is pressed, the selected project is added to the selected branch.                      |
| Add Current Project to<br>Branch | Adds the currently opened project to the selected branch.                                                                                                    |
| Remove Project/Branch            | Deletes the selected project or branch from the repository. When deleting a branch, all branches that "grow" from this branch and all projects located on it will be deleted. |
|                                  | When deleting a project from the repository, the ChipProgUSB deletes only the repository record about the project, and <b>does not delete the project from the disc</b> .     |
| Edit Branch Name                 | Opens the Edit Branch Name dialog for the selected branch.                                                                                                    |
| Move Up                          | Moves a selected project or branch up the tree within the same level of hierarchy. The branch moves together with all branches that "grow" from it and all its projects.      |
| Move Down                        |                                                                                                    |
| Save Repository                  | Writes the repository to a disc file.                                                                                                    |
| Browse Project Folder            | Opens MS Windows Explorer with the opened folder of the selected project.                                                                                                    |
| Open Project                     |                                                                                                    |
| Close                            | Closes the dialog. If the repository is changed, ChipProgUSB will ask whether to save it.                                                                                     |

# 4.3.4 The Configure Menu

This menu gives access to all the ChipProgUSB configuration dialogs.

| <b>Button</b> | Command                                 | Description                                                                                                    |
|---------------|-----------------------------------------|----------------------------------------------------------------------------------------------------|
| <b>1</b>      | Select device                           | Opens the Select Device dialog.                                                                                                    |
|               | Device selection<br>history             | Lists the previously selected devices.                                                                                                    |
|               | Buffers                                 | Opens the <u>Buffers</u> dialog.                                                                                                    |
|               | Serialization,<br>Checksum, Log<br>file | Opens the Serialization, Checksum, Log File                                                                                                    |
|               | Preferences                             | Opens the Preferences dialog.                                                                                                    |
| A             | Environment                             | Opens the <b>Environment</b> dialog with tabs: the <u>Fonts tab</u> , the <u>Colors tab</u> , the <u>Key Mappings</u> , the <u>Toolbar tab</u> and the <u>Misc</u> <u>tab</u> . |

## 4.3.4.1 The Select Device dialog

The dialog allows specification of the device to work with; it has a few groups of settings.

| Element of dialog | Description                                                                                                    |
|-------------------|----------------------------------------------------------------------------------------------------|
| Devices to list:  | In this field you can check the box or boxes to specify the target<br>device type. All the devices are divided in three functional groups: a)<br>EPROM, EEPROM, FLASH; b) PLD, PAL, EPLD; c)<br>Microcontrollers - check one, two or all three boxes. Two check<br>boxes below specify a method of programming - in the programmer<br>socket or in the target system - some devices can be programmed<br>in either way, some only in one certain way.<br>It is recommended to narrow down the searchable database and<br>speed up the search by specifying the device properties if possible. |
|                   | The box lists the device manufacturers in alphabetic order.                                                                                                    |
| Search mask:      | Here you can enter a mask to speed up the device search. The character ** masks any number of any characters in the device part number. For example, the mask 'PIC18*64' will bring up all the PIC18 devices ending with the '64'.                                                                                                    |
| Devices           | The file displays all the devices for a chosen manufacturer that match to the search criteria specified in the <b>Devices to list, Search mask</b> and <b>Packages/Adapters</b> fields.                                                                                                    |
| Packages/Adapters | This field lists all types of the chosen device's mechanical packages that can are supported by the the ChipProg and appropriate adapters.                                                                                                    |

## 4.3.4.2 The Buffers dialog

| Element of dialog | Description                                                                                                    |
|-------------------|----------------------------------------------------------------------------------------------------|
| Buffer list:      | Displays names, sizes and sub-layers of all currently open buffers                                                                                                 |
| Add               | Opens the <b>Buffer Configuration</b> dialog to create a new buffer                                                                                                |
| Delete            | Deletes the buffer highlighted in the 'Buffer list' box.                                                                                                    |
| Edit              | Opens the <b>Buffer Configuration</b> dialog for editing.                                                                                                    |
| View              | Switches control to window displaying the buffer highlighted in the 'Buffer list' box. If this window is hidden under others it will be brought to the foreground. |
| Memory Allocation | This drop down menu allows limiting the memory size allocated from the computer RAM to each buffer. The free memory currently                                      |

available for the allocation is shown here in this screen area.

| Swap Files                                        | If the RAM space is limited the ChipProgUSB can use some space<br>on the PC drives by temporary writing the buffer image to the drive.<br>You can select the drive or allow the program to swap the files<br>automatically. |
|---------------------------------------------------|----------------------------------------------------------------------------------------------------|
| Use network drives                                | Checking this box enables you to swap files on the network drives connected to your computer.                                                                                                    |
| Amount of space to leave free on each drive (GB): | Here you can limit the space on the drive which will be never affected by the file swapping.                                                                                                    |

#### 4.3.4.2.1 The Buffer Configuration dialog

The dialog allows the setup of sub-layers in the buffers and to make their presentation easier to work with.

The dialog includes as many tabs as number of sub-layers exist for a particular device. Every buffer has at least one <u>main layer</u>, so the tab 'Code' is always displayed on the dialog foreground. If a chosen device has other address spaces ('Data', 'User', etc.) the buffer has additional <u>sub-layers</u> available for setting up by clicking the appropriate tabs.

#### 4.3.4.2.1.1 Main Buffer Layer

The tab opens the dialog for configuring the main buffer layer - the 'Code' layer.

| Element of dialog                          | Description                                                                                                    |
|--------------------------------------------|----------------------------------------------------------------------------------------------------|
| Buffer Name                                | Here you can type in a name for the buffer or pick it from the history list. By default the first opened buffer gets the name "Buffer #0". Then you can open the "Buffer #1", etc. or give the buffer any name you wish.                                                                         |
| Size of sub-layer 'Code'                   | Here you can assign a size of the 'Code' layer from the drop-down menu - from 128KB to 32MB.                                                                                                    |
| Fill sub-layer 'Code' with data:           | The program fills the buffer sub-layers with some default information,<br>usually by the 'FF's or zeros. By checking these boxes you specify<br>when the layer 'Code' should be filled with the default information -<br>before loading the file or right after the device type has been chosen. |
| Data to fill sub-layer with:               | These two toggled radio buttons define if the sub-layer 'Code' will be filled with some default information, specific for the selected device, or by the custom bit pattern.                                                                                                    |
| Shrink buffer size when device is selected | The buffer size usually exceeds the target device 'Code' size. By checking this box you downsize the buffer to match the target device and to free some computer memory.                                                                                                    |

© 2010 Phyton, Inc. Microsystems and Development Tools

#### 4.3.4.2.1.2 Buffer Layers

The tab opens the dialog for presetting the buffer sub-layers.

| Element of dialog                          | Description                                                                                                    |
|--------------------------------------------|----------------------------------------------------------------------------------------------------|
| Fill sub-level 'ID location'<br>with data: | By checking these boxes you specify when the chosen sub-layer<br>should be filled with the default information - before loading the file or<br>right after the device type has been chosen |
| Data to fill sub-level with:               | These two toggled radio buttons define if the chosen sub-layer will be filled with some default information, specific for the selected device, or by the custom bit pattern                |

## 4.3.4.3 The Serialization, Checksum and Log dialog

The dialog includes the following tabs:

Serial Number,

Checksum,

Signature String,

Log File.

#### 4.3.4.3.1 Device Serialization

The dialog allows set up of the procedure of giving a unique number to any single device belonging to a series of devices being programmed.

| Element of dialog                      | Description                                                                                                    |
|----------------------------------------|----------------------------------------------------------------------------------------------------|
| Write S/N to address in sub-<br>level: | This option enables writing a unique device serial number into the sub-layer specified here and at the address in the sub-layer also specified here.                                                                                    |
| Current serial number:                 | Specify the current serial number in this box.                                                                                                    |
| S/N size, in byte:                     | Specify a size of the serial number in bytes, for example: 1, 2, 4, etc.                                                                                                    |
| Byte Order                             | These two toggled radio buttons define an order of bytes that<br>represent the serial number (if it occupies more than one byte) -<br>either the least significant byte (LSB) follows the most significant<br>byte (MSB) or vise versa. |
| Display S/N as:                        | These radio buttons set the serial number display format - decimal or hexadecimal.                                                                                                    |

| Increment serial number<br>by:         | By checking this radio button you set incrementing the serial number by the fixed value specified here, for example: 1, 2, 10, etc.        |
|----------------------------------------|----------------------------------------------------------------------------------------------------|
| Use script to increment serial number: | By checking this radio button you specify the increment value as a result of executing some script file, which can be put in the box here. |

### 4.3.4.3.2 Checksum

48

The dialog allows to automatically calculate checksums of the data in buffers. Since there are several more or less standard algorithms for the checksum calculation the dialog enables you to set one standard algorithm or to create some custom, complex algorithms by using a script.

| Element of dialog                              | Description                                                                                                    |
|------------------------------------------------|----------------------------------------------------------------------------------------------------|
| Write checksum to<br>address:<br>in sub-layer: | By checking this box you begin automatically calculating the checksum in accordance to other settings below and to write it to a specified location in the chosen sub-layer.          |
| Address range to calculate checksum for:       | The Start and End addresses define the range of buffer addresses for which the program calculates the checksum.                                                                       |
| End:                                           |                                                                                                    |
| Use algorithm to calculate checksum:           | One of two toggled radio buttons. If checked, one of the preset<br>algorithms of the checksum calculation can be picked from the drop-<br>down list.                                  |
| Use script to calculate checksum:              | This radio button sets an alternative method of the checksum calculation by means of a custom made script.                                                                            |
| Size of summation result                       | These radio buttons allow the selection of the checksum size: one, two or four bytes.                                                                                                 |
| Operation on summation result                  | These radio buttons allow the application of some operation to the raw result of the data summation: Negate, Compliment or do not apply any operation.                                |
| Size of data being summed                      | These radio buttons allow to select the source data size: one, two or four bytes                                                                                                    |
| Byte Order                                     | These two toggled radio buttons define an order of bytes that represent the checksum - either the least significant byte (LSB) follows the most significant byte (MSB) or vice versa. |

#### 4.3.4.3.3 Signature string

The dialog allows set up of the procedure of giving a signature to the devices being programmed. The signature string may include some generic data like the date when the device has been programmed and some unique data like the device serial number.

| Element of dialog                                      | Description                                                                                                    |
|--------------------------------------------------------|----------------------------------------------------------------------------------------------------|
| Write Signature String to<br>address:<br>in sub-laver: | By checking this box you automatically writing a preset string to a specified location in the chosen buffer sub-layer.                                                                                                    |
| Max. size signature string:                            | This field reserves a maximum length of the signature string in the number of characters.                                                                                                    |
| Use Signature String template:                         | One of two toggled radio buttons. If checked, the string pattern preset in the <b>Template String Specifiers</b> window will be programmed into the target device.                                                          |
| Use script to create<br>Signature String:              | This radio button sets an alternative method of composing the signature string by means of a custom made script.                                                                                                    |
| Template String Specifiers:                            | The list of the signature string specifiers to be placed into the <b>Use</b><br><b>Signature String template</b> field. It usually includes the date and time<br>of the device programming, its serial number and checksum. |

### 4.3.4.3.4 Log file

The dialog allows set up of a log or logs of the device programming.

| Element of dialog                      | Description                                                                                                    |
|----------------------------------------|----------------------------------------------------------------------------------------------------|
| Enable log file                        | Checking this box enables the device programming log.                                                                                                    |
| Separate log file for each device      | These two toggled radio buttons set if the logs will be separated by<br>a manufacturer or by the target device type or a single log that will<br>be kept for all the devices being programmed.                                                                      |
| File Name (Generated<br>Automatically) | Another two toggled radio buttons that set what specifier will be included into the log file name: both the manufacturer and device type (for example: Atmel AT89C51, Microchip PIC18F2525, etc.) or just the device type (for example: AT89C51, PIC18F2525, etc.). |
| Folder for log file:                   | This is a field for entering a full path to the folder where the log file will be kept. There is also a button for the path browsing.                                                                                                    |

| Single log file for all device types          | By checking this radio button you select keeping one common log for all types of the devices being programmed.                                                  |
|-----------------------------------------------|----------------------------------------------------------------------------------------------------|
| File Name                                     | This is a field for entering a full path to the folder where the common log file will be kept. There is also a button for the path browsing.                    |
| Log File Contents                             | A set of the log file options.                                                                                                    |
| Gang mode: Socket #                           | If the device programming was conducted in the Gang<br>(multiprogramming) mode and if this box is checked the socket<br>number will be logged.                  |
| Date/Time                                     | By checking this box you enable logging the date and time of the device programming.                                                                            |
| Events (device type change, file names, etc.) |                                                                                                    |
| Device operation                              | By checking this box you enable logging of all the events associated with the device manipulations.                                                             |
| Detailed Device operation                     | By checking this box you enable more detailed logging of all the events associated with the device manipulations.                                               |
| Operation Result                              | By checking this box you enable logging the results of the programming operations.                                                                              |
| Device #/Good devices/Bad<br>devices          | By checking this box you enable logging a full number of the devices programmed, number of successfully programmed devices and number of failed ones.           |
| Serial Number                                 | By checking this box you enable logging the serial number read from the device.                                                                                 |
| Signature string                              | By checking this box you enable logging the signature string read from the device.                                                                              |
| Checksum                                      | By checking this box you enable logging the checksum value read from the device.                                                                                |
| Buffer name                                   | By checking this box you enable logging the buffer name.                                                                                                    |
| Programming address                           | By checking this box you enable logging the ranges of the device locations which have been programmed.                                                          |
| Programming options                           | By checking this box you enable logging all the programming options.                                                                                            |
| Log File Format                               | A pair of toggled radio buttons: one sets the plain text format of the log file, the second sets the tabulated text to be viewed in the Microsoft Excel format. |
| Log File Overwrite Mode                       | ChipProg re-starts.                                                                                                    |

| Warn if size exceeds                             | If this box is checked then every time when the log size exceeds a specified value the ChipProgUSB issues the warning.      |
|--------------------------------------------------|----------------------------------------------------------------------------------------------------|
| Immediately write log file to disk, no buffering | If this box is checked then the ChipProgUSB does not buffer the log to the computer RAM but writes it straight to the drive |

## 4.3.4.4 The Preferences dialog

|                                           | Description                                                                                                    |
|-------------------------------------------|----------------------------------------------------------------------------------------------------|
| Options                                   |                                                                                                    |
| Reload last file on start-up              | By checking this box you enable re-loading to the open buffer(s) the last loaded file every time when you start the ChipProg.                                                                                       |
| Execute Power-On test on start-up         | This box is checked by default. By un-checking it you disable executing the start-up ChipProg self-testing.                                                                                                    |
| Sounds                                    | All programmable sounds can be picked from the preset<br>ChipProgUSBsounds                                                                                                    |
| Device operation error:                   | Select the sound for error operations.                                                                                                    |
| Device operation complete:                | Select the sound for successful completion of the programming operations in a single programming mode (one ChipProg is in use).                                                                                     |
| Device operation complete<br>(Gang Mode): | Select the sound for successful completion of the programming operations in a gang programming mode (either a few single site programmers are connected to one PC for multi-device programming or when the ChipProg |
| Programming start<br>(AutoDetect Mode):   | Select the sound for indicating the start of the device programming when the ChipProg automatically detects the device insertion into the programming socket.                                                       |

## 4.3.4.5 The Environment dialog

The Environment dialog includes the following tabs:

Fonts tab,

Colors tab,

tab,

Toolbar tab,

Miscellaneous Settings tab.

The **Fonts** tab of the **Environment** dialog opens a sub dialog for setting fonts and some appearance elements in the ChipProgUSB windows. Only mono-spaced (non-proportional) fonts (default is Fixedsys) are used to display information in windows. To improve appearance of the windows, you can set up either another font for all windows, or individual fonts for each particular window.

The **Windows** area lists the types of windows. Select a type to set up its options. The set options are valid for all windows of the selected type, including the already opened windows.

| Element of dialog                | Description                                                                                                    |
|----------------------------------|----------------------------------------------------------------------------------------------------|
| Window Title Bar                 | Toggles the title bar for windows of the selected type. If the box is checked it adds a toolbar at the position specified by the <b>Windows Toolbar Location</b> option. To save screen space uncheck the box. Also, see notes below. |
|                                  | Sets the toolbar location for the selected window.                                                                                                    |
| Grid                             |                                                                                                    |
| Additional Line<br>Spacing       |                                                                                                    |
| Define Font                      | Opens the <b>Font</b> dialog. The selected font is valid for all windows of the selected type.                                                                                                    |
| Use This Font for All<br>Windows | Applies the font of the chosen window type to all ChipProgUSB windows.                                                                                                    |
| Notes                            |                                                                                                    |

- 1. To move a window without the title bar, place the cursor on its toolbar, where there are no buttons, and then operate as if the toolbar were the window title bar. Also, you can access the window control functions through its system menu by pressing the **Alt+<grey minus>** keys.
- 2. Each window has the **Properties** item in its local menu, which can be invoked by a right click. The **Title** and **Toolbar** items of the **Properties** sub-menu toggle the title bar and toolbar on/off for the individual active window.

#### 4.3.4.5.2 Colors

The **ColorsEnvironment** dialog opens a sub dialog for setting colors of such window elements as window background, font, etc.. By default, most colors are inherited from MS Windows; however you can set other colors if you prefer them.

| Description                                                                                                    |
|----------------------------------------------------------------------------------------------------|
| Specifies the color scheme name. Your can type in a name or choose a recently used one from the list.                                                                                                    |
| The <b>Save</b> button saves the current scheme to the disc; later you can restore color settings by just a mouse click. The <b>Remove</b> button removes the current scheme.                                                 |
| Lists the names of color groups. Each group consists of several elements.                                                                                                    |
| When this box is checked, the selected color is taken from MS Windows. If later you change the MS Windows colors through the Windows Control Panel, this color will change accordingly. This option is available only for the |
|                                                                                                    |

background and text colors.

| Use Inverted Text/<br>Background Color | When this box is checked, the program inverts the selected window colors (for text and background). For example, if the <b>Watches</b> window background color is white and the text color is black, then the line with the selected variable will be highlighted with black background and white text.     |
|----------------------------------------|----------------------------------------------------------------------------------------------------|
| Edit                                   | Opens the <b>Color</b> dialog if the <b>Inherit Windows Color</b> and <b>Use Inverted Text</b> /<br><b>Background Color</b> boxes are unchecked for this type of window.                                                                                                    |
|                                        | The Color dialog also opens if you double-click a color in the Colors                                                                                                    |
| Spread                                 | Sets the selected color for all windows. This option is useful for text and background colors. For example, if you choose blue background and yellow text for the <b>Source</b> window and then click the <b>Spread</b> button, these colors will be set as the text and background colors for all windows. |
| Font                                   | For syntax highlighting in the <b>Source</b> window, you can specify additional font attributes - Bold and Italic.                                                                                                    |
|                                        | In some cases when synthesizing bold fonts, MS Windows increases the size<br>of characters and the font becomes unusable, because the bold and regular<br>characters should be of the same size. In these cases, the Bold attribute is<br>ignored.                                                          |
|                                        | Sometimes this effect occurs with the Fixedsys font. If you need to use Bold fonts, choose the Courier New font.                                                                                                    |

4.3.4.5.3 Mapping Hot Keys

**Key Mapping** tab of the **Environment** dialog opens a sub dialog for assigning hot keys for all commands in the ChipProgUSB. The **Menu Commands TreeKey 1** (**Key 2**) columns contain the corresponding hot–key combinations for the commands. The actions apply to the currently selected command.

| Element of dialog            | Description                                                                                                    |
|------------------------------|----------------------------------------------------------------------------------------------------|
| Define Key 1<br>Define Key 2 | Opens the <b>Define Key</b> dialog. In the dialog, press the key combination you want to assign to the selected command, or press <b>Cancel</b> .<br>Alternatively, double-click the "cell" in the row of this command and the <b>Key 1</b> ( <b>Key 2</b> ) column. |
| Erase Key 1<br>Erase Key 2   | Deletes the assigned key combination from the selected command.<br>Alternatively, right click the "cell" in the row of this command and the <b>Key 1</b> (<br><b>Key 2</b> ) column.                                                                                 |

4.3.4.5.4 Toolbar

The **Toolbar** tab of the **Environment** dialog controls the presence and contents of toolbars of the windows.

| Element of dialog                                                 | Description                                                                                                    |
|-------------------------------------------------------------------|----------------------------------------------------------------------------------------------------|
| Toolbar Bands                                                     | Lists the ChipProgUSB toolbars. To enable/disable a toolbar check its box.                                                                |
| Buttons/Commands                                                  | Lists the buttons for the toolbar selected in the <b>Toolbar Bands</b> list. To enable/<br>disable a button on the toolbar check its box. |
| "Flat" Local Window<br>Toolbars                                   | Toggles between the "flat" and quasi-3D appearance of the local toolbar buttons for the specialized windows.                              |
| Toolbar Settings are<br>the Same for Each<br>Project/Desktop File | Employs the current settings from this dialog for other projects or files opened later.                                                   |

4.3.4.5.5 Messages

Check messages that program should display, uncheck messages that you do not want to be displayed.

#### 4.3.4.5.6 Miscellaneous Settings

The **Miscellaneous** tab of the **Environment** dialog allows the setting of miscellaneous parameters of the ChipProgUSB windows and messages.

| Element of dialog                                          | Description                                                                                                    |
|------------------------------------------------------------|----------------------------------------------------------------------------------------------------|
| Main Window Status<br>Line                                 | Controls presence and location of the <%CM%> window status line.                                                          |
| Quick Watch<br>Enabled                                     | Turns the <u>Quick Watch function</u> on or off.                                                                          |
| Highlight Active<br>Tabs                                   | Turns highlighting on/off for the currently active tab (the MS Windows-style) in windows that have tabs.                  |
| Double Click on<br>Check Box or Radio<br>Button in Dialogs | Sets the mouse's double click function equal to a single click, plus pressing the $\mathbf{O}\mathbf{K}$                  |
| Show Hotkeys in<br>Pop-up Descriptions                     | Turns the Hotkeys display on/off in the short prompts for toolbar buttons.                                                |
| Do not Display Box if<br>Console Window<br>Opened          | If the <u>Console</u> window is open, messages will be displayed there. Otherwise, the message box will display messages. |
| Always Display<br>Message Box                              | All issued messages will be displayed in the message box.<br>The <b>Console</b> window also displays these messages.      |

| Automatically Place<br>Cursor at OK Button | The cursor will always be on the <b>OK</b> button when the message box opens and this box is checked.                                                                 |
|--------------------------------------------|----------------------------------------------------------------------------------------------------|
|                                            | If you prefer you may press the <b>Enter</b> key instead of using the mouse to click <b>OK.</b>                                                                       |
| Audible Notification<br>for Error Messages | If you select this option, there will be a beep along with the error message.<br>Information (as opposed to error) messages are always displayed without<br>the beep. |
| Log Messages to<br>File                    | Specifies the log file name. All messages will be written to this file. The method of writing is controlled by the radio button with two options:                     |
| Overwrite Log File<br>After Each Start     | Specifies erasing the previous log file, if it exists, and creates it afresh for every session.                                                                       |
| Append Messages<br>to Log File             | Specifies appending messages to the end of an existing log file. In this case, the log file size will grow endlessly.                                                 |

## 4.3.4.6 Configurating Editor Dialog

The ChipProgUSB software includes a **built-in editor** that is used for editing one type of the objects of the ChipProgUSB - <u>Scripts Files</u>. The **Editor Options dialog** includes the following tabs:

General Editor Settings tab,

Key Mapping tab.

### 4.3.4.6.1 General Editor Settings

The General tab of the dialog sets up all common options applicable to every Source window opened.

| Element of dialog    | Description                                                                                                    |
|----------------------|----------------------------------------------------------------------------------------------------|
|                      | Checking/clearing this box toggles the Backspace Unindent mode.<br>See below for explanations.                                                                                      |
| Keep Trailing Spaces | When this box is checked, the editor does not remove trailing spaces in lines when copying text to the buffer or saving it to a disk. Spaces are removed when the box is unchecked. |
| Vertical Blocks      | If the box is checked, the Vertical Blocks mode is enabled for <u>block</u> <u>operations</u> .                                                                                     |
| Persistent Blocks    | If the box is checked, the Persistent Blocks mode is enabled for block operations.                                                                                                  |
| Create Backup File   |                                                                                                    |
| Horizontal Cursor    | If the box is checked it sets the cursor as a horizontal line, like the DOS command prompt.                                                                                         |
| CR/LF at End-of-file | If the box is checked, it adds an empty line to the file end when                                                                                                    |

|                                   | saving the file to disk (if there is no one yet).                                                                                                    |
|-----------------------------------|----------------------------------------------------------------------------------------------------|
| Syntax Highlighting               | If the box is checked, it forces <u>syntax highlighting</u> of language constructions.                                                                                                    |
| Highlight Multi-line<br>Comments  | If the box is checked it enables highlighting of multi-line comments.<br>By default, the window highlights only single-line comments.                                                                                                    |
| Auto Word/AutoWatch Pane          | If the box is checked, any new window will open with the <b>Auto Word</b> /<br><b>AutoWatch</b> pane at its right and <i>the automatic word completion</i><br><i>function</i> will be enabled.                                                                           |
| Full Path in Window Title         | If the box is checked, the <b>Source</b> window caption bar displays the full path to the opened file.                                                                                                    |
| Empty Clipboard Before<br>Copying | If the box is unchecked, then previously kept data remains retrievable after copying to the clipboard.                                                                                                    |
| Convert Keyboard Input to<br>OEM  | If the box is checked, the <b>Source</b> window converts the characters that you input in the window from the MS Windows character set to the OEM (national) character set corresponding to your national version of the Windows operating system. Also, see note below. |
| AutoSave Files Each min           | If the box is checked, <%CM%> will save the file being edited every 'X' minutes, where 'X' is a settable constant chosen by the user.                                                                                                    |
| Tab Size                          | Sets the tabulation size for the text display. The allowable value ranges from 1 to 32. If the file being edited contains ASCII tabulation characters, they will be replaced with a number of spaces equivalent to the tabulation size.                                  |
| Undo Count                        |                                                                                                    |
| Automatic Word Completion         | If the <b>Enable</b> box is checked, it allows the <u>automatic word completion</u> function. The <b>Scan Range</b> drop-down list sets the number of text lines to be scanned by the automatic word completion system.                                                  |
| Indenting                         | Toggles automatic indenting on/off for a new line that is created when you press <b>Enter</b> .                                                                                                    |

**Note.** You should check the **Convert Keyboard Input to OEM** box only if you are going to type something in the **Source** window when working with a file coded in the OEM character set. If you need only to display such a file, specify the Terminal font for the **Source** window in the **Fonts** tab of the **Environment** dialog: select in the **Windows** list and press the **Define Font** button.

The **Backspace Unindent** mode establishes the editing result from pressing the **Backspace** key in the following four cases, when the cursor is positioned at the first non-space character in the line (there are several spaces between the first column of the window and the first non-space character):

|                | Backspace Unindent enabled                                                                                                    | Backspace Unindent disabled                                                                                                    |
|----------------|----------------------------------------------------------------------------------------------------|----------------------------------------------------------------------------------------------------|
| Insert mode    | Any preceding blank spaces in the<br>line are deleted. The rest of the line<br>shifts left until its first character is in<br>the first column of the window. | One space to the left of the cursor is<br>deleted. The cursor and the rest of the<br>line to the right of the cursor shift one<br>position left. |
| Overwrite mode | The cursor moves to the first column<br>of the window. The text in the line<br>remains in place.                                                              | Only the cursor moves one position<br>left. The text in the line remains in<br>place.                                                            |

56

#### 4.3.4.6.2 The Editor Key Mapping

You can manage the list of available editor commands with the **Key Mappings** tab of the **Editor Options** dialog. You can add and delete editor commands, assign (or reassign) hot keys for new commands and for built-in ones.

The left column of the list contains command descriptions. Command types, corresponding to the command descriptions, are in the second column. (means a built-in ChipProgUSB command; *Script 'XXX'* means an added user-defined command). Two columns on the right specify the hot key combinations to invoke the command, if any.

| Element of dialog | Description                                                                                                    |
|-------------------|----------------------------------------------------------------------------------------------------|
| Add               | Opens the <b>Edit Command</b> dialog for adding a new command to the list and setting up the command parameters.                                                                     |
| Delete            | Removes a selected user-defined command from the list. Any attempt to remove a built-in command is ignored.                                                                          |
| Edit              | <b>Edit Command</b> dialog to change the command parameters. For built-in commands, you can only reassign the hot keys (the <b>Command Description</b> and boxes are not available). |
| Edit Script File  | Opens the script source file of this command in the <u>Script Source</u> window.                                                                                                    |

#### **Creating new commands**

To create a new command, you should develop a script for it. In fact, you add this script to the editor, not the command. This means that your command is able to perform much more complex, multi-step actions than a usual editor command. Moreover, you can tailor this action for your convenience, or for a specific work task or other need. Your scripts may employ the capabilities of the script language with its entire set of built-in functions and variables, text editor functions and existing script examples.

A script source file is an ASCII file. To execute your command, the editor compiles the script source file. Note that before you can switch to using the script which you have been editing, you must first save it to the disk so that ChipProgUSB can compile it.

Script source files for new commands will reside only in the KEYCMD subdirectory of the ChipProgUSB system folder. Several script example files are available in KEY CMD. For more information about developing scripts, see <u>Script Files</u>.

#### 4.3.4.6.2.1 The Edit Key Command Dialog

This dialog Edit command sets parameters for a new command or for existing ones.

| Element of dialog      | Description                                                                                                    |
|------------------------|----------------------------------------------------------------------------------------------------|
| Command<br>Description | Enter the command description here (optional). Text placed in this box will be displayed in the list of commands for easier identification of the command. |
| Script Name            | The name of the script file that executes this command.                                                                                                    |
| Define Key 1           |                                                                                                    |

#### Define Key 2

The script source files for commands will reside only in the KEYCMD subdirectory of the ChipProgUSB

#### Notes

- 1. You should not specify the combinations reserved by Windows (like Alt+- or Alt+Tab
- 2. We do not recommend assigning the combinations already employed by commands in the Source window or ChipProgUSB, because then you'll have fewer ways to access these commands. Some examples are Alt+F, Shift+F1, Ctrl+F7, which are commands that open the application menus. Others are the local menu hot keys of the editor window.
- 3. You can use more than one control key in the keystroke combinations. For example, you can use **Ctrl+Shift+F** or **Ctrl+Alt+Shift+F** as well as the **Ctrl+F** combination.
- 4. For some built-in commands, the hot keys cannot be reassigned (for example, the keys for moving the cursor).

## 4.3.5 The Commands Menu

This menu invokes main commands (or functions) that control the programming process, as well as some service commands.

| <u>Command</u>   | Description                                                                                                    |
|------------------|----------------------------------------------------------------------------------------------------|
| Blank Check      | This command invokes the procedure of checking the target device<br>before programming to make sure that it is really blank. Programming<br>of some memory devices does not require erasing them before re-<br>programming. For such devices the <b>Blank Check</b> command is<br>blocked and it is shown grayed out on the screen. |
| Program          | This command invokes the procedure of programming the target device, e.g. writes the contents of the buffer into the target device's cells.                                                                                                    |
| Verify           | This command invokes the procedure of comparing the information<br>taken from the target device with the corresponding information in the<br>buffer.                                                                                                    |
| Read             | This command invokes the procedure of reading the content of the target device's cells into an active buffer.<br>This command invokes the procedure of erasing the target device.<br>Some memory devices cannot be electrically erased. In this case the Erase command is blocked and is grayed out on the screen                   |
| Auto Programming | This command invokes the procedure of <u>AutoProgramming</u> .                                                                                                    |
| Local menu       | Opens the local menu of active window.                                                                                                    |
| Calculator       | Opens the Calculator dialog, which performs calculator functions.                                                                                                    |

## 4.3.5.1 Calculator

A prime purpose of the embedded calculator is to evaluate expressions and to convert values from one

radix to another. You can copy the calculated value to the clipboard.

| Element of dialog         | Description                                                                                                    |
|---------------------------|----------------------------------------------------------------------------------------------------|
| Expression                | The text box for entering an expression or number.                                                                                    |
| Copy As                   | Specifies the format of results that will be copied to the clipboard.                                                                 |
|                           | If this box is checked the result of a calculation will be interpreted and displayed as a signed value (for the decimal format only). |
| Display Leading<br>Zeroes | If this box is checked, binary and hexadecimal values retain leading zeroes.                                                          |
| Сору                      | Copies the result to the clipboard in the format set by the <b>Copy As</b> radio button.                                              |
| Clr                       | Clears the <b>Expression</b> text box.                                                                                                |
| Bs                        | Deletes one character (digit) to the left of the insertion point (Backspace).                                                         |
| 0x                        | Inserts "0x".                                                                                                    |
| >>                        | Shifts the expression result to the right by the specified number of bits.                                                            |
| <<                        | Shifts the expression result to the left by the specified number of bits.                                                             |
| Mod                       | Calculates the remainder of division by the specified number.                                                                         |

While you are typing the expression in the **Expression** drop-down list box ChipProgUSB tries to evaluate the expression and immediately displays the result in different formats in the **Result** area. Statuses of the **Copy As** radio button and two check boxes in this area control the result format.

You can assign values to program variables and SFRs by typing an expression that contains the assignment. For example, you may type SP = 66h

#### Examples of expressions:

0x1234
-126
main + 33h
(float)(\*ptr + R0)
101100b & 0xF

## 4.3.6 The Script Menu

The ChipProgUSB is featured with the tools known as an embedded script language. This mechanism is

intended for automation of the programming operation, mastering complex operations that include both the programmer itself and the programmer operator's actions. The ChipProgUSB enables composing scripts files (SF) and executing them.

This Script menu contains a few commands associated with script files. The commands can be configured by the ChipProg user and the list can be expanded by adding a new item (command). To add a new item, place a script file into the current folder or into the ChipProgUSB installation folder. The first non-empty line of any script file should contain three slashes followed by the text that will appear in the **Scripts** menu:

/// Menu item text

When ChipProgUSB builds the ScriptsScripts menu.

When you select a **Scripts** menu item and click the **Start** button, ChipProgUSB launches the selected script.

| Button   | Command                |                                                                                                    |
|----------|------------------------|----------------------------------------------------------------------------------------------------|
| <b>-</b> | Start                  | Opens the Script Files dialog from which you can                                                                                                    |
|          | New Script Source      | Create a new Script File text.                                                                                                    |
| <b>~</b> | Open Watches<br>window | Opens the <u>Watches</u> window.                                                                                                    |
|          | Add watch              | Add watch to the Watches window .                                                                                                    |
|          | Editor window          | Opens a list of the commands to <b>Compose a new</b> , <b>Open</b> , <b>Save</b> , <b>Save as, Print</b> a script file. of the <u>Editor</u> window. |
|          | Text Edit              | Edit a list of the commands for editing a selected Script File                                                                                       |
|          | Example Scripts        | Invokes the                                                                                                    |
|          | Help on this menu      |                                                                                                    |

Working with scripts is describe in the topics.

## 4.3.7 The Window Menu

This menu lets you control how the windows are arranged within the computer screen. The list of currently opened windows is shown in the lower part of the menu. By choosing a particular window name in this list you immediately activate it and bring it to the foreground of the computer screen.

| <u>Command</u>    | Description                                                                                                  |
|-------------------|----------------------------------------------------------------------------------------------------|
| Tile              | Arranges all windows without overlap. Makes the window sizes approximately equal.                            |
| Tile Horizontally | Arranges the windows horizontally without overlap. Makes the window size as close to each other as possible. |
| Cascade           | Cascades the windows.                                                                                        |
| Arrange Icons     | Arranges the icons of the minimized windows.                                                                 |
| Close All         | Closes all windows.                                                                                          |

## 4.3.8 The Help Menu

Lorem ipsum dolor sit amet, consectetuer adipiscing elit. Aliquam velit risus, placerat et, rutrum nec, condimentum at, leo. Aliquam in augue a magna semper pellentesque. Suspendisse augue. Nullam est nibh, molestie eget, tempor ut, consectetuer ac, pede. Vestibulum sodales hendrerit augue. Suspendisse id mi. Aenean leo diam, sollicitudin adipiscing, posuere quis, venenatis sed, metus. Integer et nunc. Sed viverra dolor quis justo. Lorem ipsum dolor sit amet, consectetuer adipiscing elit. Duis elementum. Nullam a arcu. Vivamus sagittis imperdiet odio. Nam nonummy. Phasellus ullamcorper velit vehicula lorem. Aliquam eu ligula. Maecenas rhoncus. In elementum eros at elit. Quisque leo dolor, rutrum sit amet, fringilla in, tincidunt et, nisi.

Donec ut eros faucibus lorem lobortis sodales. Nam vitae lectus id lectus tincidunt ornare. Aliquam sodales suscipit velit. Nullam leo erat, iaculis vehicula, dignissim vel, rhoncus id, velit. Nulla facilisi. Fusce tortor lorem, mollis sed, scelerisque eget, faucibus sed, dui. Quisque eu nisi. Etiam sed erat id lorem placerat feugiat. Pellentesque vitae orci at odio porta pretium. Cras quis tellus eu pede auctor iaculis. Donec suscipit venenatis mi.

Aliquam erat volutpat. Sed congue feugiat tellus. Praesent ac nunc non nisi eleifend cursus. Sed nisi massa, mattis eu, elementum ac, luctus a, lacus. Nunc luctus malesuada ipsum. Morbi aliquam, massa eget gravida fermentum, eros nisi volutpat neque, nec placerat nisi nunc non mi. Quisque tincidunt quam nec nibh sagittis eleifend. Duis malesuada dignissim ante. Aliquam erat volutpat. Proin risus lectus, pharetra vel, mollis sit amet, suscipit ac, sapien. Fusce egestas. Curabitur ut tortor id massa egestas ullamcorper. Cum sociis natoque penatibus et magnis dis parturient montes, nascetur ridiculus mus. Donec fermentum. Curabitur ut ligula ac ante scelerisque consectetuer. Nullam at turpis quis nisl eleifend aliquam. Sed odio sapien, semper eget, rutrum a, tempor in, nibh.

# 4.4 Windows

The ChipProgUSB enables opening the following types of windows by means of the View menu:

- Program manager
- Device and Algorithm Parameters' Editor
- <u>Buffer</u>
- Device Information
- <u>Console</u>

Plus it can operate with two types of windows associated with the ChipProgUSB script files:

- Editor
- Watches

## 4.4.1 The Program Manager Window

The **Program Manager window** is the major control object on the screen from which an operator controls the ChipProg. While some windows can be closed in a process of programming this one is supposed to be always open and visible.

The window includes three tabs opening three group of settings and status indicators:

### The Project Manager tab

The Option tab

## The Statistics tab

The **Project Manager** and **Options** tabs look different and enable different settings for the ChipProg programmers working in single-programming and multi-programming modes. These tabs are identical for the ChipProg-G4 gang programmer and for the ChipProg-48, ChipProg-40 and ChipProg-ISP programmers when they are configured to work in the multi-programming mode.

#### 4.4.1.1 The Program Manager tab

The tab serves for setting major programming parameters, executing the programming operations and displaying the ChipProg statuses.

| Element of dialog          | Description                                                                                                    |
|----------------------------|----------------------------------------------------------------------------------------------------|
| Buffer:                    | The field <b>Buffer</b> displays the active buffer to which the programming operations (functions) will be applied. A full list of open buffers is available here via the drop-down menu.                                                                                                    |
| Functions                  | This field lists the tree of the functions relevant to the selected target device. Some functions represent the ChipProg commands while others integrate a few sub-functions and can be expand or collapsed. Double clicking on the function invokes the command and is equivalent to single clicking the <b>Execute</b> button (see below). |
| Blank check                | Checks if the target device is blank                                                                                                    |
| Program                    | Programs the target device (writes the information from an active buffer to the target device).                                                                                                    |
|                            | Reads out the content of the target device to an active buffer.                                                                                                    |
| Verify<br>Auto Programming | Compares the content of the target device and an active buffer<br>Executes a preset sequence of operations (batch operations) settable in<br>the <u>Auto Programming</u> dialog. The <b>Edit Auto</b> button opens this dialog.                                                                                                    |

| Addresses                 | Here you can set the addresses for the buffer and the target device to which the programming functions will be applied.                                                                                     |
|---------------------------|----------------------------------------------------------------------------------------------------|
| Device start:             | The very first address in the target device's physical memory which will be programmed or read.                                                                                                    |
| Device end:               | The very last address in the target device's physical memory which will be programmed or read.                                                                                                    |
| Buffer start:             | The very first address in the buffer memory from which the data will be written to the target device or to which the data will be read from the device.                                                     |
|                           | There are three alternative ways to activate a highlighted function: a) to click the <b>Execute</b> button; b) to double click on the function line; c) to push the <b>Enter</b> button on the PC keyboard. |
| Repetitions:              | Any function can be executed repeatedly. The number of repetitions can be set here.                                                                                                    |
| Edit Auto                 | Clicking on this button opens the Auto Programming dialog.                                                                                                    |
| <b>Operation Progress</b> | ChipProgUSB displays the current operation progress bar and the operation status (OK, failed, etc.).                                                                                                    |

Besides the generic functions () the window Functions Device and Algorithm Parameters editor window.

## **IMPORTANT NOTE!**

Any changes made in the 'Device and Algorithm Parameters' window do not *immediately* cause corresponding changes in the target device. Parameter settings made within this window just prepare a configuration of the device to be programmed. Physically, the programmer makes all these changes only upon executing an appropriate command from the 'Program Manager' window.

4.4.1.1.1 Auto Programming

Each device has its own routine set of programming operations that usually includes: **Erasing, Blank Checking, Programming, Verifying** and often **Protecting** against unauthorized reading. The ChipProgUSB stores default batches of these programming operations for each single supported device and allows the invocation of the batch of operations just by a mouse click or pressing the Start button on the programmer panel. It also enables the customization of a sequence of elementary functions (operations) via the **Auto Programming** dialog. To open this dialog click on the **Edit Auto** button.

| Selected functions<br>Erase<br>Blank check<br>Data: Blank Check Data<br>Program<br>Verify<br>Data: Verify Data<br>Program HSB & XAF<br>Read | Add                      | Available functions  Program Verify Program HSB & XAF Read HSB & XAF Erase  D Data Blank Check Data Program Data Read Data Read Data |          |
|----------------------------------------------------------------------------------------------------|--------------------------|----------------------------------------------------------------------------------------------------|----------|
| Done                                                                                                    | <u>R</u> estore defaults | Verify Data                                                                                                    | <u>-</u> |

Adding a Command to the Auto Programming Function List

The tree including all the functions available for the chosen target device is shown in the right pane **Available functions**. To include a function to the batch highlight it in the right pane and click the **Add** button - the function will appear in the left pane **Selected functions**. The functions will be then executed in the order in which they are positioned in the **Selected functions** pane, from the top to the bottom. To correct the function batch highlight the command to be removed and click the **Remove** button.

## 4.4.1.2 The Options tab

The tab serves for setting additional programming parameters and options:

| Element of dialog     | Description                                                                                                    |
|-----------------------|----------------------------------------------------------------------------------------------------|
| Split data<br>Options | The group of radio buttons in the <b>Split data</b> field allows the programming of 8-bit memory devices to be used in the microprocessor systems with the 16- and 32-bit address and data buses. To do this the buffer content should be properly prepared to split one memory file into several smaller file. |
| Incort toot           | Kthis hav is sharked the ChipDread ICD will test whether each of                                                                                                    |
| insertitest           | the device leads is reliably squeezed by the programming socket<br>contact. If some contact is bad a current operation will be blocked.                                                                                                    |
| Check device ID       | By default this option is always on and the ChipProg always<br>verifies the target device identifier given by the device manufacturer.<br>If the box is unchecked the program will skip the device ID<br>checking.                                                                                              |

| Reverse bytes order<br>Blank check before<br>program | If this box is checked the will sweep the byte order in the 16-bit<br>word while it executes the <b>Read</b> , <b>Program</b> and <b>Verify</b> operations.<br>This option does not affect the data in the ChipProg buffers, as<br>they remain the same after the file loading.<br>If this box is checked the ChipProgUSB will always check if the<br>target device is blank before programming it. |
|------------------------------------------------------|----------------------------------------------------------------------------------------------------|
| Verify after program                                 | If this box is checked the ChipProgUSB will always verify the device content right after it was programmed.                                                                                                    |
| Verify after read                                    | If this box is checked the ChipProgUSB will always verify the device content right after it was read out.                                                                                                    |
| Auto-Detect presence of device in the socket         | If this box is checked the ChipProgUSB will test whether each of<br>the device leads is reliably squeezed by the programming socket<br>contact. If so a preset programming function (operation) or <u>Auto</u><br><u>Programming</u> will start. Otherwise, if some contact is bad a current<br>operation will be blocked.                                                                          |
| On Device Auto-Detect or<br>'Start' Button:          | The group of radio buttons. The checked radio button defines what the ChipProg 'Start' button.                                                                                                    |
|                                                      |                                                                                                    |

### 4.4.1.2.1 Split data

The group of radio buttons in the **Option** tab in the **Split data** field allows programming 8-bit memory devices to be used in the microprocessor systems with the 16- and 32-bit address and data buses. To do so the buffer content should be properly prepared to split one memory file iinto several smaller files. The data splitting enable the conversion of the data read from 16- or 32-bit devices to make file images for writing them to memory devices with the byte organization.

| Radio button | Description                                                                                                    |
|--------------|----------------------------------------------------------------------------------------------------|
| No split     | This is a default option. A whole buffer is not split and is considered as a whole one byte data array.                                                                                                    |
| Even byte    | The data in the buffer are considered as an array of 16-bit words.<br>The buffer-device operations are conducted with <b>even bytes only</b> .<br>For example, if the programmer reads the device from the<br>address=0, the byte with this address will be placed to the buffer<br>location also with the address=0, the byte from the device with the<br>address=1 will be placed to the buffer location with the address=2,<br>etc. |
| Odd byte     | The data in the buffer are considered as an array of 16-bit words.<br>The buffer-device operations are conducted with <b>odd bytes only</b> .<br>For example, if the programmer reads the device from the                                                                                                    |

66

|        | address=0, the byte with this address will be placed to the buffer location also with the address=1, the byte from the device with the address=1 will be placed to the buffer location with the address=3, etc.                                                                                                    |
|--------|----------------------------------------------------------------------------------------------------|
| Byte 0 | The data in the buffer are considered as an array of 32-bit words.<br>The buffer-device operations are conducted with <b>the byte #0 only</b>                                                                                                    |
| Byte 1 | The data in the buffer are considered as an array of 32-bit words.<br>The buffer-device operations are conducted with <b>the byte #1 only</b> .<br>For example, if the programmer reads the device from the<br>address=0, the byte with this address will be placed to the buffer<br>location with the address=1, the byte from the device with the<br>address=1 will be placed to the buffer location with the address=5,<br>etc. |
| Byte 2 | The data in the buffer are considered as an array of 32-bit words.<br>The buffer-device operations are conducted with <b>the byte #2 only</b> .<br>For example, if the programmer reads the device from the<br>address=0, the byte with this address will be placed to the buffer<br>location with the address=2, the byte from the device with the<br>address=1 will be placed to the buffer location with the address=6,<br>etc. |
| Byte 3 | The data in the buffer are considered as an array of 32-bit words.<br>The buffer-device operations are conducted with <b>the byte #3 only</b> .<br>For example, if the programmer reads the device from the<br>address=0, the byte with this address will be placed to the buffer<br>location with the address=3, the byte from the device with the<br>address=1 will be placed to the buffer location with the address=7,<br>etc. |

## 4.4.1.3 The Statistics tab

This tab opens the fild displaying the programming session statistical results - **Total** number of devices that were programmed during the session, what was the yield (**Good**) and how many devices have failed (**Bad**<u>Auto Programming</u> only, as execution of other functions makes no effect on the statistics.

| Element of dialog | Description                       |
|-------------------|-----------------------------------|
| Clear statistics  | This button resets the statistics |

| Device Programming<br>Countdown                         | Normally the <b>Total</b> counter increments after each <u>Auto</u><br><u>Programming</u> ; the , <b>Good</b> and <b>Bad</b> counters also count up. The<br>ChipProgUSB reverses the counters to decrement their content (to<br>count down). |
|---------------------------------------------------------|----------------------------------------------------------------------------------------------------|
| Enable countdown                                        | If the box is checked the ChipProgUSB will count the number of the programmed devices down.                                                                                                    |
| Display message when<br>countdown value reaches<br>zero | If the box is checked the will issue a warning when the counter <b>Total</b> is zeroed.                                                                                                    |
| Reset counters when<br>countdown value reaches<br>zero  | If the box is checked the ChipProgUSB will reset all the counters when the counter <b>Total</b> is zeroed.                                                                                                    |
| Count only successfully<br>programmed devices           | If the box is checked the ChipProgUSB will count only the successfully programmed ( <b>Good</b> ). All other statistics will be ignored.                                                                                                    |
| Set initial countdown<br>value                          | Clicking on the button opens the box for entering a new <b>Total</b> number that then will be decremented after each <u>Auto Programming</u> .                                                                                               |

# 4.4.2 The Device and Algorithm Parameters window

The **Device and Algorithm Parameters Editor** window is intended for displaying and editing (where possible) the device's internal parameters and settings, which after editing should be programmed into a target device by executing the <u>Program</u> command in the <u>Program Manager</u> window.

| Device and A                                                                                                   | loorithm i   | Parasetons                                         |                    | -10)> |  |  |
|----------------------------------------------------------------------------------------------------|--------------|----------------------------------------------------|--------------------|-------|--|--|
| Edit Min Value                                                                                                 | Max.Volu     | All Default                                        |                    |       |  |  |
| Name                                                                                                    | Value        | Description                                        |                    |       |  |  |
|                                                                                                    |              | Device Parameters                                  |                    |       |  |  |
| -Fupe Bits                                                                                                    | - ++0 1      | Fute                                               |                    |       |  |  |
| -Lock bits                                                                                                    | inter .      | Lock bits                                          |                    |       |  |  |
| - Calibration Byte                                                                                             | 0            | 0 Calibration value for the internal RC Oppillator |                    |       |  |  |
| an and the                                                                                                    | Winnerson    | Algorithm Parameters                               |                    |       |  |  |
| - Algorithm                                                                                                    | "Poling"     | Programming algorithm                              |                    |       |  |  |
| Vec                                                                                                    | 5.00V        | Power supply voltage                               |                    |       |  |  |
| Vpp                                                                                                    | 12.25        | High program voltage                               |                    |       |  |  |
| 1                                                                                                    | -            |                                                    | 2.14.2             |       |  |  |
| 1 Section of the                                                                                               |              | <ul> <li>Changed values shows</li> </ul>           | 1 10 1 6 0 6 0 101 |       |  |  |
| Changeabl                                                                                                    | le parameter | s shown in blue color                              |                    |       |  |  |
| Device Infor                                                                                                   | mation       |                                                    | N                  | _101  |  |  |
| Device:                                                                                                    | Atmel        | ATmega169                                          | 36                 |       |  |  |
| Adapter(s):                                                                                                    | TOPP:        | AE-Q64-ATm128                                      |                    |       |  |  |
| the second second second second second second second second second second second second second second second s |              | and Brank and and and                              |                    |       |  |  |

Device and Algorithm parameters

The parameters displayed into this window are split in two groups: and **Algorithm Parameters**. The groups are separated by a light blue stripe

Device ParametersThis group includes parameters that are specific for each selected device, such<br/>as: sectors for flash memory devices, lock and fuse bits, configuration<br/>bits, boot blocks, start addresses and other controls for microcontrollers.<br/>Usually these parameters represent certain bits in a microcontroller's Special<br/>Function Registers (SFRs). Some of these SFRs can be set in the ChipProg<br/>buffers in accordance with device manufacturers' data sheets. But setting the<br/>parameters in the Device and Algorithms Parameters window is much<br/>easier and more intuitive. It is impossible to specify absolutely all features that<br/>may appear in future devices, and, therefore, new parameters for these new<br/>devices.Algorithm<br/>ParametersThis group includes parameters of the programming algorithm for the selected<br/>device – including the algorithm type and editable programming voltages.

## **IMPORTANT NOTE!**

Any changes made in the 'Device and Algorithm Parameters' window do not *immediately* cause corresponding changes in the target device. Parameter settings made within this window just prepare a configuration of the device to be programmed. Physically, the programmer makes all these changes only upon executing an appropriate command from the 'Program Manager' window.

The window is separated into three columns: 1) the parameter's name, 2) its value or setting, 3) a short description. **Names** of the editable parameters are shown in blue; other names are shown in black. Default values in the column **Value** are shown in black; after changing a parameter the new value will be shown in red. If the value is too long to display the window represents it as three dot signs ('...'). If these dots are red it means that the parameter has been edited.

In order to edit a parameter, double click its name. Some editable parameters are represented by a set

of check boxes, some require to be typed in prompt boxes.

The local **Device and Algorithm Parameters Editor** window's toolbar includes a few buttons positioned on the top of the window:

| Toolbar button | Description                                                                                                    |
|----------------|----------------------------------------------------------------------------------------------------|
|                | Clicking on this button opens the <u>editing dialog</u> to modify the highlighted parameter in the format, most convenient for this parameter. A double click on the highlighted parameter also opens the editing dialog. |
| Min.Value      | If the parameter to be modified has an allowed range in which it may<br>be set, then clicking on the <b>Min.Value</b> button sets the minimal<br>allowed value to the highlighted parameter.                              |
| Max.Value      | If the parameter to be modified has an allowed range in which it may<br>be set, then click on the <b>Max.Value</b> button to set the maximal<br>allowed value to the highlighted parameter.                               |
| Default        | Click on this button returns the default value to the highlighted parameter.                                                                                                    |
| All Default    | Click on this button returns the default values to all the parameters displayed in the window.                                                                                                    |

Depending of the parameter's type ChipProgUSB offers the most convenient format for the parameter editing:

| Method of editing         | Description                                                                                                    |
|---------------------------|----------------------------------------------------------------------------------------------------|
| Drop-down menu            | When the parameter value may be picked from a few preset values<br>the dialog offers a drop-down list with these values. Highlight a new<br>value in the list and click OK to complete the editing. For example,<br>some microcontrollers can be programmed to work with different<br>types of the clock generators, so the menu prompts to select one of<br>them.                                            |
| Check Box dialog          | When some options can be set or reset the dialog appears in a form<br>of several boxes indicating the default or lately set option statuses.<br>To toggle the option check or uncheck the box. For example, some<br>microcontrollers allow the locking of a particular part of the memory<br>by setting several lock bits, so the menu prompts to check the lock<br>bits represented as a set of check boxes. |
| Customizing the parameter | When the parameter value may be set freely in an allowed range the dialog offers a box for entering a new value and a history list displaying a few recently set values. The dialog prompts with the min and max values that can be set for each parameter and restricts to enter the value out of the allowed range. This type of editing is in use                                                          |

for setting custom values for Vcc and Vpp voltages.

## 4.4.3 Buffer Dump Window

The Buffer Dump window displays the contents of the

ChipProg supports a flexible buffer structure:

- You can create an unlimited number of buffers. The number of buffers that you can open is limited only by the available computer RAM.
- Every buffer has a certain number of sub-levels depending on the type of target device. Each sub-level is associated with a specific section of a target device's address space. For example, for the Microchip PIC16F84 microcontroller every buffer has three sub-levels: 1) code memory; 2) EEPROM data memory; 3) user's identification sub-level.

This flexible structure allows for easy manipulation of several data arrays that are mapped to different buffers. To open a **Buffer Dump** window, click on the command **Main Menu > View > Buffer Dump**.

| Buffer #0 -           | Code    | e:0  | 000   | 0000  | Юh    | 6         | 1   |      | - 🗆 🗙                                                    |
|-----------------------|---------|------|-------|-------|-------|-----------|-----|------|----------------------------------------------------------|
| Addr Load             | Save    | e C  | onfiq | ure B | uffer | Set       | up  | View | Modify Block                                             |
| File: E:\Info\Ph_Prod | ucts\R( | ом/м | 51.HE | Х     |       |           |     |      |                                                          |
| Checksum: 0009600     | 02      | ΠÞ   | 62    | 32    | PP    | <b>FF</b> | FF  | R R  | Buffer #0 - Code : 00000000h 🜔 2 🔰 👘 💻 💻                 |
| 000000011h            | FF      | FF   | 32    | FF    | PP    | FF        | FF  | FF   | Addr Load Save Configure Buffer Setup View Modify Block  |
| 000000226             | FF      | 02   | 00    | 53    | C2    | 91        | D2  | 97   | File: E:\Info\Ph_Products\ROM\M51.HEX                    |
| 00000033h:            | 00      | 75   | 89    | 25    | D2    | 8C        | 75  | CA   | Lecksum 0005600                                          |
| 00000044h:            | DO      | 12   | 0A    | 35    | 75    | 81        | 07  | C2   | (0000000000000000000000000000000000000                   |
| 00000055h:            | 03      | C2   | 99    | 32    | C2    | AF        | C2  | AC   | Innnnnnnch: 255 255 255 255 255 255 255 vvvvvv           |
| 00000066h:            | 2B      | A2   | 9A    | 82    | DO    | 40        | 10  | A2   | (00000012h: 255 050 255 255 255 255 v2vvv                |
| 00000077h:            | 76      | 0A   | 18    | 76    | 4C    | 32        | 20  | 10   | (00000018h: 255 255 255 050 255 255 vvv2vv               |
| 00000088h:            | A8      | 81   | 76    | 21    | 18    | 76        | 03  | 32   | 0000001Eh: 255 255 255 255 255 002 VVVVD                 |
| 00000099h:            | 0D      | E4   | A3    | 93    | FB    | AЗ        | E 4 | 93   | 100000024h: 000 083 194 145 210 151 sÂ'Ò-                |
| 000000AAh:            | 80      | E7   | 74    | E6    | 02    | 0A        | 4C  | AO   | (0000002Ah: 210 181 018 008 216 080 ὀμΟΟØΡ 🖓             |
| 000000BBh:            | 04      | 33   | Α4    | 04    | 9A    | A6        | 04  | D6   |                                                          |
| 000000CCh:            | AE      | 06   | 04    | 00    | 74    | 05        | 25  | 2C   | Buffer #0 - Code : 00000200h                             |
| 0000000DDh:           | 02      | 12   | 09    | 85    | E5    | 33        | 60  | OB   | Addr Load Save Configure Buffer Second View Modify Block |
| 000000EEh:            | 80      | 09   | 74    | 03    | 25    | 2C        | F5  | 2в   | File: E: Vinfo\Ph_Products\ROM\M51.HEX                   |
| 000000FFh:            | 09      | 85   | 12    | 06    | EO    | 12        | 03  | C4   |                                                          |
| 00000110h:            | 12      | 09   | 76    | 74    | 06    | 12        | 09  | 85   | 1000002001: 23 D2 92 70 00 B3 23 F2 0 X 4#0              |
| 00000121h:            | 12      | AU   | A9    | 75    | 45    | 04        | 75  | 46   |                                                          |
| 00000132h:            | 28      | 12   | 09    | AC    | 12    | 09        | 10  | 74   | 000000210h: 30 11 12 0A A 75 45 04 FEBBOURS              |
| 00000143h:            | ZE      | 12   | 10    | 90    | AA    | ZB        | 12  | 09   | 00000220h: 02 80 13 74 0B 25 2C B5 DED+D\$.8             |
| 000001541             | 21      | 10   | 14    | 0.1   | 20    | 10        | 28  | 54   | 100000228h: 2B 12 09 AC A2 13 E4 34 +00-0044             |
| 00000185h:            | 20      | 15   | 12    | 00    | 00    | 12        | 01  | 01   | 00000230h: 00 F5 2B 12 09 BC 12 09 8+00400               |
| 000001/01.            | 19      | 25   | 20    | F5    | 28    | 12        | na  | AC   | 00000238h: 76 74 0C 12 09 85 74 00 vtoodt                |
| 00000198h:            | 28      | 60   | 0F    | 85    | 83    | 47        | 85  | 82   | .00000240h: 12 04 86 C2 19 D2 18 D2 DD+ÂDÒDÒ             |
| 000001A9h:            | 56      | 22   | C2    | 94    | C2    | 93        | C2  | 92   | 100000248h: 93 D2 92 78 00 E5 23 F2 "Ò'x å#ò 🗾           |
| 000001BAh:            | E5      | 23   | F2    | 74    | 00    | 12        | 04  | 86   | 90 00 00 74 5A 12 DA CF A3 å#ot 00+0 tZ001£              |
| 000001CBh:            | 74      | A5   | 12    | 0A    | CF    | 74        | 03  | 12   | 04 86 90 00 00 12 0B 25 C3 t¥OOÏtOOO†O OO%Ă 💌            |

Several Windows of Same Buffer

The picture above displays three **Buffer Dump** windows representing three parts of the same buffer:

- #1 (the largest) shows the buffer contents beginning at address 0h;
- #2 shows the same buffer contents beginning at the same address but displaying data in decimal format;
- #3 window shows the data beginning at address 200h.

The left-most column in the windows above shows absolute addresses of the first cell in a row. The addresses always increment by one byte: 0, 1, 2.... Each address is followed by a semicolon (:). When you resize the window it automatically changes the addresses shown in the address column in accordance with the number of codes or data that go in one line. Some windows may be split into two panes – left pane for data in a selected format and right pane showing the same data in ASCII

format. The window has a toolbar for invoking setting dialogs and commands. Right under the toolbar the program displays a full path to a loaded file and a checksum of the dump.

### Local menu and Toolbar

The local menu, which can be opened by the right mouse click, includes the **Buffer Dump** window context commands and dialog calls. Most, but not all, of the local menu lines are duplicated by the local toolbar buttons displayed at the top of the window. Here are the local menu and toolbar items:

| Menu Command or Call             | Toolbar<br>button   | Description                                                                                                    |
|----------------------------------|---------------------|----------------------------------------------------------------------------------------------------|
| New address                      | Addr                | Opens the <b>Display from address</b> dialog.                                                                                                    |
| Load file to buffer              | Load                | Opens the Load window Dump dialog.                                                                                                    |
| Save data to file                | Save                | Opens the <u>Save window Dump</u> dialog.                                                                                                    |
| Configure buffer                 | Configure<br>buffer | Opens the Configuration Window Dump dialog.                                                                                                    |
| Window setup                     | Setup               | Opens the dialog.                                                                                                    |
| View only, edit disabled         | View                | By default editing in the buffer dump windows is<br>disabled and you can only view the data. If the box is<br>unchecked the editor will be enabled. Then you may<br>overtype the value under the cursor. |
| Modify data                      | Modify              | Opens the <u>Modify data</u> dialog. This call is enabled only when the View only, edit disabled is off.                                                                                                 |
| Operations with memory<br>blocks | Block               | Opens the <b>Operations with memory blocks</b> dialog.                                                                                                    |
| Swap fields                      | No button           | This command allows swapping the cursor position between the right and left window panes.                                                                                                    |

## 4.4.3.1 The 'Configuring a Buffer' dialog

By default the first opened buffer is named 'Buffer #0'. The next buffer gets the name 'Buffer #1', and so on. You can, however, rename the buffer as you wish.

| Buffer Configuration                             | 4 |
|--------------------------------------------------|---|
| Buffer name, Code settings ID location Data      |   |
| Buffer Name                                      |   |
| Buffer #0                                        |   |
| Size of Sub-Level 'Code':                        |   |
| 16 MB                                            |   |
| Fill sub-level 'Code' with data:                 |   |
| Before loading file     After device is selected |   |
|                                                  |   |
| Data to fill sub-level with:                     |   |
|                                                  |   |
|                                                  |   |
| Shrink buffer size when device is selected       |   |
| 🖌 OK 🔀 Cancel 🥐 Help                             | ] |

By default each buffer has a minimal size of 128K RAM in a PC and by default the program fills the buffer with a predefined value (usually 0FFh). You can customize these buffer settings - check the Custom radio button and type in the pattern to fill the buffer.

## 4.4.3.2 The 'Buffer Setup' dialog

The dialog allows controlling the data presentation in the <u>Buffer Dump</u> window. You can open the dialog using the windows local menu (the **Windows Setup** command) or by clicking the **Setup** button on the window toolbar.

| Element of dialog | Description                                                                                                    |
|-------------------|----------------------------------------------------------------------------------------------------|
| Buffer:           | The field displays a list of all open buffers. The programming functions will be applied to the active one.              |
| Display Format    |                                                                                                    |
| Display Data As:  | Is represented by four radio buttons. Here you can select the data presentation format in the buffer: 1, 2, 3 or 4 Byte. |
| Options                                | The options here customize the display format.                                                                                                    |
|----------------------------------------|----------------------------------------------------------------------------------------------------|
| ASCII pane                             | If the box is checked the right pane will display ASCII characters corresponding to the data in the buffer dump.                                                                                                    |
| Display checksum                       | If the box is checked the calculated checksum will be displayed in<br>the blue strip over the data dump, right under the window local<br>toolbar.                                                                                                    |
| Limit dump to sub-layer<br>size        | If the box is checked the window dump will display a part of memory equal to the active sub-layer's size.                                                                                                    |
| Signed decimal and hex values          | If the box is checked the most significant bit (MSB) in the data shown in the binary or hexadecimal formats will be treated as a sign. If MSB=1 the data is negative, if MSB=0 they are positive.                                                                     |
| Always display '+' or '-'              | This is a sub-setting for the <b>Signed decimal and hex values</b> option. If both boxes are checked then the signs '+' and '-' will be displayed.                                                                                                    |
| Leading zeroes for decimal<br>numbers  | If the box is checked then each decimal data will be shown with a number of zeros before the first significant digit - for example the value of 256 will be presented as 00000256.                                                                                    |
| Reverse bytes in words<br>( LSB first) | If the box is checked then the order of bytes in words will be reversed, e.g. the MSB will follow the LSB.                                                                                                    |
| Reverse words in dwords                | If the box is checked then the order of 16-bit words in 32-bit words will be reversed.                                                                                                    |
| Reverse dwords in qwords               | If the box is checked then the order of 32-bit words in 64-bit words will be reversed.                                                                                                    |
| Non-printable ASCII<br>characters      | The characters from the ranges <b>0x000x20</b> and <b>0x800xFF</b> are non-<br>printable. The options here customize presentations of non-printable<br>ASCII characters in the ASCII pane of the buffer dump window.                                                  |
| Replace characters<br>0x000x20         | If the box is checked then all the characters belonging to the range <b>0x000x20</b> will be replaced with the character dot ('.') or space (' '). The pair of toggling radio buttons <b>Replace with:</b> sets the replacement character - dot ('.') or space (' '). |
| Replace characters<br>0x800xFF         | If the box is checked then all the characters belonging to the range <b>0x800xFF</b> will be replaced with the character dot ('.') or space (' '). The pair of toggling radio buttons <b>Replace with:</b> sets the replacement character - dot ('.') or space (' '). |

#### 74 ChipProg Device Programmers

#### 4.4.3.3 The 'Display from address' dialog

The dialog enables setting a new address that will become the first address of the visible part of the **Buffer Dump** window.

| Element of dialog                    | Description                                                                                          |
|--------------------------------------|----------------------------------------------------------------------------------------------------|
| Type new address to<br>display from: | Here you may enter any address within the allowed range.                                             |
| History                              | Displays the list of previously set addresses. Here you can pick one for displaying the buffer dump. |

### 4.4.3.4 The 'Modify Data' dialog

The dialog enables editting the data in the **View** button on the window's toolbar if off, otherwise the editing is blocked. To modify particular data in the buffer appoint the location by a cursor and click the **Modify** button on the window's toolbar. Then enter a new data value in the pop-up box or pick one from the history list. Or, alternatively, appoint the location by a cursor and type over the new data on the PC keyboard.

#### 4.4.3.5 The 'Memory Blocks' dialog

The ChipProgUSB program allows complex operations with memory blocks. This dialog controls operations with blocks of data within one selected buffer or between different buffers.

| 🀗 Operations with memory bl                                                                                                    | ock                                                                                                    | <u>? X</u>                                                                                                    |
|----------------------------------------------------------------------------------------------------|----------------------------------------------------------------------------------------------------|----------------------------------------------------------------------------------------------------|
| Source<br>Buffer:<br>Buffer #0<br>Sub-Level:<br>Code (16 MB), bytes<br>Dota (128 KB), bytes<br>Data (128 KB), bytes<br>Start address:<br>Deta ddress:<br>Deta ddress:<br>Deta ddress:<br>Deta ddress:<br>Deta ddress:<br>Deta ddress:<br>Deta ddress:<br>Deta ddress:<br>Deta ddress:<br>Deta ddress:<br>Deta ddress:<br>Deta ddress:<br>Deta ddress: | Operation <ul> <li>Fill with value(s):</li> <li>Search for data:</li> <li>Copy</li> <li>Compare</li> <li>Invert</li> <li>Calculate checksum</li> <li>✓ Negate result</li> <li>✓ Write result to destination</li> <li>AND with value:</li> <li>✓ OR with value:</li> <li>✓ XOR with value:</li> </ul> <li>✓ XOR with value:</li> <ul> <li>✓ XOR with value:</li> <li>✓ XOR with value:</li> </ul> | Destination<br>Buffer:<br>Buffer #0<br>Sub-Level:<br>Code (16 MB), bytes<br>Code (16 MB), bytes<br>Data (128 KB), bytes<br>Start address:<br>0 |
| 🖌 ОК                                                                                                    | X Cancel                                                                                                    | ? Help                                                                                                    |

The dialog box splits in three columns. The **Source** parameters, shown in the left column, specify the source memory area for the operations shown in the middle column. The operation's result will be placed in the area specified by the **Destination** shown in the right column. By default the destination is equal to the source space. Two operations – Fill and Search - do not require a destination address so the dialog disables the **Destination** radio button if these two operations are chosen.

## Element of dialog

| Start Address<br>(of the Source)      | The start address of the memory area in the selected <b>Source buffer</b> , to which the operation will be applied.                                                                           |
|---------------------------------------|----------------------------------------------------------------------------------------------------|
|                                       | The memory area's end address. It can be set only for the <b>Source</b> . After the source address range is defined, the program automatically calculates the destination area's end address. |
| <b>Full Range</b><br>(of the Source)  | Sets the start and end addresses equal to the entire address space of the selected target device.                                                                                             |
| Start Address<br>(of the Destination) | The start address of the memory area in the <b>Destination buffer</b> where the result of the chosen <b>Operation</b> will be placed to.                                                      |

The following operations are available through this dialog. Each operation starts when you click **OK** in the dialog box. (see notes below).

| <b>Operation</b> | Description                                                                                                    |
|------------------|----------------------------------------------------------------------------------------------------|
| Fill with Value  | Fills the source buffer with a value (or a sequence of values) specified in the text box at the right.                   |
| Search for Data  | Searches the source memory area for a particular value (or a sequence of values) specified in the text box at the right. |

| Сору                           | Copies a specified area of memory to a new destination address. The block can be copied within the same address space or to another one.                                                                                                    |
|--------------------------------|----------------------------------------------------------------------------------------------------|
| Compare                        | Compares contents of the specified source and destination memory<br>areas. The sizes of the source and destination areas are equal. If there's<br>a mismatch, the mismatch message box will require permission to<br>continue the comparison. |
| Invert                         | Inverts the selected source area contents bit-wise and places the results in the destination area.                                                                                                    |
| Calculate Checksum             | Calculates the checksum, as a 32-bit value, for the source area of memory. The calculation is done by simple addition. See the note below.                                                                                                    |
| Negate Result                  | If the box is checked then a checksum, calculated as a 32-bit value by simple addition, will be then subtracted from zero (this is a known method of the checksum calculation).                                                               |
| Write Result to<br>Destination | If this box is checked a calculated 32-bit checksum will be written to the destination sub-level beginning at a specified destination <b>Start Address</b> . If this box is cleared the checksum will be displayed as a message only.         |
|                                | Performs bit-wise AND operation on the contents of the specified source memory locations with the operand specified in the text box on the right and places the results in the destination. See notes below.                                  |
| OR with Value                  | Performs bit-wise OR operation on the contents of the specified source memory locations with the operand specified in the text box on the right and places the results in the destination.                                                    |
| XOR with Value                 | Performs bit-wise XOR operations on the contents of the specified source memory locations with the operand specified in the text box on the right and places the results in the destination.                                                  |

#### Notes

- 1. The source and destination memory areas may overlap. But, since operations with memory blocks are carried out using a temporary intermediate buffer, the overlap does not corrupt the results.
- 2. The **Copy** and **Compare** commands use the blocks specified in the **Source** address space and the **Destination** address space.
- 3. The checksum is calculated as a 32-bit value by simple addition. If a memory space has byte organization, then 8-bit values will be added. If it has word organization then 16-bit values will be added.
- 4. Logical operations (AND, OR, XOR) are performed with the contents of the Source address space, while the operation result will be written to the Destination address space. The program takes care of converting the operands to the appropriate memory size for a selected type of memory (16-bit for the Prog, Data16, Reg and Stack memory, 8-bit for the Data8 memory).

### 4.4.3.6 The 'Load File' dialog

The dialog defines parameters of the file to be loaded to the buffer.

|--|

| File Name:                         | Enter a full path to the file in this box, pick the file name from a drop-<br>down menu list or browse for the file on your computer or network.                                                                                                    |
|------------------------------------|----------------------------------------------------------------------------------------------------|
| File Format:                       | format of the file to be loaded can be selected here by checking one of the radio buttons in the field of the dialog.                                                                                                    |
| Buffer to load file to:            | Select the buffer in which the file will be loaded by checking one of the <b>Buffer#</b> radio buttons. There may be just one such button.                                                                                                    |
| Layer to load file to:             | The <b>Buffer to load file to</b> can have more than one memory layer. Select the layer in which the file will be loaded by checking one of the radio buttons. There may be just a single button available for choosing.                                                       |
| Start address for binary<br>image: | <b>Binary</b> file format do not carry any address information and are required to define the start address for the loading. If the file to be loaded is a binary image enter the start address in the box here.                                                               |
| Offset for loading<br>address:     | Files in any formats, except the <b>Binary</b> file format, can carry the information about the start address for the loading. If the file to be loaded is not a binary image enter the offset for the file addresses in the box here. The offset can be positive or negative. |

#### 4.4.3.6.1 File Formats

The ChipProgUSB program supports a variety of file formats that can be loaded to the ChipProg buffers.

| File format                               | Description                                                                                                    |
|-------------------------------------------|----------------------------------------------------------------------------------------------------|
| Standard/Extended Intel<br>HEX (*.hex)    | The Intel HEX file is a text file, each string of which includes the beginning address to load the data to the buffer, the data to load, checksums for the string and some additional information. The ChipProgUSB                                                                                                    |
| Binary image (*.bin)                      | The binary image includes the data to be loaded only. These data will be loaded to the buffer beginning from a specified start address.                                                                                                    |
| Motorola S-record (*.<br>hex, *.s, *.mot) | The Motorola S-record is a text file, each string of which includes<br>the beginning address to load the data to the buffer, the data to load,<br>checksums for the string and some additional information. The<br>ChipProgUSB loader supports all kinds of the Motorola S-records<br>with the extensions .hex, .s, .mot. |
| Altera POF (*.pof)                        | The Altera POF-file is a text file, each string of which includes the beginning address to load the data to the buffer, the data to load,                                                                                                    |

78

|                      | checksums for the string and some additional information. The format is mostly used for programming PALs and PLDs.                                                                                                    |
|----------------------|----------------------------------------------------------------------------------------------------|
| JEDEC (*.jed)        | This format is used for programming PALs and PLDs. The JEDEC-<br>file includes the beginning address to load the data to the buffer, the<br>data to load, test-vectors and some additional information.                                                 |
| Xilinx PRG(*.prg)    | The Xilinx PRG-file is a text file, each string of which includes the beginning address to load the data to the buffer, the data to load, checksums for the string and some additional information. The format is used for programming the Xilinx PLDs. |
| Holtek OTR (*.otp)   | This format is presented by Holtek company. The OTP-file includes<br>the beginning address to load the data to the buffer, the data to load,<br>checksums for the string and some additional information.                                               |
| Angstrem SAV (*.sav) | This format is presented by Angstrem company (Russia). The SAV-<br>file includes the beginning address to load the data to the buffer, the<br>data to load, checksums for the string and some additional<br>information.                                |
| ASCII Hex (*.txt)    | The ASCII TXT-file includes the beginning address to load the data to<br>the buffer, the data to load, checksums for the string and some<br>additional information.                                                                                     |

# 4.4.3.7 The 'Save File' dialog

The dialog defines parameters of the file to be saved from the buffer.

| Element of dialog            | Description                                                                                                    |
|------------------------------|----------------------------------------------------------------------------------------------------|
| File Name:                   | Enter a full path to the file in this box, pick the file name from a drop-<br>down menu list or browse for the file on your computer or network.                                                       |
| Addresses                    | Start and End Addresses define the buffer data space that will be saved in the File. For saving an entire buffer click the All button.                                                                 |
| File Format:                 | The <u>format</u> of the file to be saved can be selected here by checking one of the radio buttons in the <b>File Format</b> field of the dialog.                                                     |
| Buffer to save file from:    | Select the source buffer from which the file will be saved by checking one of the <b>Buffer#</b> radio buttons. There may be just a single button available for choosing.                              |
| Sub-level to save file from: | The <b>Buffer to save file from</b> can have more than one memory layer.<br>Select the source layer by checking one of the radio buttons. There may<br>be just a single button available for choosing. |

# 4.4.4 The Device Information window

This window displays the type of selected target device and a list of programming adapters that fit all available packages for the selected device. For example the picture below shows all Phyton adapters available for the selected PIC microcontroller. The Socket scheme pictograms below show the correct positions of a DIP-packaged 40-pin PIC chip and the adapter board into a 48-pin ZIF socket (for the ChipProg -48 programmer).

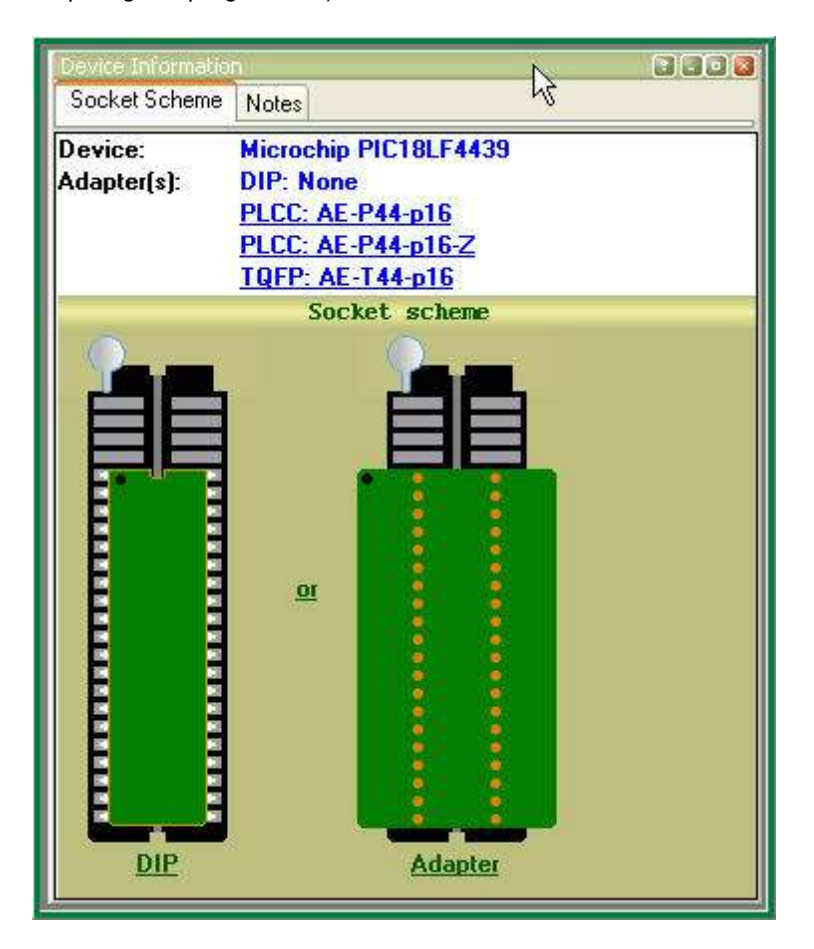

The adapter part numbers are linkable and the links being clicked opens the <u>adapters.chm</u> file with a description and wiring diagram of the chosen adapter. The cable adapters for in-system programming are also included into the <u>adapters.chm</u> file. There are some peculiarities that such ISP adapters use depending on the target device type.

#### 4.4.4.1 Phyton programming adapters

The adapters.chm file includes short descriptions of the Phyton programming adapters and their wiring diagrams. Having the adapter diagram a ChipProg user can master it is own adapter or to find the adaptor available from a third party, which can be used as a replacement for the Phyton brand adapter.

The adapters diagram are presented in a table form, where the rows show connections of the elements installed on the adapter transition board and the columns (from the left to right) represent:

| 1st column          | - Pin numbers of the dual-row pins pluggable to the programmer ZIF socket      |
|---------------------|--------------------------------------------------------------------------------|
| 2nd column          | <ul> <li>Pin numbers of the ZIF socket installed on the adapter top</li> </ul> |
| 3rd, 4th, 5th, etc. | - Pin numbers of the passive and active components installed on the adapter    |
|                     | board.                                                                         |

See an example of the AE-P44-A32/64 adapter connection table below:

| Pin# of the dual-row 40-<br>pin plug<br>(ChipProg ZIF socket) | Pin# of the PLCC 40-<br>pin adapter socket | 74HC14<br>latch | C1 (.1uF) | C2 (.1uF) |
|---------------------------------------------------------------|--------------------------------------------|-----------------|-----------|-----------|
| 1                                                             | 2                                          |                 |           |           |
| 2                                                             | 4                                          |                 |           |           |
| 3                                                             | 6                                          |                 |           |           |
| 4                                                             | 28                                         |                 |           |           |
|                                                               | 29                                         |                 |           |           |
| 6                                                             | 9                                          |                 |           |           |
| 7                                                             | 10                                         |                 |           |           |
| 8                                                             | 11                                         |                 |           |           |
| 9                                                             | 12                                         |                 |           |           |
|                                                               | 40                                         |                 |           |           |
| 11                                                            | 7                                          |                 |           |           |
| 12                                                            | 13                                         |                 |           |           |
| 13                                                            | 14                                         |                 |           |           |
| 14                                                            | 16                                         |                 |           |           |
| 15                                                            | 17                                         |                 |           |           |
| 16                                                            | 18                                         |                 |           |           |
| 17                                                            | 19                                         |                 |           |           |
| 18                                                            | 20                                         |                 |           |           |
| 19                                                            | 21                                         |                 |           |           |
| 20                                                            | 22,30,42                                   |                 | 1         | 1         |
| 21                                                            | 24                                         |                 |           |           |
| 22                                                            | 25                                         |                 |           |           |
| 23                                                            | 26                                         |                 |           |           |
| 24                                                            | 27                                         |                 |           |           |
| 25                                                            | 8                                          |                 |           |           |
| 26                                                            | 31                                         |                 |           |           |
| 27                                                            | 32                                         |                 |           |           |
| 28                                                            | 33                                         |                 |           |           |

|    | 34         |       |   |   |
|----|------------|-------|---|---|
| 30 | 5          |       |   |   |
| 31 | 36         |       |   |   |
| 32 | 35,3,15,23 | 14    | 2 |   |
| 33 | 37         |       |   |   |
| 34 | 38         |       |   |   |
| 35 | 39         |       |   |   |
| 36 | 40         |       |   |   |
| 37 | 41         |       |   |   |
| 38 |            |       |   |   |
| -  | 43         | 12    |   |   |
| 39 | 44         |       |   | 2 |
| 40 | 1          |       |   |   |
|    |            | 10,13 |   |   |

#### 4.4.4.2 Adapters for in-system programming

The adapters.chm file includes short descriptions of the Phyton programming adapters for in-system programming (e.g. the programming in the user's equipment) and their wiring diagrams the schematic of connecting the adapter cables to the target. The cable adapters may have 10 to 20 pin headers to be connected to the pins or complimentary connectors installed in the user's equipment. The pin connection is specific for certain target devices. The connection diagrams are presented in a table form, where the columns (from the left to right) represent:

1st columnPin numbers of the cable adapter header inputs and outputsSignals of the target device to be connected

As an example see below a schematic of connecting a 10-pin header BH-10 of the Phyton AE-ISP-U1 cable adapter to the Zilog Z8Fxxx microcontroller for in-system programming.

| BH10 | Z8Fxxxx |
|------|---------|
|      |         |
| 1    | Vcc     |
| 2    | RESET   |
| 3    | GND     |
| 4    | DBG     |
| 5    | GND     |
| 6    |         |
| 7    |         |
| 8    |         |
| 9    |         |
| 10   |         |

As you can see here not all the BH10 lines should be necessarily used. Only five signals are required for programming this device and only two of them are used for sending the the programming signals into the chip - RESET and DBG. The diagrams in the adapters.chm file use the mnemonic of signal from the device manufacturers' data sheets.

## 4.4.5 The Console Window

Lorem ipsum dolor sit amet, consectetuer adipiscing elit. Aliquam velit risus, placerat et, rutrum nec, condimentum at, leo. Aliquam in augue a magna semper pellentesque. Suspendisse augue. Nullam est nibh, molestie eget, tempor ut, consectetuer ac, pede. Vestibulum sodales hendrerit augue. Suspendisse id mi. Aenean leo diam, sollicitudin adipiscing, posuere quis, venenatis sed, metus. Integer et nunc. Sed viverra dolor quis justo. Lorem ipsum dolor sit amet, consectetuer adipiscing elit. Duis elementum. Nullam a arcu. Vivamus sagittis imperdiet odio. Nam nonummy. Phasellus ullamcorper velit vehicula lorem. Aliquam eu ligula. Maecenas rhoncus. In elementum eros at elit. Quisque leo dolor, rutrum sit amet, fringilla in, tincidunt et, nisi.

Donec ut eros faucibus lorem lobortis sodales. Nam vitae lectus id lectus tincidunt ornare. Aliquam sodales suscipit velit. Nullam leo erat, iaculis vehicula, dignissim vel, rhoncus id, velit. Nulla facilisi. Fusce tortor lorem, mollis sed, scelerisque eget, faucibus sed, dui. Quisque eu nisi. Etiam sed erat id lorem placerat feugiat. Pellentesque vitae orci at odio porta pretium. Cras quis tellus eu pede auctor iaculis. Donec suscipit venenatis mi.

Aliquam erat volutpat. Sed congue feugiat tellus. Praesent ac nunc non nisi eleifend cursus. Sed nisi massa, mattis eu, elementum ac, luctus a, lacus. Nunc luctus malesuada ipsum. Morbi aliquam, massa eget gravida fermentum, eros nisi volutpat neque, nec placerat nisi nunc non mi. Quisque tincidunt quam nec nibh sagittis eleifend. Duis malesuada dignissim ante. Aliquam erat volutpat. Proin risus lectus, pharetra vel, mollis sit amet, suscipit ac, sapien. Fusce egestas. Curabitur ut tortor id massa egestas ullamcorper. Cum sociis natoque penatibus et magnis dis parturient montes, nascetur ridiculus mus. Donec fermentum. Curabitur ut ligula ac ante scelerisque consectetuer. Nullam at turpis quis nisl eleifend aliquam. Sed odio sapien, semper eget, rutrum a, tempor in, nibh.

## 4.4.6 Windows for Scripts

ChipProgUSB is featured with the windows specifically supporting operations with scripts. That includes:

- (Script) Editor windows
- Watches
- User windows
- I/O Stream windows

These windows cannot be open from the <u>View menu</u>; they can be opened only when you work with scripts. Operations with these windows are described in the chapter <u>Scripts Files</u>.

# 5 Operating with Programmers

The topics included in this chapter briefly describe basic operations with the ChipProg programmers.

# 5.1 Inserting devices to a programming socket

#### Inserting devices in DIP (dual-in-line) packages.

The -40, ChipProg-48 and ChipProg-G4 programmers are equipped with 40- or 48-pin ZIF sockets allowing operating on any DIP-packed devices without additional adapters. They can accommodate DIP-packed devices with different number of leads (from 4 to 48) and different widths of the package up to 600 mil. Just a few old DIP-packed devices require special adapters to be programmed by ChipProg **Device Information** window prompts if some adapter is required for the selected device and, if so, it displays the adapter type. The pictogram showing a correct insertion position of the device is on the programmer at the left of the socket as well as in the **Device Information** window. Practically all DIP-packed devices can be inserted in the way shown on the pictogram. However, there are a few old devices with a non-standard insertion positioning. If such a device is chosen the **Device Information** window displays how to insert the device.

#### Inserting devices in non-DIP packages.

Programming of the devices in SOIC, PLCC, QFP, BGA and other non-DIP packages requires special adapters. The adapters design allows plugging them into the programmer ZIF sockets. The <u>Device</u> <u>Information</u> window prompts the adapter type for a selected device.

Any adapter is implemented as a small transition board with two rows of dual-in-line pins pluggable into the programmer ZIF socket on a bottom side and a ZIF socket of a particular type (SOIC, PLCC, QFP, BGA, etc.) on a top. The adapter transition board is labeled with a "#1 pin" key mark that helps to properly position the adapter into the programmer socket. The <u>Device Information</u> window displays the adapter position into the programmer ZIF socket.

# 5.2 Auto-detecting the device

If you checked the **AutoDetect** checkbox on the main window toolbar then a ChipProg programmer will automatically detect insertion of the device into a programming socket and will check if the device's leads are reliably squeezed by the socket contacts. In case of the bad contact with any single lead the programmer blocks further operations and issues a warning that indicates the pin numbers with bad contacts. This prevents destroying the device or incorrect programming.

The **AutoDetect** signal can be used for triggering a programming operation by checking the **Auto-Detect presence of device in the socket** box in the <u>Options</u> tab of the <u>Program Manager</u> window. One of the following options can be set here:

- Execute the function selected in the 'Function' list (the **Program Manager** tab);
- <u>AutoProgramming</u>
- Execute script.

At this point the **AutoDetect** trigger replaces the programmer command executed by a mouse click or pressing the **Start** button. This significantly speeds up and simplifies programming of the device series.

84

# 5.3 Basic programming functions

Sub-topics of this chapter describe all the basic ChipProg-40 and -48 operations in a **single programming mode**, when a device is programming in the programmer socket. Specific operations for programming more than one device at one time are described in the Multi- and Gang programming

# 5.3.1 How to check if a device is blank

- 1. Select the target device type, pressed the button **Select Device** in the Main toolbar or select the command **Main menu > Configure > Select device**.
- 2. <u>Insert a device</u> of the selected type into the programmer socket or into the adapter socket.
- a) Click the Check button on the main toolbar or
   b) Double click on the Blank check function line in the Function list of the Program Manager window or
   Blank check function line in the Function list of the Program Manager window and click the Execute button or
   Main menu > Commands and click on the Blank check line

then wait for the message **Checking** ... **OK** in the <u>Program Manager</u> window, or for the warning message if the device is not blank

## 5.3.2 How to erase a device

- Make sure the device is electrically erasable. Some devices are not erasable; these may be
  programmable once, UV erasable, or over-writable in this case the Erase button is blocked (grey
  out).
- 2. If the device is electrically erasable:
  - a) Click the Erase button on the main toolbar or
  - b) Double click on the **Erase** function line in the **Function** list of the **Program Manager** window or

c) Select the **Erase** function line in the **Function** list of the **Program Manager** window and click the **Execute** button or

d) Select the Main menu > Commands and click on the Erase line

then wait for the message **Erasing** ... **OK** in the **Program Manager** window or for the warning message if the device is not blank after erasing.

## 5.3.3 How to program a device

In order to program a blank device you need to perform a few consecutive operations:

- load the file
- (if necessary);
- the device to be programmed (if necessary);
- write the prepared information into the device and verify the programming.

#### 5.3.3.1 How to load a file into a buffer

- 1. Select the **Main menu** > > **Load** or click the **Load** button on the local toolbar of the **Buffer** window.
- 2. In the pop-up dialog box enter the source file name, select the file format, addresses, <u>buffer</u> and sub-level to load the file to.
- 3. Wait for the message **File loaded: "....."** in the **Program Manager** window or for a warning message if the file cannot be loaded for some reason.

#### 5.3.3.2 How to edit information before programming

- 1. <u>Buffer Damp</u> window. Never forget that the **View** button should be released to enable editing.
- 2. Make necessary changes in the window via the **Modify** dialog or appoint the data to be modified and type the new data over the old data.

#### 5.3.3.3 How to configure the chosen device

- 1. If any parameters displayed in the **Device and Algorithm Parameters** window can be changed by editing, their names are shown in blue.
- Click on the name of the parameters to be changed to open an appropriate dialog. Set a new value for the parameter or check/uncheck appropriate boxes and click OK. The parameter value will change its color to red.
- 3. Continue for other parameters that should be changed. All preset changes will become effective in the target device only upon programming via the **Program Manager** programming function.

#### 5.3.3.4 How to write information into the device

- Click the <u>Options</u> tab in the <u>Program Manager</u> window. Check the options you need. We recommend that you always check the <u>Blank check</u> before programming and the <u>Verify</u> after programming check-boxes to make programming more reliable.
- Click the <u>Program Manager</u> tab. Select the Program line in the Function box, and double click it to start programming of the primary memory layer (Code) or click the Execute button to do so. Alternatively, you can do the same by clicking the big Program button or selecting the command Menu > Commands > .

Wait for the message **Programming ... OK** in the **Operation Progress box** of the **Program Managertab**. If an error has occurred the ChipProgUSB issues an error message.

4. Execution of the main **Program** function (always shown in the beginning of the **Function list**) writes a specified buffer layer content to the **Code** device memory. However, other buffer layers may exist for the selected device (**Data**, **User**, etc.). If more than one buffer layer exists for the selected device go down to the list of functions, expand those that are collapsed and execute the **Program** functions for as many types of memory as the device has (**Data**, **User**, etc.). Skip this if just one memory layer **Code** exists for the device.

**IMPORTANT!** After programming of all the memory layers (**Code, Data, User**, etc.) you need to program the options preset in the **Device and Algorithm Parameters Editor window**, if they have been <u>modified</u>. Go down to the **Device parameters & ID** line, expand it if collapsed, select the **Program** function and double click it.**Device and Algorithm Parameters window** 

- 6. Some microcontrollers can be protected against unauthorized reading of the written code by setting a set of Lock bits. Go down to the Lock bits line, expand it if collapsed and double click the lock bit# lines one by one. You can optionally lock only certain parts of the device memory. Continue until every lock bit is set.
- 7. After every operation above make sure that you watch the **Ok** [xxxxx... **Ok**] message in the **Operation Progress** box of the **Program Manager tab**. In case you get an error message stop the programming and troubleshoot the issue.

## 5.3.4 How to read a device

There are several ways for reading the device content to an active buffer:

- a) Click the **Read** button on the main toolbar or
- b) Double click on the Read function line in the Function list of the window or

c) Select the **Read** function line in the **Function** list of the <u>Program Manager</u> window and click the **Execute** button or

d) Select the Main menu > Commands and click on the Read line

then wait for the message **Reading** ... **OK** in the <u>Program Manager</u> window or for the warning message if the device could not be read out.

# 5.3.5 How to verify programming

There are several ways for checking if the device was programmed correctly:

a) Click the Verify button on the main toolbar or

b) Double click on the **Verify** function line in the **Function** list of the <u>Program Manager</u> window or

c) Select the **Verify** function line in the **Function** list of the <u>Program Manager</u> window and click the **Execute** button or

d) Select the Main menu > Commands and click on the Verify line

then wait after that which **Verifying ... OK<u>Program Manager</u>** window or for the warning message if the device failed during the verification process.

## 5.3.6 How to save data on a disc

- 1. After you have read out the device content into the <u>Buffer</u> or a specified <u>Buffer layer</u> you may need to save the read data on a PC disc. To save the data:
  - a) Click the **Save** button on the local toolbar of the **Buffer** window or
  - b) Select the **Main menu** > **File** > **Save**
- 2. In the pop-up dialog specify the destination file name, format, start and end addresses of the source (the buffer), and the source sub-level, and click OK.

# 5.3.7 How to duplicate a device

- 1. Insert the master device to be copied (duplicated) into the programmer socket.
- 2. <u>Read</u> it to an active buffer
- 3. Wait for the message **Reading... OK** in the **Operation Progress box** of the Program Manager tab in the **Program Manager** window. Make sure the master device content is in a current buffer.
- 4. Remove the master device from the socket and replace it with a blank device to be programmed. If necessary, <u>check</u> to see if it is blank.
- 5. <u>Program</u> the device. If you need to make more than one copy of the master device repeat the operations #4 and #5 as may times as necessary.

# 5.4 Programming NAND Flash memory

This chapter describes some peculiarities of the NAND Flash memory devices programming. The NAND Flash and NOR Flash memory architectures and physical implementations are very different and, therefore, operations with NOR and NAND Flash devices have their own peculiarities. In terms of the programmer setup and operations, working with the NAND Flash devices is more complex and the programming results are very sensitive to the accuracy of the programming options setup. Inaccurate setup causes wrong device programming.

# 5.4.1 NAND Flash memory architectures

The NAND Flash memory array comprises of the blocks of pages. Each block usually includes 16, 32, 64 and more pages. Conditionally, the NAND Flash devices can be divided in two groups: the "small page" and "large page" devices. The "small page" size is 512 bytes for the 8-bit devices and 256 bytes for the 16-bit devices; the "small page" NAND Flash memory devices' capacity varies from 128K to 512K bits. The picture below shows the "small page" NAND Flash memory architecture of the STMicroelectronics™ NAND devices.

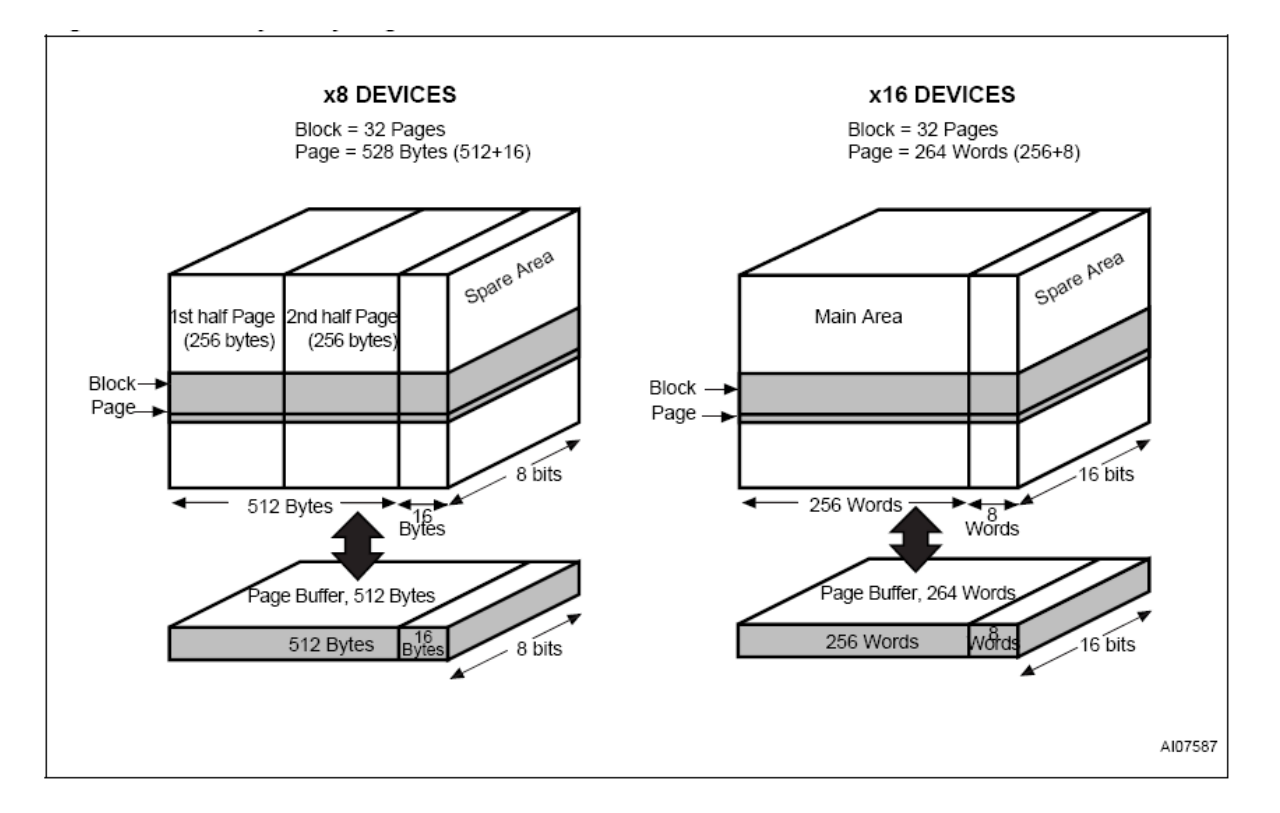

The "large page" size is 2048 bytes for the 8-bit devices and 1024 bytes for the 16-bit devices; the "large page" NAND Flash memory devices' capacity varies from 256K to 32G bit capacity and higher. The picture below shows the "large page" NAND Flash memory architecture of the STMicroelectronics<sup>™</sup> NAND devices. The latest "large page" NAND Flash devices have as large as 4096 byte page size.

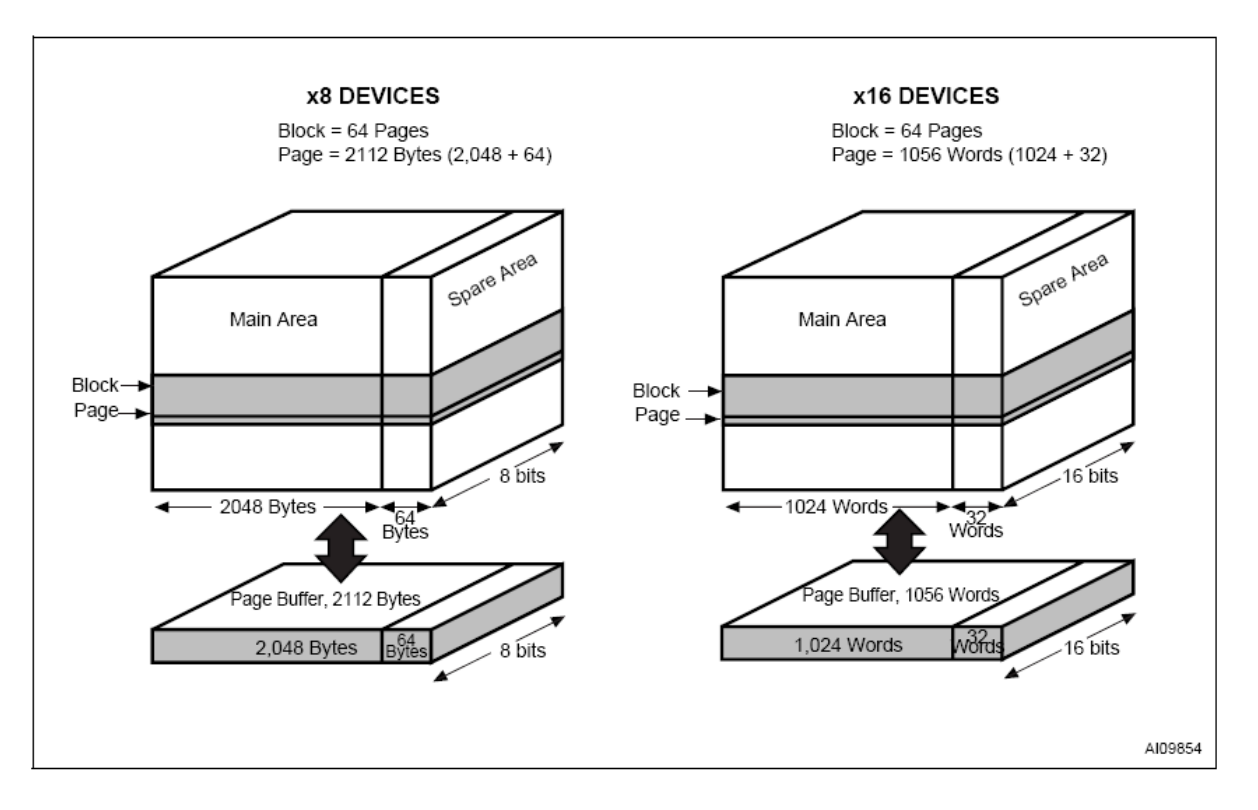

© 2010 Phyton, Inc. Microsystems and Development Tools

Read also about bad blocks in the NAND Flash memory devices.

#### 5.4.1.1 Invalid blocks

NAND Flash memory devices have invalid memory blocks that cannot be used for storing data because some memory cells inside of the device have physical defects - either inherent in a process of the device manufacturing or acquired in a process of the device exploitation and reprogramming in the user's equipment. Since a percentage of invalid blocks is pretty small inside of the chip (usually less than 1%) it is possible to use the device for data storing. In order to use NAND devices with bad blocks these blocks should be <u>marked</u> in a certain way to prevent fetching data from these blocks or writing in it. This document equally uses both known terms for such blocks: invalid and bad.

Locations of the invalid blocks or the invalid blocks map should be accessible by the application for skipping the bad blocks or handling them in other way. To keep the invalid block map every NAND Flash device has a special cell array, known as the for storing addresses of invalid blocks. See the **Spare Area** location in the <u>NAND Flash memory architecture</u>

The Spare Area in "small page" 8-bit devices is 16 large, 16-bit devices - 8 Words. The Spare Area in "large page" devices - 64 Bytes and 32 Words respectfully. Though the Spare Area is dedicated for marking bad blocks it can be also used as a general purpose memory for storing the user's data. To avoid accidental losing of the bad block map it is recommended to assign a whole entire Spare Area for storing the invalid block map and do not write in this area anything else.

5.4.1.1.1 Managing invalid blocks

There are three mostly used methods of handling invalid memory blocks:

Skip Block method

#### **Error Checking and Correction**

The ChipProg programmers support all the methods above.

5.4.1.1.1.1 Skipping invalid blocks

This is the simplest method of managing invalid blocks. The programming algorithm first reads the entire **Spare Area** to collect the addresses of invalid memory blocks. Then, the programming equipment writes data to the device page by page with checking the block addresses. If the current block's number is marked as bad the programmer skips this block and write into the next valid one.

5.4.1.1.1.2 Reserved Block Area

This method is based on the idea of replacing invalid blocks with good blocks by re-directing reading and writing operations to these good blocks. To implement this method the programming equipment splits the entire memory in three areas following each other from the start address of the memory device. Each of these areas may include both good and bad blocks:

• User Block Area (UBA) - a linear memory array for storing the user's data;

- The **Block Reservoir** a linear memory array that follows right after the User Block Area; good blocks from the Block Reservoir replaces invalid blocks from the User Block Area;
- The **Reserved Block Area** (RBA) this part of the device's memory stores the information about bad blocks in the User Block Area replaced by good blocks from the Block Reservoir. This map is represented by pair of addresses of the invalid UBA's blocks and corresponding good blocks from the data reservoir. The first good block in the RBA stores the the RBA map table, the second a duplicate of it in case of the RBA table corruption.

The programming algorithm works in the following way:

1) it splits blocks of the device in three areas: User Block Area, Block Reservoir and Reserved Block Area;

#### 2) it reads the Spare Area

| Field: | RBA Marker | Count Field | Invalid Block | Replaced | Invalid Block | Replaced | <br>Invalid Block | Replaced |
|--------|------------|-------------|---------------|----------|---------------|----------|-------------------|----------|
|        |            |             |               | Block    |               | Block    |                   | Block    |
| Size:  | 2 байт а   | 2 байт а    | 2 байта       | 2 байта  | 2 байта       | 2 байта  | <br>2 байта       | 2 байта  |

**RBA Marker -** is 0FDFEh (there is an equivalent term for this parameter used in some NAND Flash device data sheets: **Transition Field**).

Count Field - starts from 1 and increments by one for each page of the map table.

Invalid Block - Number of the invalid block in the UBA being replaced.

**Replaced Block -** Number of the valid block in the Block Reservoir that replaces the invalid block above.

The Invalid Block - Replaced Block pairs follow each other till the page break.

When the programming equipment detects an invalid block in the User Block Area it appoints the first available valid block in the Block Reservoir and updates the RBA table to keep track of relation between invalid blocks in the User Block Area and replaced good ones in the Block Reservoir.

#### 5.4.1.1.1.3 Error Checking and Correction

To maintain the stored code integrity it is recommended to use known **Error Checking and Correction** (ECC) algorithms. Most NAND Flash device manufacturers publish application notes that describe the ECC algorithms suitable for using their devices in different applications. To implement a particular ECC algorithm please check the manufacturer's website. All the ECC-related information are written into the <u>Spare Area</u>.

#### 5.4.1.1.2 Invalid block map

ChipProg programmers create the <u>invalid block</u> map into the buffer layer **Invalid Block Map** as a continues bit array. Valid (good) blocks are represented by zeros (0), invalid (bad) - by ones (1). See the tab **Invalid Block Map** in the memory buffer:

| Buffer #0 - 1<br>Code Inva  | nvalid Block Map (128 KB), bytes: 0000000<br>I <mark>lid Block Map</mark> |
|-----------------------------|---------------------------------------------------------------------------|
| Addr                        | Load Save Configure Buffer                                                |
| File: None<br>Buffer Check: | sum: 00000003                                                             |
| 00000000:                   | 00000010 00000001 00000000 0                                              |
| 00000007:                   | 0 0000000 0000000 0000000 0                                               |
| 0000000E:                   | Invalid blocks #1 and #8                                                  |
| 00000015:                   | )                                                                         |
| 0000001C:                   |                                                                           |

For example above:

- the value 02h (or 00000010B) at the address 0 means that the blocks #0, 2, 3, 4, 5, 6, 7 are valid while the block #1is invalid;
- the value 01h (or 00000001B) at the address 1 means that all the blocks in the range #9 to #15 are valid while the block #8 is invalid.

#### 5.4.1.2 Marking invalid blocks

After the device final testing the device manufacturer' programming equipment fills the working memory cells with the FFh value. Blocks that are considered to be invalid are marked by writing a non FFh value (usually 00h) at a certain address in first page (page #0). This address in the NAND Flash <u>Spare</u> <u>Area</u> is the device dependant; it is specified in the manufacturer data sheet.

| Memory organization                         | The marker address in the Spare Area |
|---------------------------------------------|--------------------------------------|
| 8-bit array, page size - 512 Byte.          | 5                                    |
| 16-bit (word) array, page size - 512 Words. | 0                                    |
| 8-bit array, page size - 2048 Byte.         | 0 or 5                               |
| 16-bit (word) array, page size - 1024 Words | 0                                    |

Take in account that the device itself has no special protection against occasional erasing of the Spare Area cells when you intentionally erase a whole memory array. However, these Spare Area cells may store the bad blocks markers written ether by the chip manufacturer or by the chip user after reprogramming. Being lost the bad block map cannot be restored unless you keep the invalid block map as a file, etc. It is important to keep track of the invalid block map changes by storing the markers before the memory erasing and restoring them after the chip erasing. The ChipProg programmers automatically restore the invalid block map unless the Invalid Block Management is not the **Do Not Use**.

The ChipProg creates the <u>invalid block map</u> into the buffer layer **Invalid Block Map** as a continues bit array. Valid (good) blocks are represented by zeros (0), invalid (bad) - by ones (1). For example:

the value 02h at the address 0 means that the blocks #0, 2, 3, 4, 5, 6, 7 are valid while the block #1is invalid;

the value 01h at the address 1 means that all the blocks in the range #9 to #15 are valid while the

block #8 is invalid.

# 5.4.2 Programming NAND Flash devices by ChipProg

Programming NAND Flash memory devices by a Phyton ChipProg programmer begins from accurate setting of the programming options and parameters in the <u>Device and Algorithm Parameters</u> window. The screen capture below shows the window for the NAND04GW3B2BN device. The **Device Parameters** are divided in two setting groups: <u>Access Mode</u> and <u>Access Mode Parameters</u>.

| blama                                           | Value                                            | Description                                                                                    |
|-------------------------------------------------|--------------------------------------------------|------------------------------------------------------------------------------------------------|
| Name                                            | value                                            | Description                                                                                    |
| - Assess Made                                   | R                                                |                                                                                                |
| - Access Mode                                   | Chie ID                                          | Access Mode                                                                                    |
| Spare Area Llando                               | Do Not Lloo                                      | Searce Area Management                                                                         |
| Guard Solid Area                                | Diable                                           | - Spare Alea Osage<br>Haing Special Area Without Invalid Pleaks Inside                         |
| Tolerant Verifu Feature                         | Disable                                          | Toleration the specified numbers of single bit errors in the specified frame size in Verificat |
| Invalid Block Indication Options                | IB Indication Value: 00                          | Invalid Block Indication Value                                                                 |
| Intrala block indication options                | IB Indication Falac. Co                          | Access Mode Parameters                                                                         |
| User Area - Start Block                         | 0                                                | Start Block of User Area                                                                       |
| User Area - Number of Blocks                    | 4000                                             | Number of Blocks in User Area                                                                  |
| Solid Area - Start Block                        | 0                                                | Start Block of Area without Invalid Blocks                                                     |
| Solid Area - Number of Blocks                   | 1                                                | Number of Blocks in Area without Invalid Blocks                                                |
| RBA Area - Start Block                          | 4040                                             | Start Block of Reserved Block Area                                                             |
|                                                 | 14                                               | Number of Blocks of Reserved Block Area                                                        |
| ECC Frame Size (bytes)                          | 512                                              | Frame Size for Tolerant Verification                                                           |
| <ul> <li>Acceptable number of errors</li> </ul> | 4                                                | Single-Bit Error's Number for Tolerant Verification                                            |
|                                                 | a)<br>Verene en en en en en en en en en en en en | Algorithm Parameters                                                                           |
| Vcc                                             | 3.00 V                                           | Power supply voltage                                                                           |
|                                                 |                                                  |                                                                                                |
|                                                 |                                                  |                                                                                                |
|                                                 |                                                  |                                                                                                |
|                                                 |                                                  |                                                                                                |
| vice Information                                |                                                  |                                                                                                |

#### **IMPORTANT NOTE!**

Any changes made in the 'Device and Algorithm Parameters' window do not *immediately* cause corresponding changes in the target device. Parameter settings made within this window just prepare a configuration of the device to be programmed. Physically, the programmer makes all these changes only upon executing an appropriate command from the 'Program Manager' window.

#### 5.4.2.1 Access Mode

The **Access Mode** line, normally collapsed, can be expanded to invoke setting dialogs for one of the following modes:

Invalid Block Management Spare Area Usage

Tolerant Verify Feature Invalid Block Indication Option

5.4.2.1.1 Invalid Block Management

Here you can specify the algorithm of managing invalid blocks. Clicking the **Invalid Block Management** 

| 🔿 Do Not Use      |                 |  |
|-------------------|-----------------|--|
| 💽 Skip IB         |                 |  |
| 🔘 Skip IB with Ma | p in 0-th Block |  |
| ORBA (Reserved    | Block Area)     |  |

Select one of four options:

| Do Not Use                        | Ignore information about invalid blocks and do not care of the invalid block management. Writing into invalid blocks is enabled. |
|-----------------------------------|----------------------------------------------------------------------------------------------------|
|                                   | Skip invalid blocks                                                                                                    |
| Skip IB with Map in 0-th<br>Block | Skip invalid blocks, put the Invalid block map in the block #0.                                                                  |
| RBA (Reserved Block<br>Area)      | Use the <u>RBA</u> algorithm                                                                                                    |

5.4.2.1.2 Spare Area Usage

Here you can specify of how to use the **Spare Area**. Clicking the **Spare Area Usage** menu line opens the pop-up dialog:

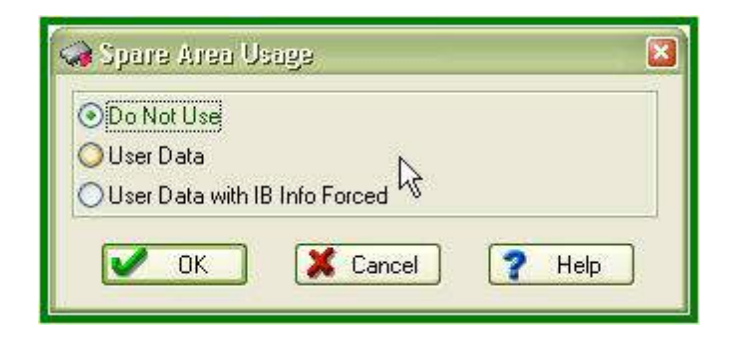

Select one of three options:

| Do Not Use                       | This default option means: "in no case do not use Spare Area for storing user's data". Choosing this default option prevents overwriting invalid block markers in the Spare Area by the user's data. After erasing the device Flash memory markers of the invalid blocks will be restored in the Spare Area.                                                                                                    |
|----------------------------------|----------------------------------------------------------------------------------------------------|
| User Data                        | The Spare Area can be used for storing the user's data; the invalid block markers written into the Spare Area <b>will not be protected</b> against overwriting by user's data. If this option is chosen the programmer writes the data from its <u>buffer</u> into the major device memory and when this memory is completely full the programmer begins writing into the Spare Area. The programmer buffer displays merged memory pages, including the Spare Area. |
| User Data with<br>IB Info Forced | The Spare Area can be used for storing the user's data but the invalid block markers written into the Spare Area against overwriting by user's data. Even if the programmer had overwritten the invalid block markers in the Spare Area it will restore these markers after completion of the programming operation.                                                                                                    |

#### 5.4.2.1.3 Guard Solid Area

Some applications require fetching the information with strictly linear address range, e.g. the memory must be free of invalid blocks in this range. In particular, initialization of a microcontroller is possible only if the loading code is fetching from the memory device with continiously linear address space, so the source memory must not have invalid blocks. By default the ChipProgUSB disables guarding the memory area. Clicking the **Guard Solid Area** menu line opens the pop-up dialog where you can toggle the options:

| 🥪 Guard Solid A     | 190 N    |        | × |
|---------------------|----------|--------|---|
| ⊙Disable<br>○Enable | W.       |        |   |
| 🗸 ок                | X Cancel | ? Help | ] |

When you select Enable in the dialog above you should specify this area by setting two parameters in the <u>Solid Area setting dialog</u>:

Start Block - the address of the first memory block that does not include invalid blocks Number of Blocks If in a process of the programming verification the ChipProg locates an invalid block within the specified **Solid Area** it will issue an error message and stop the current programming operation.

#### 5.4.2.1.4 Tolerant Verify Feature

Tolerant Verify Feature menu line opens the pop-up dialog where you can toggle the options:

| -        | 1               |
|----------|-----------------|
| X Cancel | X Cancel ? Help |

Usually this option is applicable in case of use the <u>Error Checking and Correction</u> (ECC) method of managing invalid blocks when you can tolerate with some errors in the data fetched from the memory device. When you select **Enable** in the dialog above<u>Acceptable number of errors</u> dialog:

**ECC Frame size (Bytes)** - Size of the memory array where you allow to have errors, in Bytes. **Acceptable number of errors** - Acceptable number of single bit errors.

#### 5.4.2.1.5 Invalid Block Indication Option

Here you can choose the invalid block presentation in the ChipProgUSBInvalid Block Indication **Options** menu line opens the pop-up dialog where you can select either the '00h' value (default) or the '0F0h':

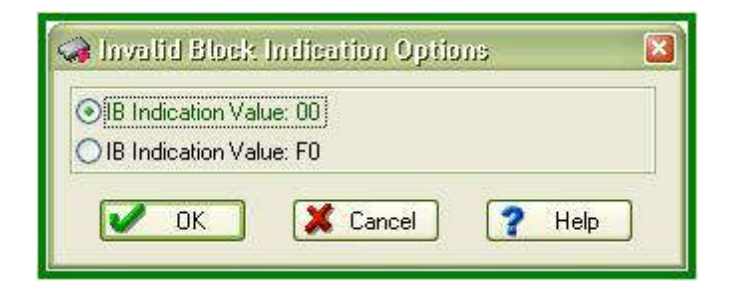

#### 5.4.2.2 Access Mode Parameters

This **Access Mode Parameters** submenu of the **Device Parameters** menu allows to invoke setting dialogs for the following parameters:

User Area Solid Area RBA Area ECC Frame size Acceptable number of errors

Some of the parameters above are associated with appropriate Access Modes.

5.4.2.2.1 User Area

**Program**, **ReadVerify** can be set applicable not to an entire NAND Flash memory device but to a specified part of the device memory - the **User Area**. The **Erase** and **Blank Check** operations are applicable only to the entire device. The **User Area's** boundaries are set by individual setting of a pair of the following parameters:

User Area - Start Block - the first memory block of the User Area. User Area - Number of Blocks - the number of blocks in the User Area.

To set the **User Area** first click the **User Area - Start Block** submenu line. The setting dialog will pop up:

|                                                                                                    |                         | curr -                                                                                        |
|----------------------------------------------------------------------------------------------------|-------------------------|-----------------------------------------------------------------------------------------------|
| Name                                                                                                 | Value                   | Description                                                                                   |
|                                                                                                    |                         | Device Parameters                                                                             |
| Access Mode                                                                                          |                         | Access Mode                                                                                   |
| <ul> <li>Invalid Block (IB) Management</li> </ul>                                                    | Skip IB                 | Invalid Block Management                                                                      |
| Spare Area Usage Do Not Use     Guard Solid Area Disable     Tolerant Verify Feature Disable         |                         | Spare Area Usage                                                                              |
|                                                                                                    |                         | Using Special Area Without Invalid Blocks Inside                                              |
|                                                                                                    |                         | Toleration the specified numbers of single-bit errors in the specified frame size in Verifica |
| Invalid Block Indication Options                                                                     | IB Indication Value: 00 | Invalid Block Indication Value                                                                |
|                                                                                                    |                         | Access Mode Parameters                                                                        |
| - User Area - Start Block                                                                            | 0                       | Start Block of User Area                                                                      |
| User Area - Number of Blocks                                                                         | 4000                    | Number of Blocks in User Area                                                                 |
| Solid Area - Start Block     O     Solid Area - Number of Blocks     RBA Area - Start Block     4040 |                         | Start Block of Area without Invalid Blocks                                                    |
|                                                                                                    |                         | 📿 User Area - Start Block (04096)                                                             |
|                                                                                                    |                         |                                                                                               |
| - RBA Area - Number of Blocks                                                                        | 14                      | Type new value:                                                                               |
| ECC Frame Size (bytes)                                                                               | 512                     | 12                                                                                            |
| Acceptable number of errors                                                                          | 4                       |                                                                                               |

Type the value and click OK. Then click the **User Area - Number of Blocks** submenu line and enter the number of blocks into the pop-up dialog; then click OK to complete the settings.

#### 5.4.2.2.2 Solid Area

The **Solid Area**'s boundaries are set by individual setting a pair of the following parameters:

**Solid Area - Start Block** - the first memory block of the memory area free of invalid blocks. **Solid Area - Number of Blocks** - the number of blocks in the Solid Area.

To set the **Solid Area** first click the **Solid Area - Start Block** submenu line. The setting dialog will pop up:

|                                                  |        | Access Mode Parameters                                                                                                    |   |
|--------------------------------------------------|--------|----------------------------------------------------------------------------------------------------|---|
| User Area - Start Block                          | 0      | Start Block of User Area                                                                                                    |   |
| <ul> <li>User Area - Number of Blocks</li> </ul> | 4000   | Number of Blocks in User Area                                                                                                    |   |
| Solid Area - Start Block                         | 0      | Start Block of Area without Invalid Blocks                                                                                                    |   |
| Solid Area - Number of Blocks                    | 1      | Number of Blocks in Area without Invalid Blocks                                                                                                    |   |
| - RBA Area - Start Block                         | 4040   | Caret Dirach as Daramand Dirach Acces                                                                                                    |   |
| - RBA Area - Number of Blocks                    | 14     | 💫 🖓 Solid Area - Start Block (04095)                                                                                                    |   |
| ECC Frame Size (bytes)                           | 512    |                                                                                                    | 1 |
| Acceptable number of errors                      | 4      | N Type new value:                                                                                                    |   |
|                                                  | W. a   | 5                                                                                                    |   |
| - Vee                                            | 3.00 V |                                                                                                    |   |
|                                                  | 0.001  | Commence and the second second se |   |
|                                                  |        | History                                                                                                    |   |

Type the value and click OK. Then click the **Solid Area - Number of Blocks** submenu line and enter the number of blocks into the pop-up dialog; then click OK to complete the **Solid Area** settings.

#### 5.4.2.2.3 Reserved Block Area

The <u>Reserved Block Area</u> boundaries are set by individual setting a pair of the following parameters:

**RBA Area - Start Block** - the first memory block of the RBA. **RBA Area - Number of Blocks** - the number of blocks in the RBA.

To set the RBA first click the RBA - Start Block submenu line. The setting dialog will pop up:

| Solid Area - Number of Blocks                           | 1         | Number of Blocks in Area without Invalid Blocks                                 |  |
|---------------------------------------------------------|-----------|---------------------------------------------------------------------------------|--|
| - RBA Area - Number of Blocks<br>ECC Frame Size (bytes) | 14<br>512 | Number of Blocks of Reserved Block Area<br>Frame Size for Tolerant Verification |  |
| Acceptable number of errors                             | 4         | 🔪 📿 RBA Area - Start Block: (04094)                                             |  |
| Vcc                                                     | 3.00 V    | Type new value:<br>4050                                                         |  |
|                                                         |           | History                                                                         |  |

Type the offset value and click OK. Then click the **RBA Area - Number of Blocks** submenu line and enter the number of blocks into the pop-up dialog; then click OK to complete the **RBA** settings.

#### 5.4.2.2.4 ECC Frame size

This parameter of the mode defines a size of the memory array where you allow to have errors. To set a parameter click the **ECC Frame size** submenu line. Then specify the parameter in bytes and click OK to complete the setting.

#### 5.4.2.2.5 Acceptable number of errors

This parameter, associated with the mode, defines an acceptable number of single bit errors in the the memory array defined by the <u>ECC frame size</u>. Acceptable number of errors submenu line. Then enter the number and click OK to complete the setting.

# 5.5 Multi- and Gang-programming

This document operates with two programming modes:

• Single-programming mode means programming one device at a time by means of one ChipProg

programmer (excluding the ChipProg-G4 gang programmer).

- Multi-programmingGang-programming mode means concurrent programming of multiple devices at a time by:
  - -- either a multiple single site programmers of one type connected in one programming cluster driven from one computer;
  - -- or a special 4-site ChipProg-G4 gang programmer.

The Multi-programming mode differs from the Single-programming mode in the following items:

- 1. ChipProg-40 or ChipProg-48 or ChipProg-ISG programmers;
- 2. Only the same type of the device may be selected for every single programmer connected in one programming cluster;
- Only the same set of buffers can be opened for every single programmer connected in one programming cluster;
- Only the <u>AutoProgramming</u> function can be executed by the ChipProgUSB in this mode. There is however one exception - ChipProg-G4 gang programmers can be combined with ChipProg-48 tools;
- 5. The **Program Manager** tabs and dialogs are very different.

The **Multi-programming** mode is intended for small- and middle-volume manufacturing. The programmers in the **Multi-programming** mode work concurrently, e.g. you can start programming on one site, insert a new device into a second socket, start the programming, insert a new device into a third socket, start the programming, remove the first programmed device, etc.. An ability to linearly increase the programming system productivity by adding a new ChipProg programmer gives you flexibility and save money.

In terms of the control there is no difference whether the ChipProgUSB controls a ChipProg-G4 gang programmer or the program drives a cluster of multiple single ChipProg-40 or -48 or ChipProg-ISG programmers connected to one PC. To launch ChipProgUSB program in the **Multi-programming** mode it should be invoked either by using the **ChipProgUSB-GANG**ChipProgUSB folder or from the **command line** with the key /**GANG**.

The first dialog that appears when you started the **ChipProgUSB-GANG** shortcut (for the case when only two programmers forms a two-site programming cluster):

| ssigned Sites  |               |             |
|----------------|---------------|-------------|
| Site Number(s) | Serial Number | Description |
| 1              | Not assigned  | Programmer  |
| 2              | Not assigned  | Programmer  |

Now you should press the button on the programmer to which you would like to assign the site #1. Then the ChipProgUSB will prompt to assign the site #2 to another programmer (in case there are more than two programmers in the programming cluster), etc. After assigning numbers to the programmers you will get the **Program Manager** window that differs from the same window that you get when you work with one programmer.

## 5.5.1 The Program Manager Window

The **Program Manager** window is the major control object on the screen from which an operator controls the ChipProg. While some windows can be closed in a process of programming this one is supposed to be always open and visible. The window appearance differs from the same <u>Program</u> <u>Manager</u> window that you get when you work with one programmer.

The window includes three tabs, opening three groups of settings and status indicators:

The Project Manager tab The Options tab The Statistics

**Project Manager** and **Options** tabs look differently and enable different settings for the ChipProg programmers working in the single-programming and multi-programming modes. These tabs are identical for the ChipProg-G4 gang programmer and for the -48, ChipProg-40 and ChipProg-ISP programmers when they are configured to work in the multi-programming mode. See:

#### 5.5.1.1 The Program Manager tab

Since the only **AutoProgramming** is available in the **multi-programming** mode this tab serves for manual **AutoProgramming** initiation, displaying the site <u>statistics</u>ChipProgUSB program.

| 🦃 Execute           | Execute             |  |
|---------------------|---------------------|--|
| 1 Ready             | 2 Ready             |  |
| No status           | No status           |  |
| Fotal: U<br>Good: 0 | Fotal: U<br>Good: D |  |
| Bad: 0              | Bad: 0              |  |
| 1 2                 | 1                   |  |

# 5.5.1.2 The Options tab

The tab serves for setting all programming parameters and options for **multi-programming** mode.

| Element of dialog  | Description                                                                                                    |
|--------------------|----------------------------------------------------------------------------------------------------|
| Buffer:            | The field <b>Buffer</b> displays the active buffer to which the programming operations (functions) will be applied. A full list of open buffers is available here via the drop-down menu.                                                                                                    |
| Addresses          | Here you can set the addresses for the buffer and the target device to which the programming functions will be applied.                                                                                                    |
| Device start:      | The very first address in the target device's physical memory which will be programmed.                                                                                                    |
| Device end:        | The very last address in the target device's physical memory which will be programmed.                                                                                                    |
| Buffer start:      | The very first address in the buffer memory from which the data will be written to the target device.                                                                                                    |
| <u>Split Data</u>  | The group of radio buttons in the <b>Split data</b> field allows to program 8-bit memory devices to be used in the microprocessor systems with the 16- and 32-bit address and data buses. To do this the buffer content should be properly prepared to split one memory file into several smaller files. |
| Device-Auto-Detect | If this box is checked then <b>AutoProgramming</b> will start immediately after the ChipProg programmer has detected that the device is in the programming socket.                                                                                                    |
| Check device ID    | By default this option is always on and the ChipProg always verifies<br>the target device identifier given by the device manufacturer. If the box<br>is unchecked the program will skip the device ID checking.                                                                                          |

|                            | If this box is checked the ChipProgUSB will test whether each of the device leads is reliably squeezed by the programming socket contact. If some contact is bad a current operation will be blocked.                                                                         |
|----------------------------|----------------------------------------------------------------------------------------------------|
| Reverse bytes order        | If this box is checked the ChipProgUSB will sweep the byte order in<br>the 16-bit word while it executes the <b>Read</b> , <b>Program Verify</b><br>operations. This option does not affect the data in the ChipProg<br>buffers, they remain the same after the file loading. |
| Blank check before program | If this box is checked the ChipProgUSB will always check if the target device is blank before programming it.                                                                                                    |
| Verify after program       | If this box is checked the ChipProgUSB will always verify the device content right after it has been programmed.                                                                                                    |
| Verify after read          | If this box is checked the will always verify the device content right after it has been read out.                                                                                                    |

## 5.5.1.3 The Statistics tab

This tab opens the field displaying the programming session statistical results for each programming site - **Total** number of devices that were programmed during the session, what was the yield (**Good**) and how many devices have failed (**Bad**).

| Site # | Total | Remaining | Good | Bad |  |
|--------|-------|-----------|------|-----|--|
| 1      | 0     |           | 0    | 0   |  |
| 2      | 0     |           | 0    | 0   |  |
| All    | 0     |           | 0    | 0   |  |
|        |       |           |      |     |  |
|        |       |           |      |     |  |
|        |       |           |      |     |  |
|        |       |           |      |     |  |
|        |       |           |      |     |  |
|        |       |           |      |     |  |

| Element of dialog | Description                                                                                                    |
|-------------------|----------------------------------------------------------------------------------------------------|
| Clear statistics  | This button resets the statistics<br>Normally the <b>Total</b> counter increments after each <u>Auto</u><br><u>Programming</u> ; the, <b>Good</b> and <b>Bad</b> counters also count up. The |

|                                                         | ChipProgUSB reverses the counters to decrement their content (to count down).                                                                  |
|---------------------------------------------------------|----------------------------------------------------------------------------------------------------|
| Enable countdown                                        | If the box is checked the ChipProgUSB                                                                                                    |
| Display message when<br>countdown value reaches<br>zero | If the box is checked the ChipProgUSB will issue a warning when the counter <b>Total</b> is zeroed.                                            |
| Reset counters when<br>countdown value reaches<br>zero  | If the box is checked the ChipProgUSB will reset all the counters when the counter <b>Total</b> is zeroed.                                     |
| Count only successfully<br>programmed devices           | If the box is checked the ChipProgUSB will count only the successfully programmed ( <b>Good</b> ). All other statistics will be ignored.       |
| Set initial countdown value                             | Clicking on the button opens the box for entering a new <b>Total</b> number that then will be decremented after each <u>Auto Programming</u> . |

# 5.6 In-System Programming

The ChipProg programmers generate all the signals necessary for programming devices installed in the user's equipment (in-system). In order to program devices in-system the programmers connect to the target via special adapters. When a device to be programmed is chosen, the ChipProgUSB software displays a part number of the appropriate **cable-adapter** in the <u>Device Information</u> window. The adapters.chm file includes wiring diagrams for all **cable-adapters**, that allows use of the adapters made by customers themselves.

#### General requirements for connecting ChipProg programmers to the target system

| Connections | <ol> <li>Connections must be done in accordance to the adapter's wiring<br/>diagram published in the adapters.chm file.</li> </ol>                                                                                                    |
|-------------|----------------------------------------------------------------------------------------------------|
|             | <ol><li>The target system should not shunt or overload the logical signals<br/>generated by the programmer.</li></ol>                                                                                                    |
|             | <ol> <li>Some IPS algorithms require generating logical signals with the voltage<br/>levels of 10 to 15V exceeding normal voltages used in electronic<br/>systems (3 to 5V). The target system should be tolerant to applying</li> </ol> |

such "high voltages".

|  | Powering                                                 |                                                                                                    |
|--|----------------------------------------------------------|----------------------------------------------------------------------------------------------------|
|  |                                                          | 1. The target gets power from the ChipProg. This is possible only if<br>the target does not consume too much energy. The current supplied<br>from the programmer may not exceed 80 mA, a capacity of the target<br>power circuitry should not exceed 50 uF. |
|  |                                                          | 2. The target gets power from a built-in or external power supply. In this case the power output from the ChipProg                                                                                                    |
|  |                                                          | It is strictly prohibited to power the target from both the programmer and built-in or external power supply simultaneously.                                                                                                    |
|  | Electrical<br>characteristics of the<br>ChipProg signals | Max current load for the logical signals - 5 mA.                                                                                                    |
|  |                                                          | Max current load for the Vcc line - 80 mA.                                                                                                    |
|  |                                                          | Max current load for the Vpp line - 80 mA.                                                                                                    |

# NOTE! Always carefully check connecting your ChipProg programmer to the target. Wrong connecting may, and probably will cause destruction of the programmer's and/or the target system's hardware.

Most embedded microcontrollers have different algorithms for the ISP procedure. See the following topics regarding the ISP for popular microcontrollers:

Specifics of the in-system programming of the Microchip PICmicro

Specifics of the in-system programming of the Atmel AVR microcontrollers

Specifics of the in-system programming of the Atmel 8051 microcontrollers

# 6 Programming Automation via DLL

Any ChipProg programmer can be controlled not only by an operator from the ChipProgUSB user interface but also from an external computerized environment, mostly for the programming automation. This chapter describes how to integrate a ChipProg programmer into an external environment by means of the Phyton's proprietary <u>Application Control Interface</u> (hereafter ACI). Remember that the Application Control Interface use requires the ChipProg to be driven from a PC under Windows XP, Vista or 7.

# 6.1 Application Control Interface

#### What is the Application Control Interface?

The **Application Control Interface** (hereafter **ACI**) is a set of proprietary Phyton software allowing integration the ChipProg programmers into an external computerized environment. The ChipProgUSB software includes three Application Control Interface components:

**ACI.DLL** file that specifies a set of <u>ACI functions</u>, which can be invoked from external applications to perform programming operations. This DLL is completely conformable to the Microsoft's dynamically-linked shared library concept.

2) The **aciprog.h** header file written in the C/C++ language that lists all the <u>ACI functions</u> exported to the ACI.DLL.DLL and the structures associated with these functions.

3) A few program examples that control programmers from external applications

#### **Requirements and Restrictions**

1) The ChipProgUSB software must be installed on the computer that controls the operations (hereafter the instrumental or host computer). The latest ChipProgUSB software version is available for free download from the <a href="http://www.phyton.com/htdocs/support/update.shtml">http://www.phyton.com/htdocs/support/update.shtml</a> webpage.

2) The ACI.DLL.DLL requires an operational system Windows 98/ME/2000/XP/Vista and newer.

3) It is necessary to position the **windows.h** file **before** the **aciprog.h** file in the application program.

#### How does the Application Control Interface works?

The ACI.DLL launches the programmer executable file by means of the <u>ACI\_Launch()</u> function and then controls the ChipProgUSB software by calling other ACI functions. The ChipProg executable, universal for all USB-hosted programmers, is the **UProgNT2.exe**.

Each ACI function, being called by an external application, sends back to this application a unique function return code. The return code constants - **ACI\_ERR\_xxx** - are defined into the aciprog.h

An external application can call either an ACI function without any parameter (just by the function name) or by the function name with adding a pointer to the structure of parameters. The very first parameter of any structure is always the 'UNIT size' parameter that defines the structure size. This insures compatibility of different ACI.DLL versions. The only exemption is the function **ACI\_IDECommand()** - here we sacrificed uniformity of the structure format in behalf of the pseudo-function declaration simplicity.

Names of all the ACI objects (functions and structures) always begin from the prefix **ACI**. Names of the structure patterns complete with the suffix **\_Params**.

Numbers of the memory buffers and layers in buffers begin from zero. All addresses have a 64-bit format and are presented by two 32-bit halves of this address (low and high) to be the compiler-independent. For example, if the compiler recognizes the **uint64** type of data then the function, which assigns a 64-bit memory buffer address in the structure ACI\_Memory\_Params, the function call can be presented as:

```
ACI_Memory_Params params;
*((uint64 *)params.AddressLow) = 0x123456789ABC;
```

In most cases, in a process of the programming being under control of the external application it is not necessary to make visible the ChipProgUSBChipProgUSB GUI. However, it may be necessary to unhide the programmer GUI, or just some windows and dialogs, for setting up the programming environment and for the debugging purposes (for example, for selecting the target device, loading the file, etc.). Then the ChipProgUSB user interface can be hidden to free more display space for the controlling application.

# 6.2 ACI Functions

In order to set up and control a ChipProg tool the program running on the instrumental computer calls the Application Control InterfaceApplication Control Interface functions requires structures that specify memory locations, pointers and other objects affiliated with the called function while other functions do not require any structures. Here is the list of the ChipProg Application Control Interface functions:

| Application Control<br>Interface function name                                        | Brief description                                                                                                    | Associated<br>windows<br>and dialogs   | Associated Application<br>Control Interface<br>structures |  |  |
|---------------------------------------------------------------------------------------|----------------------------------------------------------------------------------------------------|----------------------------------------|-----------------------------------------------------------|--|--|
| ACI functions that start and stop programming sessions                                |                                                                                                    |                                        |                                                           |  |  |
| ACI Launch                                                                            | Starts the ChipProgUSB program. This<br>function must be alw ays the very first in the<br>chain of other Application Control Interface<br>functions that form the programming session. | NA                                     | ACI Launch Params                                         |  |  |
|                                                                                       | Closes the ChipProgUSBApplication Control<br>Interface functions. It completes the external<br>control session.                                                                        | NA                                     | NA                                                        |  |  |
| ACI functions that configure the programmer or get its current configuration          |                                                                                                    |                                        |                                                           |  |  |
| ACI LoadConfigFile                                                                    | Loads the programmer configuration<br>parameters from the host computer to the<br>programmer.                                                                                          | NA                                     | ACI Config Params                                         |  |  |
| ACI SaveConfigFile                                                                    | Saves the programmer's current configuration parameters to the host computer.                                                                                                    | NA                                     | ACI Config Params                                         |  |  |
| ACI functions that get the target device properties or set them                       |                                                                                                    |                                        |                                                           |  |  |
|                                                                                       | Gets the manufacturer's name (brand) and<br>the part number of the device being currently<br>programmed from the programmer to the host<br>computer.                                   | Select Device                          | ACI Device Params                                         |  |  |
| ACI_SetDevice                                                                         |                                                                                                    | Select Device                          |                                                           |  |  |
| ACI functions that get current parameters of the buffers and layers or configure them |                                                                                                    |                                        |                                                           |  |  |
| ACI GetLayer                                                                          | Gets the parameters of a specified memory<br>buffer and layer from the programmer to the<br>host computer.                                                                             | Buffer Dump                            | ACI Layer Params                                          |  |  |
| ACL CreateBuffer                                                                      | Creates a memory buffer with specified parameters in the programmer.                                                                                                    | <u>Buffer Dump</u>                     | ACI_Buffer_Params                                         |  |  |
| ACL_ReallocBuffer                                                                     | Changes a size of the layer #0 in a specified memory buffer in the programmer.                                                                                                    | <u>Buffer Dump</u>                     | ACI_Buffer_Params                                         |  |  |
| ACI functions that read the buffer layer or write into it                             |                                                                                                    |                                        |                                                           |  |  |
| ACI ReadLayer                                                                         | Reads data from a specified memory buffer from the programmer to the host computer.                                                                                                    | Buffer Dump                            | ACI Memory Params                                         |  |  |
| ACI WriteLayer                                                                        | Writes data into a specified memory buffer from the host computer to the programmer memory buffer.                                                                                     | <u>Buffer Dump</u>                     | ACI_Memory_Params                                         |  |  |
| ACI FillLayer                                                                         | Fills a whole selected layer of a specified memory buffer with a specified data pattern.                                                                                               | Buffer Dump                            | ACI Memory Params                                         |  |  |
| ACI functions that read the content of the buffer layer or write into it              |                                                                                                    |                                        |                                                           |  |  |
| ACI GetProgrammingParams                                                              | Gets current programming parameters from the programmer to the host computer.                                                                                                    | Program<br>Manager ><br><u>Options</u> | ACI Programming Params                                    |  |  |
| ACI_SetProgrammingParams                                                              | Sets programming parameters from the host                                                                                                    | Program                                | ACI_Programming_Params                                    |  |  |

| Application Control<br>Interface function name                                                                         | Brief description                                                                                                    | Associated<br>windows<br>and dialogs                | Associated Application<br>Control Interface<br>structures |  |  |
|----------------------------------------------------------------------------------------------------|----------------------------------------------------------------------------------------------------|-----------------------------------------------------|-----------------------------------------------------------|--|--|
|                                                                                                    | computer to the programmer.                                                                                                    | Manager ><br><u>Options</u>                         |                                                           |  |  |
| ACI functions that get device-specific programming parameters or set them                                              |                                                                                                    |                                                     |                                                           |  |  |
| ACI_GetProgOption                                                                                                    | Gets current programming options from the programmer to the host computer.                                                                        | <u>Device and</u><br><u>Algorithm</u><br>Parameters | ACI ProgOption Params                                     |  |  |
| ACL SetProgOption                                                                                                    | Sets programming options from the host computer to the programmer.                                                                                | <u>Device and</u><br><u>Algorithm</u><br>Parameters | ACI_ProgOption_Params                                     |  |  |
| ACL_AllProgOptionsDefault                                                                                              | Sets default programming options and programming algorithms in the programmer.                                                                    | <u>Device and</u><br><u>Algorithm</u><br>Parameters | ACI_ProgOption_Params                                     |  |  |
| ACI functions that control programming operations                                                                      |                                                                                                    |                                                     |                                                           |  |  |
|                                                                                                    | Initiates a specified programming operation<br>keeping under control its successful<br>completion or failure. It controls a single<br>programmer. |                                                     | ACI Function Params                                       |  |  |
| ACI_StartFunction                                                                                                    | It controls a single programmer.                                                                                                    | <u>Program</u><br><u>Manager</u>                    | ACI_Function_Params                                       |  |  |
| ACI GangStart                                                                                                    | Used to control multiple device<br>programmers. Initiates auto programming in<br>the gang ( <u>multi-programming</u>                              | <u>Program</u><br><u>Manager</u>                    | ACI GangStart Params                                      |  |  |
| ACI_GetStatus                                                                                                    | Gets a current programmer status information.                                                                                                    | <u>Program</u><br><u>Manager</u>                    | ACI_PStatus_Params                                        |  |  |
| ACL_TerminateFunction                                                                                                  | Terminates a current programming operation.                                                                                                    | <u>Program</u><br><u>Manager</u>                    | NA                                                        |  |  |
| ACI functions that save and load files to the programmer                                                               |                                                                                                    |                                                     |                                                           |  |  |
| ACI_FileSave                                                                                                    | Saves a specified file from a specified<br>buffer's layer of the programmer into the<br>instrumental computer.                                    | Buffer Dump                                         | ACI_File_Params                                           |  |  |
| ACI FileLoad                                                                                                    | Loads a specified file from the instrumental<br>computer to a specified buffer's layer in the<br>programmer.                                      | <u>Buffer Dump</u>                                  | ACI_File_Params                                           |  |  |
| ACI functions that display programmer's windows and dialogs for setting up and debugging external programming sessions |                                                                                                    |                                                     |                                                           |  |  |
| ACI SettingsDialog                                                                                                    | Displays the programmer Preferences dialog.                                                                                                    | Configure ><br>Preferences                          | NA                                                        |  |  |
| ACI SelectDeviceDialog                                                                                                 | Displays the Select Device dialog.                                                                                                    | Select Device                                       | NA                                                        |  |  |
| ACI_BuffersDialog                                                                                                    | Displays the memory buffers setting dialog.                                                                                                    | Buffer Dump                                         | NA                                                        |  |  |
| ACI_LoadFileDialog                                                                                                    | Displays the file loading dialog.                                                                                                    | Buffer Dump                                         | NA                                                        |  |  |
| ACI_SaveFileDialog                                                                                                    | Displays the file saving dialog.                                                                                                    | Buffer Dump                                         | NA                                                        |  |  |

## 6.2.1 ACI\_Launch

#### ACI\_FUNC ACI\_Launch(<u>ACI\_Launch\_Params</u> \* params);

#### Description

This function launches the ChipProgUSB software. Optionally this ACI function can launch the programmer with a specified <u>command line key</u> and load the file that will <u>configure</u> the ChipProg hardware.

This ACI function must always be called before any other ACI function !

# 6.2.2 ACI\_Exit

#### ACI\_FUNC ACI\_Exit();

#### Description

Call of this function stops the ChipProgUSB software. In most cases the programmer practically immediately stops running. Sometimes, after calling the ACI\_Exit function, it continues working for a while to correctly complete an earlier launched process. After all the ChipProg will stop and quite itself after finding that the controlling process has ended.

It is possible, however, that the software will keep running even after the control process has completely stopped. This is abnormal situation and, as the result, it will be impossible to re-establish communication with the programmer hardware by launching the <u>ACI\_Launch</u> function. In this case you should manually close the ChipProgUSB program via the Window Task Manager.

## 6.2.3 ACI\_LoadConfigFile

#### ACI\_FUNC ACI\_LoadConfigFile(<u>ACI\_Config\_Params</u> \* params);

#### Description

This function loads the ChipProg configuration parameters that include all the settings available via the ChipProgUSB dialogs (memory buffer configurations, programming options, test of the device insertion, etc.).

The ChipProgUSB program automatically saves some programming options and settings including a type of the selected device, the device parameters, the start and end addresses of the device being programmed, the buffer start address, and a set of the AutoProgramming commands and then automatically restores these parameters when the user changes the device type.

See also: <u>ACI\_SetProgrammingParams</u>, , <u>ACI\_GetProgrammingParams</u>, <u>ACI\_GetProgOption</u>, <u>ACI\_SaveConfigFile</u>
# 6.2.4 ACI\_SaveConfigFile

## ACI\_FUNC ACI\_SaveConfigFile(<u>ACI\_Config\_Params</u> \* params);

#### Description

This function saves the ChipProg options specified in the tab <u>Option</u> of the <u>Program Manager</u> window (memory buffer configurations, programming options, test of the device insertion, etc.).

The ChipProgUSB program automatically saves some programming options and settings including a type of the selected device, the device parameters, the start and end addresses of the device being programmed, the buffer start address, and a set of the AutoProgramming commands and then automatically restores these parameters when the user changes the device type.

См. также: <u>ACI\_SetProgrammingParamsACI\_SetProgOption</u>, <u>ACI\_GetProgrammingParams</u>, <u>ACI\_GetProgOption</u>, <u>ACI\_LoadConfigFile</u>

## 6.2.5 ACI\_SetDevice

### ACI\_FUNC ACI\_SetDevice(<u>ACI\_Device\_Params</u> \* params);

#### Description

This function chooses the device to be programmed. Along with the device type the function automatically loads the device parameters, start and end addresses and the buffer start address. Plus it restores the <u>AutoProgramming</u> command list if the selected device type has been ever selected earlier but the parameters listed above were changed in a process of the programming session.

# 6.2.6 ACI\_GetDevice

## ACI\_FUNC ACI\_GetDevice(<u>ACI\_Device\_Params</u> \* params);

Description

# 6.2.7 ACI\_GetLayer

## ACI\_FUNC ACI\_GetLayer(<u>ACI\_Layer\_Params</u> \* params);

Description

This function gets the parameters of a specified memory buffer and buffer's layer.

See also the <u>ACI\_Layer\_Params</u> structure description.

# 6.2.8 ACI\_CreateBuffer

## ACI\_FUNC ACI\_CreateBuffer(<u>ACI\_Buffer\_Params</u> \* params);

Description

This function creates a buffer with the parameters specified by the <u>ACI\_Buffer\_Params</u> structure. The ChipProgUSB program automatically assigns the buffer #0 so it is not necessary to create this buffer by a separate command.

See also the <u>ACI\_Buffer\_Params</u> structure description.

# 6.2.9 ACI\_ReallocBuffer

## ACI\_FUNC ACI\_ReallocBuffer(<u>ACI\_Buffer\_Params</u>

Description

<u>ACI\_Buffer\_Params</u> structure.

See also the <u>ACI\_Buffer\_Params</u> structure description.

## 6.2.10 ACI\_ReadLayer

## ACI\_FUNC ACI\_ReadLayer(<u>ACI\_Memory\_Params</u> \* params);

#### Description

This function reads data from a specified memory buffer. The data size is limited by 16M Bytes.

**Note!** This function reads the data from the programmer's memory buffer but **does not physically read out the content of the selected target device**. In order to physically read out the device memory content execute the programmer command (function) **Read** by means of the <u>ACI ExecFunction</u> or <u>ACI StartFunction</u>

## 6.2.11 ACI\_WriteLayer

#### ACI\_FUNC ACI\_WriteLayer(<u>ACI\_Memory\_Params</u> \* params);

Description

This function writes data to a specified memory buffer. The data size is limited by 16M Bytes.

**Note!** This function writes the data to the programmer's memory buffer but **does not physically program the device**. In order to physically write data from the buffer to the device's memory execute the programmer command (function) **Program** by means of the <u>ACI ExecFunction</u> or ACI StartFunction with appropriate attributes.

# 6.2.12 ACI\_FillLayer

## ACI\_FUNC ACI\_FillLayer(ACI\_Memory\_Params \* params);

#### Description

This function fills a whole active layer of a specified memory buffer with a specified data pattern. This function works much faster than the <u>ACI\_WriteLayer</u> function which writes data to the buffer layer.

**Note!** This function fills the programmer's memory buffer with a specified data pattern but **does not physically write them to the device being programmed**. In order to physically write data from the buffer to the device execute the programmer command (function) **Program** <u>ACI ExecFunction</u> or <u>ACI StartFunction</u> with appropriate attributes.

# 6.2.13 ACI\_GetProgrammingParams

## ACI\_FUNC ACI\_GetProgrammingParams(<u>ACI\_Programming\_Params</u> \* params);

#### Description

This function gets current programming parameters specified in the tab <u>Option</u> of the <u>Program Manager</u> window (memory buffer configurations, programming options, test of the device insertion, etc.).

See the <u>ACI\_Programming\_Params</u> structure description.

# 6.2.14 ACI\_SetProgrammingParams

## ACI\_FUNC ACI\_SetProgrammingParams(ACI\_Programming\_Params \* params);

#### Description

This function sets programming parameters specified in the tab <u>Option</u> of the <u>Program Manager</u> window (memory buffer configurations, programming options, test of the device insertion, etc.).

See also the <u>ACI\_Programming\_Params</u> structure description.

# 6.2.15 ACI\_GetProgOption

## ACI\_FUNC ACI\_GetProgOption(<u>ACI\_ProgOption\_Params</u> \* params);

#### Description

This function gets current settings from the **Device and Algorithm Parameters Editor** window. As an example see this window for one of the microcontrollers below.

| Device and Algorithm Par             | ameters Éi | lter 🔐 🖬 🖬 🖬                                                                 |  |  |
|--------------------------------------|------------|------------------------------------------------------------------------------|--|--|
| Edit Min. Value                      | Max. Va    | alue Default All Default                                                     |  |  |
| Name                                 | Value      | Description                                                                  |  |  |
|                                      | 194        | Device Parameters                                                            |  |  |
| - UCFG1 & UCFG2<br>- SECx            |            | User Configuration REG.#1 & REG.#2<br>Sector security bits                   |  |  |
| Boot Vector                          | 0          | Value for Boot Vector                                                        |  |  |
| Boot Status Byte<br>Sectors to Erase | 0          | Value for Boot Status Byte<br>Launch 'Erase' function to erase these sectors |  |  |
| Algorithm Parameters                 |            |                                                                              |  |  |
| Vcc                                  | 3.30 V     | Power supply voltage                                                         |  |  |
| Device Information                   | 1          |                                                                              |  |  |
| Socket Scheme Note:                  | 3          |                                                                              |  |  |
| Device: NXP/                         | Philips P  | 89LPC938                                                                     |  |  |

Note! This function does not physically read the specified information from the device being programmed. It reads from some virtual memory locations in the host PC's RAM, associated with physical locations in the target device's memory and registers. If the option, which you would like to check, is a property of the device's memory or registers then first you have to execute the programmer command (function) **Read** in the command group **Device Parameters** by means of the <u>ACI ExecFunctionACI StartFunction</u> with appropriate attributes. Then you can read the execute the ACI\_GetProgOption function.

See also the <u>ACI\_ProgOption\_Params</u> structure description.

# 6.2.16 ACI\_SetProgOption

## ACI\_FUNC ACI\_SetProgOption(<u>ACI\_ProgOption\_Params</u> \* params);

#### Description

This function sets device-specific options and parameters, which are specified in the <u>Device and</u> <u>Algorithm Parameters Editor</u>

| Edit   Min. Value                                              | Max. Va       | alue   Default   All Default                                                 |
|----------------------------------------------------------------|---------------|------------------------------------------------------------------------------|
| Name                                                           | Value         | Description                                                                  |
| - 22                                                           | 336           | Device Parameters                                                            |
| UCFG1 & UCFG2<br>SECx                                          | 1995)<br>1444 | User Configuration REG.#1 & REG.#2<br>Sector security bits                   |
| Boot Vector                                                    | 0             | Value for Boot Vector                                                        |
| <ul> <li>Boot Status Byte</li> <li>Sectors to Erase</li> </ul> | 0             | Value for Boot Status Byte<br>Launch 'Erase' function to erase these sectors |
|                                                                |               | Algorithm Parameters                                                         |
| Vcc                                                            | 3.30 V        | Power supply voltage                                                         |
| evice Information                                              |               |                                                                              |
| Socket Scheme Note:                                            | s             |                                                                              |

This function **does not physically write the specified information into the device being programmed**. It actually writes to some virtual memory locations in the host PC's RAM, associated with physical locations in the target device's memory and registers. In order to complete programming the device parameters and to physically program them into the device's memory you should execute an appropriate **Program** command (function) in the command group **Device Parameters** by means of the <u>ACI ExecFunction</u> or <u>ACI StartFunction</u> with appropriate attributes.

See also the <u>ACI\_ProgOption\_Params</u> structure description.

# 6.2.17 ACI\_AllProgOptionsDefault

## ACI\_FUNC ACI\_AllProgOptionsDefault();

## Description

This function sets default device-specific options and parameters specified in the <u>Device and</u> <u>Algorithm Parameters Editor</u> window. These default parameter sets vary. They are defined by the device manufacturers in the device data sheets.

**Note!** This function **does not physically restore the default settings into the device being programmed**. It actually writes to some virtual memory locations in the host PC's RAM, associated with physical locations in the target device's memory and registers. In order to complete programming the device parameters and to physically fix them in the device's memory you should execute an appropriate **Program** command (function) in the command group **Device Parameters** by means of the <u>ACI ExecFunctionACI StartFunction</u> with appropriate attributes.

# 6.2.18 ACI\_ExecFunction

# ACI\_FUNC ACI\_ExecFunction( \* params);

#### Description

This function launches one of the major programming operation (**Read**, **Erase**, **Verify**, etc.) specified by the <u>ACI\_Function\_Params</u>. Being executed the **ACI\_ExecFunction** does not allow to call any other ACI function until the programming operation, initiated by the **ACI\_ExecFunction** function, completes the job. This differs the from the <u>ACI\_StartFunction</u> that returns the control immediately after it was called.

## 6.2.19 ACI\_StartFunction

#### ACI\_Function\_Params \* params);

#### Description

This function launches one of the major programming operation (**Read**, **Erase**, **Verify**, etc.) specified by the <u>ACI\_Function\_Params</u> and immediately returns control to the external application no matter whether the programming operation, initiated by the **ACI\_StartFunction**, has completed or not. This differs the <u>ACI\_StartFunctionACI\_ExecFunction</u>. It is possible to check if the operation has completed by the <u>ACI\_GetStatus</u> function call. This allows to monitor executing programming operations if they last for a quite long time.

# 6.2.20 ACI\_GangStart

## ACI\_FUNC ACI\_GangStart(<u>ACI\_GangStart\_Params</u> \* params);

#### Description

This function is used to control <u>multiple device programmers</u>ChipProgUSB program were launched from the command line with the key /**gang** to drive a ChipProg gang programmer or a cluster of multiple programmers connected to one PC! See also the <u>ACI\_Launch</u> function. For controlling a single ChipProg device programmer use the <u>ACI\_StartFunction</u> or <u>ACI\_ExecFunction</u> function.

The **ACI\_GangStart** function launches <u>Auto Programming</u> on multiple ChipProg device programmers for the programming socket specified in the parameter**SiteNumber** of the <u>ACI\_PStatus\_Params</u> structure. The function returns control immediately. In order to detect a moment of ending the **ACI\_GangStart** execution use the <u>ACI\_GetStatus</u> function.

# 6.2.21 ACI\_GetStatus

## <u>ACI\_PStatus\_Params</u> \* params);

#### Description

This function gets the programmer status that includes:

1) The status of the programming operation initiated by the <u>ACI\_StartFunction</u> call (whether it has completed or it is still in progress);

2) The device insertion status (certainly if this option is enabled in the tab <u>Option</u> of the <u>Program</u> <u>Manager</u> window).

# 6.2.22 ACI\_TerminateFunction

## ACI\_FUNC ACI\_TerminateFunction();

#### Description

This function terminates a current programming operation initiated by the <u>ACI\_StartFunction</u> call.

## 6.2.23 ACI\_FileLoad

### ACI\_FUNC ACI\_FileLoad(<u>ACI\_File\_Params</u> \* params);

#### Description

ChipProgUSB software takes care of this.

# 6.2.24 ACI\_FileSave

## ACI\_FUNC ACI\_FileSave(<u>ACI\_File\_Params</u> \* params);

#### Description

This function saves a specified file from a specified buffer's layer. The ChipProgUSB software enables <u>saving files</u> in all popular formats: HEX, Binary, etc..

# 6.2.25 ACI\_SettingsDialog

#### Description

This macros opens the <u>Configure > Preferences</u>ChipProgUSB main window status - the main window can remain closed but the <u>Configure > Preferences</u> setting dialog will appear on the computer screen allowing manipulations in the dialog.

# 6.2.26 ACI\_SelectDeviceDialog

## ACI\_SelectDeviceDialog();

#### Description

This macros sends a command that opens the <u>Select Device</u> dialog. The dialog will appear on the screen regardless of the ChipProgUSB main window status - the main window can remain closed but the <u>Select Device</u> dialog will appear on the computer screen.

# 6.2.27 ACI\_BuffersDialog

## ACI\_BuffersDialog();

This macros opens the <u>Memory Dump Window Setup</u> dialog. The dialog will be visible regardless of the ChipProgUSB main window status - the main window can remain closed but the <u>Memory Dump</u> <u>Window Setup</u> dialog will appear on the computer screen to allow the buffer setup. See the dialog example below.

| Buffer                 | Options                                                                                                    |
|------------------------|----------------------------------------------------------------------------------------------------|
| Buffer #Q              | ASCII pane                                                                                                    |
|                        | 🔽 Display buffer checksum                                                                                                    |
|                        | Limit dump to layer size                                                                                                    |
|                        | Signed decimal and hex values                                                                                                    |
|                        | Always display '+' or ''                                                                                                    |
| )isplay Data As:       | Leading zeroes for decimal numbers                                                                                                    |
| Bytes                  | Reverse bytes in words (MSB first)                                                                                                    |
| Words (16 bits)        | Reverse words in dwords                                                                                                    |
| Double Words (32 bits) | Reverse dwords in gwords                                                                                                    |
| Quad Words (64 bits)   | New State 10 COL stress to 10                                                                                                    |
|                        | Nonprintable ASCII characters     Declaracters                                                                                                    |
| Jisplay Format         |                                                                                                    |
| Binary                 | Image of the place of the place of the p |
| Hexadecimal            | Replace with: O '.' (dot)                                                                                                    |
| Decimal                | 💽 Space                                                                                                    |

# 6.2.28 ACI\_LoadFileDialog

ACI\_LoadFileDialog();

#### Description

This macros opens the <u>Load File</u> dialog. The dialog will be visible regardless of the ChipProgUSB main window status - the main window can remain closed but the <u>Load File</u>

| File Format:                                                                                                    | Buffer to load file to: |
|----------------------------------------------------------------------------------------------------|-------------------------|
| <ul> <li>Standard/Extended Intel HEX (*.hex)</li> <li>Binary image (*.bin)</li> <li>Motorola S-record (*.hex;*.s;*.mot)</li> <li>POF (*.pof)</li> <li>JEDEC (*.jed)</li> <li>PBG (*.pro)</li> </ul> | Buffer #0               |
| Holtek OTP (* otp)                                                                                                    | Layer to load file to:  |
| Angstrem SAV (*.sav)<br>ASCII Hex (*.txt)<br>ASCII Octal (*.txt)                                                                                                    | Code (128 KB), bytes    |
| Start address for binary image: 0                                                                                                    |                         |

# 6.2.29 ACI\_SaveFileDialog

## ACI\_SaveFileDialog();

#### Description

This macro sends a command that opens the <u>Save File</u> dialog. The dialog will be visible regardless of the ChipProgUSB main window status - the main window can remain closed but the <u>Save File</u> dialog will appear on the computer screen. See the dialog example below.

| Addresses                 | File format                                                                                                    |
|---------------------------|----------------------------------------------------------------------------------------------------|
| Start: OH<br>End: 1FFFH   | <ul> <li>Standard/Extended Intel HEX</li> <li>Binary image</li> <li>Motorola S</li> <li>POF</li> <li>JEDEC</li> <li>PRG</li> <li>ASCII Hex</li> <li>ASCII Octal</li> </ul> |
| Buffer to save file from: | Layer to save file from:                                                                                                    |
| ● Buffer #0               | Ocde (128 KB), bytes                                                                                                    |

# 6.3 ACI Structures

This chapter describes the structures used by the

| Structure              | The ACI function that uses the structure              |
|------------------------|-------------------------------------------------------|
| ACI_Launch_Params      | ACI_Launch                                            |
| ACI Config Params      | ACI LoadConfigFile, ACI SaveConfigFile                |
| ACI_Device_Params      | ACI_GetDevice,ACI_SetDevice,                          |
| ACI Layer Params       | ACI GetLayer                                          |
| ACI_Buffer_Params      | ACI_CreateBuffer, ACI_ReallocBuffer                   |
| ACI Memory Params      | ACI ReadLayer, ACI WriteLayer, ACI FillLayer          |
| ACI_Programming_Params | ACI_SetProgrammingParams,<br>ACI_GetProgrammingParams |
| ACI ProgOption Params  | ACI GetProgOption, ACI SetProgOption                  |
| ACI_Function_Params    | ACI_ExecFunction, ACI_StartFunction                   |
| ACI PStatus Params     |                                                       |
|                        | ACI_FileLoad, ACI_FileSave                            |
| ACI GangStart Params   | ACI GangStart, ACI GetStatus                          |

Here is an example of the structure syntax:

```
typedef struct tagACI_Buffer_Params
ł
                           // (in) Size of structure, in bytes
  UINT
         Size;
                           // (in || out) Low 32 bits of layer 0 size, in bytes
  DWORD Layer0SizeLow;
 DWORD Layer0SizeHigh;
                          // (in || out) High 32 bits of layer 0 size, in bytes
                           11
                                    Layer size is rounded up to a nearest value
supported by programmer.
  LPCSTR BufferName;
                           // (in) Buffer name
                           // For ACI_ReallocBuffer(): in: Buffer number to realloc
  UINT
        NumBuffers;
                           // (out) Total number of currently allocated buffers
                           // (out) Total number of layers in a buffer
  UINT
        NumLayers;
} ACI_Buffer_Params;
```

Each structure includes a number of parameters (here Size, Layer0SizeLow, NumBuffers, etc.). The parameter's name follows its format (UINT, DWORD, LPCSTR, CHAR, BOOL, etc.). The comment to the parameter begins from a bracketed symbol showing the direction of sending this parameter:

- (in) the parameter is sent from the instrumental computer to the programmer;
- (out) the parameter is sent from the programmer to the instrumental computer;
- - the parameter can be sent in either directions depending on the ACI function context.

# 6.3.1 ACI\_Launch\_Params

{

typedef struct tagACI\_Launch\_Params

```
UINT Size; // (in) Size of structure, in bytes
LPCSTR ProgrammerExe; // (in) Programmer executable file name
BOOL DebugMode; // (in) Debug mode. Programmer window is not hidden
} ACI_Launch_Params;
```

|               | This is the name of the programmer executable file. If the parameter does not include a full path then the program will search for the UprogNT2.EXE file into the folder where the ACI.DLL resides.                                                                                                    |
|---------------|----------------------------------------------------------------------------------------------------|
| ProgrammerExe | The target folder name, where the the UprogNT2.EXE file resides, is defined<br>by the parameter "Folder" of the ""HKLM\SOFTWARE\Phyton\Phyton<br>ChipProgUSB Programmer\x.yy.zz" key. It is supposed that multiple<br>ChipProgUSB versions can be installed on the host computer.                                          |
| CommandLine   | This structure member specifies the <u>command line options</u> . One of the option is NULL (no keys). If the host computer drives a <u>cluster</u> of multiple programmers then the only way to launch a certain programmer is to specify the /N <serial number=""> for the <b>CommandLine</b> structure member.</serial> |
| DebugMode     | This key controls the ChipProgUSB main window visibility. Setting TRUE for this structure member makes the ChipProgUSB main window visible. Then you can manipulate with the programmer using its user interface - open windows, set any programmer resources, execute programming operations, etc                         |

See also: ACI\_Launch

# 6.3.2 ACI\_Config\_Params

```
typedef struct tagACI_Config_Params
{
    UINT Size; // (in) Size of structure, in bytes
    LPCSTR FileName; // (in) Options file name to load/save configuration
} ACI_Config_Params;
FileName This is the name of the file that configures the
```

programmer.

See also: ACI\_LoadConfigFile, ACI\_SaveConfigFile

# 6.3.3 ACI\_Device\_Params

```
typedef struct tagACI_Device_Params
{
```

| UINT | Size;                        | // | (in) |      | Size of structure, in bytes |
|------|------------------------------|----|------|------|-----------------------------|
| CHAR | <pre>Manufacturer[64];</pre> | // | (in  | out) | Device Manufacturer         |
| CHAR | Name[64];                    | // | (in  | out) | Device Name                 |

| Manufacturer | The manufacturer of the device being programmed                           |
|--------------|---------------------------------------------------------------------------|
| Name         | The device part number as it is displayed in the programmer's device list |

See also: ACI SetDevice, ACI GetDevice

# 6.3.4 ACI\_Layer\_Params

```
typedef struct tagACI_Layer_Params
ł
 UINT
                                // (in) Size of structure, in bytes
        Size;
  UINT
        BufferNumber;
                               // (in) Number of buffer of interest, the first
buffer number is 0
 UINT
        LayerNumber;
                               // (in) Number of layer of interest, the first layer
number is 0
 DWORD LayerSizeLow;
                               // (out) Low 32 bits of layer size, in bytes
 DWORD LayerSizeHigh;
                               // (out) High 32 bits of layer size, in bytes
 DWORD DeviceStartAddrLow;
                               // (out) Low 32 bits of device start address for this
layer
 DWORD DeviceStartAddrHigh;
                               // (out) High 32 bits of device start address for
this layer
                                // (out) Low 32 bits of device end address for this
 DWORD DeviceEndAddrLow;
layer
```

| DWORD    | DeviceEndAddrHigh;         | 11 | (out) | High 32 bits of device end address for this |
|----------|----------------------------|----|-------|---------------------------------------------|
| layer    |                            |    |       |                                             |
| DWORD    | DeviceBufStartAddrLow;     | // | (out) | Low 32 bits of device memory start address  |
| in buffe | r for this layer           |    |       |                                             |
| DWORD    | DeviceBufStartAddrHigh;    | // | (out) | High 32 bits of device memory start address |
| in buffe | r for this layer           |    |       |                                             |
| UINT     | UnitSize;                  | // | (out) | Size of layer unit, in bits (8, 16 or 32)   |
| BOOL     | FixedSize;                 | // | (out) | Size of layer cannot be changed with        |
| ACI_Real | locBuffer()                |    |       |                                             |
| CHAR     | <pre>BufferName[64];</pre> | // | (out) | Buffer name                                 |
| CHAR     | LayerName[64];             | // | (out) | Layer name, cannot be changed               |
| UINT     | NumBuffers;                | // | (out) | Total number of currently allocated buffers |
| UINT     | NumLayers;                 | // | (out) | Total number of layers in a buffer          |
| } ACI_La | yer_Params;                |    |       |                                             |

| BufferNumber                                             | The ordinal number of the <u>memory buffer</u> , content of which is required by the ChipProg memory buffers begin from #0.                                                                                                    |  |  |  |
|----------------------------------------------------------|----------------------------------------------------------------------------------------------------|--|--|--|
| LayerNumber                                              | The ordinal number of the layer in the <u>memory buffer</u> , the content of which is required by the <u>ACI_GetLayer</u> function. The layer numbers begins from #0.                                                                                                    |  |  |  |
| LayerSizeLow,<br>LayerSizeHigh                           | Here the function returns the range of the memory <u>layer's</u> addresses in bytes.                                                                                                    |  |  |  |
| DeviceStartAddrLow,<br>DeviceStartAddrHigh               | Here the function returns the device's start address for the selected <u>memory layer</u> . This address is the device's property and strictly depends on the device type - usually this value is zero. Do not mix it up with the start address of a programming operation that can be shifted by a certain offset value.                                                                              |  |  |  |
| DeviceEndAddrLow,<br>DeviceEndAddrHigh                   | Here the function returns the device's end address for the selected memory<br>layer. This address is the device's property and strictly depends on the<br>device type. Do not mix it up with the end address of a programming<br>operation editable in the setup dialog. The selected layer's address range<br>can be defined as a difference between the end address and the start<br>address plus 1. |  |  |  |
| DeviceBufStartAddrL<br>ow,<br>DeviceBufStartAddrH<br>igh | Here the function returns the start address for the selected - usually this value is zero.                                                                                                    |  |  |  |
| UnitSize                                                 | This structure member specifies formats of the data in <u>memory layer</u> : 8 for the 8-bit devices, 16 - for 16-bit devices and 32 for 32-bit devices.                                                                                                    |  |  |  |
| FixedSize                                                | This flag, if TRUE, disables resizing the memory layer by the <u>ACI_ReallocBuffer</u> function. There is one restriction on use of this flag: since the layer #0 is always resizeable the <b>FixedSize</b> is always FALSE for the layer #0.                                                                                                    |  |  |  |
|                                                          | The name of the memory buffer as it was defined in the ChipProg interface or by the <u>ACI_CreateBuffer</u>                                                                                                    |  |  |  |
| LayerName                                                | Reserved name of the memory buffer's layer that cannot be changed by the ACI.DLL user.                                                                                                    |  |  |  |

# 122 ChipProg Device Programmers

| BufferNumber | The ordinal number of the <u>memory buffer</u> , content of which is required by the ChipProg memory buffers begin from #0.                       |
|--------------|----------------------------------------------------------------------------------------------------|
| NumBuffers   | The number of the assigned memory buffers.                                                                                                    |
| NumLayers    | The number of layers in the programmer's memory buffers. This is a pre-<br>defined device-specific value that is the same for all memory buffers. |

See also: ACI\_GetLayer

# 6.3.5 ACI\_Buffer\_Params

```
typedef struct tagACI_Buffer_Params
```

| {  |          |                  |    |                                                       |
|----|----------|------------------|----|-------------------------------------------------------|
|    | UINT     | Size;            | // | (in) Size of structure, in bytes                      |
|    | DWORD    | Layer0SizeLow;   | // | (in/out) Low 32 bits of layer 0 size, in bytes        |
|    | DWORD    | Layer0SizeHigh;  | // | (in/out) High 32 bits of layer 0 size, in bytes       |
|    |          |                  | // | Layer size is rounded up to a nearest value           |
| SI | upported | l by programmer. |    |                                                       |
|    | LPCSTR   | BufferName;      | // | (in) Buffer name                                      |
|    | UINT     | BufferNumber;    | // | For ACI_CreateBuffer(): out: Created buffer number    |
|    |          |                  | // | For ACI_ReallocBuffer(): in: Buffer number to realloc |
|    | UINT     | NumBuffers;      | // | (out) Total number of currently allocated buffers     |
|    | UINT     | NumLayers;       | // | (out) Total number of layers in a buffer              |
| }  | ACI_Buf  | fer_Params;      |    |                                                       |

| LayerOSizeLow,<br>LayerOSizeHigh | This structure member represents the buffer layer #0's size in Bytes. This size lays in the range between 128K Bytes to 32G Bytes (may be changed in the future). The ChipProgUSB allows assigning buffers with fixed sizes only (see the list on the picture below). Any intermediate value will be automatically rounded up to one of the reserved buffer sizes. For example if you enter '160000' the programmer will assign a 1MB buffer layer. |  |  |  |
|----------------------------------|----------------------------------------------------------------------------------------------------|--|--|--|
| BufferName                       | <u>ACI_CreateBuffer</u> function this structure member represents the name of buffer that will be created. This structure member used with the <u>ACI_ReallocBuffer</u> function will be ignored.                                                                                                    |  |  |  |
| BufferNumber                     | After calling the <u>ACI CreateBuffer</u> function this structure member returns the created buffer's number. After calling the <u>ACI ReallocBuffer</u> function - the number of the buffer, size of which should be changed (re-allocate).                                                                                                    |  |  |  |
| NumBuffers                       | This structure member represents the current number (quantity) of memory buffers being opened.                                                                                                    |  |  |  |
| NumLayers                        | This structure member represents the number (quantity) of layers in memory buffers. This value is the same for all opened buffers.                                                                                                    |  |  |  |

| uffer name, Code settir                                                                                               | i<br>Igs |  |
|----------------------------------------------------------------------------------------------------|----------|--|
| Buffer Name                                                                                                    |          |  |
| Buffer #0                                                                                                    |          |  |
| Size of layer 'Code':                                                                                                 |          |  |
| 128 KB                                                                                                    |          |  |
| 1 MB<br>2 MB<br>4 MB<br>8 MB<br>16 MB<br>32 MB<br>64 MB<br>128 MB<br>256 MB<br>512 MB<br>1 GB<br>2 GB<br>4 GB<br>8 GB |          |  |

See also: ACI\_CreateBuffer, ACI\_ReallocBuffer

# 6.3.6 ACI\_Memory\_Params

```
typedef struct tagACI_Memory_Params
ł
  UINT
        Size;
                         // (in) Size of structure, in bytes
                         // (in) Number of buffer of interest, the first buffer
  UINT
       BufferNumber;
number is 0
  UINT
                         // (in) Number of layer of interest, the first layer
        LayerNumber;
number is 0
 DWORD AddressLow;
                        // (in) Low 32 bits of address, in layer units (natural to
device address)
 PVOID Data;
                         // (in || out) Buffer to data to read to or write from
 DWORD DataSize;
                         // (in) Size of data to read or write, in layer units,
max. 16 MB (0x100000)
 DWORD FillValue;
                        // (in) Value to fill buffer with, used by ACI_FillLayer()
only
} ACI_Memory_Params;
```

| BufferNumber | The ordinal number of the buffer to read from or to write into. The buffer numerical order begins from zero. |
|--------------|----------------------------------------------------------------------------------------------------|
| LayerNumber  |                                                                                                    |
| AddressLow,  | The start address in the memory layer to read from or to write into                                          |

| AddressHigh | represented in the units specified by the chosen device manufacturer - Bytes, Words, Double Words. This structure member is ignored in case of use with the <u>ACI_FillLayer</u> function.                                                                                                    |
|-------------|----------------------------------------------------------------------------------------------------|
| Data        | Being used with different ACI functions this structure member has different meanings. In case of use with the <u>ACI ReadLayer</u> function it represents the pointer to the data read out from the ChipProg buffer's layer. In case of use with the <u>ACI WriteLayer</u> - the pointer to the data to be written to the ChipProg <b>Data</b> is ignored if it is used with the function.                 |
| DataSize    | This structure member represents the data format given in memory units specified by the device manufacturer (Bytes, Words or Double Words). The program ignores the <b>DataSize</b> if it is used with the <u>ACI FillLayer</u> function.                                                                                                    |
| FillValue   | This is the data pattern that fills an active ChipProg buffer's layer by means of the <u>ACI_FillLayer</u> function. If, for example, the <b>FillValue</b> is presented in the DWORD format then the 8-bit memory layers will be filled with the lower byte of the <b>FillValue</b> pattern, the 16-bit layers - with the lower 16-bit word and the 32-bit layers - with a whole <b>FillValue</b> pattern. |

See also: ACI ReadLayer, ACI WriteLayer, ACI FillLayer

# 6.3.7 ACI\_Programming\_Params

```
typedef struct tagACI_Programming_Params
```

| ł                         |                            |       |        |    |       |                                      |
|---------------------------|----------------------------|-------|--------|----|-------|--------------------------------------|
| UINT                      | Size;                      | 11    | (in)   |    |       | Size of structure, in bytes          |
| BOOL                      | InsertTest;                | 11    | (in    |    | out)  | Test if device is attached           |
| BOOL                      | CheckDeviceId;             | 11    | (in    |    | out)  | Check device identifier              |
| BOOL                      | ReverseBytesOrder;         | 11    | (in    |    | out)  | Reverse bytes order in buffer        |
| BOOL                      | BlankCheckBeforeProgram;   | //    | (in    |    | out)  | Perform blank check before           |
| programm                  | ing                        |       |        |    |       |                                      |
| BOOL                      | VerifyAfterProgram;        | 11    | (in    |    | out)  | Verify after programming             |
| BOOL                      | VerifyAfterRead;           | 11    | (in    |    | out)  | Verify after read                    |
| BOOL                      | SplitData;                 | 11    | (in    |    | out)  | Split data: see ACI_SP_xxx constants |
| BOOL                      | DeviceAutoDetect;          | //    | (in    |    | out)  | Auto detect device in socket (not    |
| all of t                  | he programmers provide thi | .s fe | eature | ∍) |       |                                      |
| BOOL                      | DialogBoxOnError;          | 11    | (in    |    | out)  | On error, display dialog box         |
| UINT                      | AutoDetectAction;          | 11    | (in    |    | out)  | Action to perform on device          |
| autodete                  | ct or 'Start' button, see  | ACI_  | AD_xx  | кх | const | tants                                |
| DWORD                     | DeviceStartAddrLow;        | 11    | (in    |    | out)  | Low 32 bits of device start address  |
| for prog                  | ramming operation          |       |        |    |       |                                      |
| DWORD                     | DeviceStartAddrHigh;       | //    | (in    |    | out)  | High 32 bits of device start address |
| for programming operation |                            |       |        |    |       |                                      |
| DWORD                     | DeviceEndAddrLow;          | //    | (in    |    | out)  | Low 32 bits of device end address    |
| for prog                  | for programming operation  |       |        |    |       |                                      |
| DWORD                     | DeviceEndAddrHigh;         | //    | (in    |    | out)  | High 32 bits of device end address   |
| for prog                  | for programming operation  |       |        |    |       |                                      |
|                           |                            |       |        |    |       |                                      |

DWORD DeviceBufStartAddrHigh; // (in || out) High 32 bits of device memory start address in buffer for programming operation

## } ACI\_Programming\_Params;

| F                                                                                                    |                                                                                                    |                                                                                                    |  |  |  |
|----------------------------------------------------------------------------------------------------|----------------------------------------------------------------------------------------------------|----------------------------------------------------------------------------------------------------|--|--|--|
| InsertTest                                                                                                    | This is the command to <u>check the device insertion</u> before starting any programming operations on the device. The procedure will check if every chip leads have good contact in the programming socket.                                                                                                    |                                                                                                    |  |  |  |
| CheckDeviceId                                                                                                    | This is the command to check a unique internal device identifier before the device programming.                                                                                                    |                                                                                                    |  |  |  |
|                                                                                                    | This is the command to reverse the byte order in 16-bit words when programming the device, reading it or verifying the data. This structure member does not effect the data value in the ChipProg memory buffers - these data remain the same as they were loaded.                                                                                                    |                                                                                                    |  |  |  |
| BlankCheckBeforeProg<br>ram                                                                                                    | device is blank every time before executing the command.                                                                                                    |                                                                                                    |  |  |  |
| VerifyAfterProgram                                                                                                    | This is the comman<br>executing the Progra                                                                                                    | d to <u>verify</u> the data written into the device every time after<br>am command.                                                              |  |  |  |
| VerifyAfterRead                                                                                                    | This is the comman<br>executing the <u>Read</u>                                                                                                    | d to <u>verify</u> the data written into the device every time after command.                                                                    |  |  |  |
| SplitData                                                                                                    | This is the command to <u>split</u> data in accordance with the value of the constants <b>ACI_SP_xxx*</b> in the aciprog.h file (see below). This allows 8-bit memory devices to be cascaded in multiple memory chips to be used in the systems with 16- and 32-bit address and data buses.                                                                                                    |                                                                                                    |  |  |  |
| DeviceAutoDetect                                                                                                    | This is the command to scan all the device's leads in a process of the device<br>insertion into the programming socket. If the <b>DeviceAutoDetect</b> is TRUE the<br>programmer will check whether all of the device's leads are reliably gripped by<br>the programmer socket's sprung contacts. Only when the reliable <u>device</u><br><u>insertion</u> is acknowledged, the program launches a chosen programming<br>operation, <u>script</u> or a batch of single operations programmed in the<br><u>AutoProgramming</u> dialog. |                                                                                                    |  |  |  |
| DialogBoxOnError                                                                                                    | If this structure member is TRUE then any error occurred in a process of any programming operation will generate error messages and will open associated dialogs. If this attribute is FALSE the error messages will not be issued.                                                                                                    |                                                                                                    |  |  |  |
|                                                                                                    | If the <b>DeviceAutoDetect</b> is TRUE then values of the <b>ACI_AD_xxx**</b> constants in the aciprog.h file define a particular action triggered either on manual pushing the <b>Start</b> button or upon auto detecting <u>reliable insertion</u> of the device into the programmer's socket (see below).                                                                                                    |                                                                                                    |  |  |  |
|                                                                                                    | AutoDetectAction<br>value                                                                                                    | What to do (action)                                                                                                    |  |  |  |
| AutoDetectAction                                                                                                    | ACI_AD_EXEC_FUNC<br>TION                                                                                                    | Launch the programming operation (function) currently highlighted in the .                                                                       |  |  |  |
|                                                                                                    | ACI_AD_EXEC_AUT<br>O                                                                                                    | Launch a batch of single operations programmed in the<br>AutoProgramming dialog.                                                                 |  |  |  |
|                                                                                                    | ACI_AD_EXEC_SCRI<br>PT                                                                                                    | Perform the script specified in the <u>Script File</u> dialog.                                                                                   |  |  |  |
|                                                                                                    | ACI_AD_DO_NOTHIN<br>G                                                                                                    | Do not act (ignore). Then it is possible to resume operations only by executing either the <u>ACI_ExecFunction</u> or <u>ACI_StartFunction</u> . |  |  |  |
| <b>DeviceStartAddrLow</b> ,<br><b>DeviceStartAddrHigh</b><br><b>This structure member defines a physical start address of the device a specified programming operation (function). For example: "read content beginning the address 7Fh". Not all the functions use this content beginning the address 7Fh".</b> |                                                                                                    |                                                                                                    |  |  |  |

| DeviceEndAddrLow,<br>DeviceEndAddrHigh                   | This parameter defines a physical end address of the device's to perform a specified programming operation (function) to. For example: "program the chip till the address 0FFh". Not all the programmer functions use this parameter.                                      |  |  |  |
|----------------------------------------------------------|----------------------------------------------------------------------------------------------------|--|--|--|
| DeviceBufStartAddrLo<br>w,<br>DeviceBufStartAddrHi<br>gh | This structure member defines the buffers layer's start address to perform a specified programming operation (function) from. For example: "read the chip and move the data to the buffer beginning the address 10h". Not all the programmer functions use this parameter. |  |  |  |

This is the bit definition from the aciprog.h header file:

#### \* // ACI Data Split defines

| #define ACI_SP_NONE      | C |
|--------------------------|---|
| #define ACI_SP_EVEN_BYTE | 1 |
| #define ACI_SP_ODD_BYTE  | 2 |
| #define ACI_SP_BYTE_0    | З |
| #define ACI_SP_BYTE_1    | 4 |
| #define ACI_SP_BYTE_2    |   |
| #define ACI_SP_BYTE_3    | 6 |
|                          |   |

### \*\* // ACI Device Auto-Detect or 'Start' button action

| ript File |
|-----------|
|           |
| ;         |

See also: ACI\_SetProgrammingParams, ACI\_GetProgrammingParams

# 6.3.8 ACI\_ProgOption\_Params

```
typedef struct tagACI_ProgOption_Params
ſ
 UINT
        Size;
                           // (in) Size of structure, in bytes
 LPCSTR OptionName;
                           // (in) Name of the option. For lists, it should be in
the form "List array name^List Name", e.g. "Configuration Bits^Oscillator"
 CHAR Units[32];
                           // (out) Option measurement units ("kHz", "V", etc.)
 CHAR OptionDescription[64]; // (out) Description of the option
  CHAR
       ListString[64]; // (out) For ACI_PO_LIST option: Option string for Value.
ListIndex
  UINT OptionType;
                           // (out) Option type: see ACI_PO_xxx constants
 BOOL ReadOnly;
                           // (out) Option is read-only
  union
                           // (in || out) Option value
  ſ
   LONG LongValue;
                           // (in || out) Value for ACI_PO_LONG option
   FLOAT FloatValue;
                           // (in || out) Value for ACI_PO_FLOAT option
                           // (in || out) Pointer to string for ACI_PO_STRING option
   LPSTR String;
   ULONG CheckBoxesValue; // (in || out) Value for ACI_PO_CHECKBOXES option
   UINT StateIndex;
                           // (in || out) State index for ACI_PO_LIST option
   LPBYTE Bitstream;
                           // (in || out) Pointer to bitstream data for
ACI_PO_BITSTREAM option
```

```
} Value;
  UINT VSize;
                             // For ACI_SetProgOption():
                             11
                                   in: Size of Bitstream if OptionType ==
ACI_PO_BITSTREAM
                             // For ACI_GetProgOption():
                             11
                                   in: Size of buffer pointed by Bitstream if
OptionType == ACI_PO_BITSTREAM
                             11
                                   in: Size of buffer pointed by String if OptionType
== ACI_PO_STRING
                             11
                                  out: Size of buffer needed for storing Bitstream
data if OptionType == ACI_PO_BITSTREAM.
                             11
                                  out: Size of buffer needed for storing String if
OptionType == ACI_PO_STRING, including the terminating NULL character.
                                       Set Value.String to NULL to get buffer size
                             11
without setting the string
  UINT Mode;
                             // (in) For ACI_SetProgOption(): SEE ACI_PP_MODE_...
constants
} ACI_ProgOption_Params;
```

| The name of the programming option - for example "Vcc". For the <i>a</i><br>- type options, where the options are grouped into a list, you shou<br>the list name and the option name in the following way: For examp<br>Configuration_bits^Generator. There are no restrictions on use o<br>and lowercase characters in the option names. |                                                                                                    |                                                                                                    |  |  |  |
|----------------------------------------------------------------------------------------------------|----------------------------------------------------------------------------------------------------|----------------------------------------------------------------------------------------------------|--|--|--|
| Units                                                                                                    | After executing the <u>ACI_GetProgOption</u> function this structure member returns<br>an abbreviation of the units, in which the programmer represents or measures<br>the <b>OptionName</b> . For example, for the Vcc structure member, Units = "V".                                     |                                                                                                    |  |  |  |
| OptionDescription                                                                                                    | After executing the ACL of the option description.                                                                                                    | GetProgOption function this structure member returns                                                                     |  |  |  |
| ListString                                                                                                    | After executing the <u>ACL_GetProgOption</u> function for the <b>ACL_PO_LIST</b> - type options this structure member returns a string that describes the current option's value or status. For example, <b>XT - Standard Crystal</b> for the option <b>Configuration bits^Generator</b> . |                                                                                                    |  |  |  |
| OptionType                                                                                                    | After executing the function this structure member returns the option's presentation format - for example: integer, floating point, list, bitstream, etc See the ACI_PO_xxx* constant description in the aciprog.h header file below.                                                      |                                                                                                    |  |  |  |
| ReadOnly                                                                                                    | Setting <b>ReadOnly</b> =TRUE disables modification of the option specified by the <u>ACL_GetProgOption</u> function.                                                                                                    |                                                                                                    |  |  |  |
|                                                                                                    | Use of this union depends on the ACI_PO_LONG*                                                                                                    |                                                                                                    |  |  |  |
|                                                                                                    | Option type                                                                                                    |                                                                                                    |  |  |  |
|                                                                                                    | ACI_PO_LONG                                                                                                    | The option is in the                                                                                                    |  |  |  |
| ¥7=1                                                                                                    | ACI_PO_FLOAT                                                                                                    | Value.FloatValue                                                                                                    |  |  |  |
| Value                                                                                                    | ACI_PO_STRING                                                                                                    | The option is represented as a string, the pointer on w hich is in the <b>Value.String</b> . See the <u>note below</u> . |  |  |  |
|                                                                                                    | ACI_PO_CHECKBOXES                                                                                                    | The option represents a 32-bit integer word, in which you can individually toggle each bit that represents a particular  |  |  |  |

|       |                                                        | flag in the option setting dialog. The option is in the Value.<br>CheckBoxesValue. See, for example, the Fuse setting<br>dialog for the ATtiny45 MCU implemented as an array of .                                                                                                    |  |  |
|-------|--------------------------------------------------------|----------------------------------------------------------------------------------------------------|--|--|
|       | ACI_PO_LIST                                            | It represents a list of alternative choices - only one of them<br>can be selected at a time, so the parameter changes its<br>value in a range 0, 1, 2 to N. The option is in the Value.<br>CheckStateIndex. See, for example, the Oscillators setting<br>dialog for the PIC12F509 MCU implemented as an<br>alternatively chosen <u>radio buttons</u>                                                                |  |  |
|       | ACI_PO_BITSTREAM                                       | Stream of bits. This option type is not in use yet but can be used for future applications.                                                                                                    |  |  |
| VSize | Size of the buffer assigned ACI_PO_STRING. See the     | ed for storing the string if the option type is the e note below.                                                                                                    |  |  |
|       | ACI_PP_xxx** constants in the aciprog.h<) header file: |                                                                                                    |  |  |
|       |                                                        | Use of the parameter Value                                                                                                    |  |  |
|       | ACI_PP_MODE_VALUE                                      | <ol> <li>For measuring (getting): use the in order to get an<br/>actual <b>Option</b> value;</li> <li>For setting: use the Value to set a particular <b>Option</b><br/>value.</li> </ol>                                                                                                    |  |  |
|       | ACI_PP_MODE_DEFAULT<br>_VALUE                          | <ol> <li>Being used with the <u>ACI GetProgOption</u> function it<br/>commands to put the default Option value into the <b>Value</b></li> <li>Being used with the <u>ACI SetProgOption</u> function the<br/>Value will be ignored; the <b>Option</b> will be set to the default<br/>level defined in the ChipProg hardw are.</li> </ol>                                                                             |  |  |
| Mode  | ACI_PP_MODE_MIN_VAL<br>UE                              | <ol> <li>Being used with the <u>ACl_GetProgOption</u> function it<br/>commands to put the minimal <b>Option</b> value into the <b>Value</b></li> <li>Being used with the <u>ACl_SetProgOption</u> function the w<br/>be ignored; the <b>Option</b> will be set to the minimal level<br/>defined in the ChipProg hardw are, if it is possible for the<br/><b>Option</b> of this type.</li> </ol>                     |  |  |
|       | ACI_PP_MODE_MAX_VAL<br>UE                              | <ol> <li>Being used with the <u>ACI GetProgOption</u> function it<br/>commands to put the maximal <b>Option</b> value into the <b>Value</b>.</li> <li>If it is used with the <u>ACI SetProgOption</u> function the<br/><b>Value</b> will be ignored; the <b>Option</b> will be set to the maximal<br/>level defined in the ChipProg hardw are, if it is possible for<br/>the <b>Option</b> of this type.</li> </ol> |  |  |

## This is the bit definition from the aciprog.h header file:

#define ACI\_PO\_LONG #define ACI\_PO\_FLOAT #define ACI\_PO\_STRING #define ACI\_PO\_CHECKBOXES #define ACI\_PO\_LIST #define ACI\_PO\_BITSTREAM

- 0 // Signed integer option
- 1 // Floating point option
- 2 // String option
- 3 // 32-bit array of bits
- 4 // List (radiobuttons)
- 5 // Bit stream variable size bit array

#### \*\*// ACI Programming Option Mode constants for ACI\_GetProgOption()/ACI\_SetProgOption()

#define ACI\_PP\_MODE\_VALUE ACI\_ProgOption\_Params structure #define ACI\_PP\_MODE\_DEFAULT\_VALUE 0 // Get/set value specified in Value member of the

ACI\_PP\_MODE\_DEFAULT\_VALUE 1 // Get/set default option value, ignore Value member 2 // Get/set minimal option value, ignore Value member

#define ACI\_PP\_MODE\_MAX\_VALUE member

3 // Get/set maximal option value, ignore Value

## Note for use of the <u>ACI\_GetProgOption</u>

In order to get the buffer size necessary for storing the Option ACI\_PO\_STRING make the first call of the ACI\_GetProgOption function with the Value.String= NULL. Then the function will return the VSize equal to the buffer size, including zero at the string's end. In your program assign the buffer of this size, put the Value.String into the buffer pointer and call the ACI\_GetProgOption again.

| 😪 Fuse Bits                                                                                                    | × |
|----------------------------------------------------------------------------------------------------|---|
| CKSEL0         CKSEL1         CKSEL2         CKSEL3         SUT0         SUT1         CKOUT         VCKDIV8         BODLEVEL0         BODLEVEL1         BODLEVEL1         BODLEVEL2         EESAVE         WDTON         Lheck all         All default         Note         'Checked' option means logical state '0' |   |
| V CK Zancel ? Help                                                                                                    |   |
| CSEILLator  CLP - Low Frequency Crystal  XT - Standard Crystal  INTRC - Internal RC  EXTRC - External RC  CMC CK Cancel Help                                                                                                    |   |

See also: <u>ACI\_GetProgOption</u>,

# 6.3.9 ACI\_Function\_Params

| typedef | struct | tagACI_Function_Params | 5                     |         |
|---------|--------|------------------------|-----------------------|---------|
| {       |        |                        |                       |         |
| UINT    | Size;  | // (in)                | Size of structure, in | n bytes |

```
LPCSTR FunctionName; // (in) Name of a function to execute. If a function is
under a sub-menu, use '^' to separate menu name from function name, e.g. "Lock
Bits^Bit 0" // To execute Auto Programming, set FunctionName
to NULL, empty string or "Auto Programming".
UINT BufferNumber; // (in) Buffer number to use
BOOL Silent; // (in) On error, do not display error message box,
just copy error string to ErrorMessage
CHAR ErrorMessage[512]; // (out) Error message string if ACI_ExecFunction()
fails
} ACI_Function_Params;
```

| FunctionName | The name of the ChipProg function - one of those listed in the window <b>Functions</b><br>of the ChipProgUSB <u>Program Manager tab</u> . They are divided in two group (see the<br>picture below): the main functions applicable to a majority of the target devices (<br><b>Blank Check, Erase, Read, Program, Verify</b> ) and the device-specific lower level<br>functions accessible through expandable sub-menus (for example, <b>Program</b><br><b>Device Parameters, Erase Sectors, Lock Bits &gt; Program Lock Bit 1,</b><br><b>EEPROM &gt; Read</b> , etc.). For such device-specific functions the FunctionName<br>should be specified in the following way: <list name="">^<function name=""> (for<br/>example, <b>Device Parameters^Program</b>).<br/>To launch the <b>AutoProgramming</b> batch set the <b>FunctionName</b> either to NULL,<br/>a blank string, or the "Auto Programming".<br/>There is no restrictions in use of uppercase and lowercase characters in the<br/>function names.</function></list> |
|--------------|----------------------------------------------------------------------------------------------------|
| BufferNumber | The ordinal number of the buffer the function operates with.                                                                                                    |
| Silent       | If this parameter is TRUE, then the error message dialog will be suppressed, the function execution will be terminated returning the <b>ACI_ERR_FUNCTION_FAILED</b> code, and the error message will be copied to the <b>ErrorMessage</b> .                                                                                                    |
| ErrorMessage | The destination of the error message that will be issued if the function fails.                                                                                                    |

| Buffer: Buffer #0: Eode (1                                                      | 128 KB), bytes                |
|---------------------------------------------------------------------------------|-------------------------------|
| Functions                                                                       |                               |
| Blank check     Program     Verify     Erase     Read CRC     Device Parameters | Main functions                |
| Program<br>Read<br>Verify<br>Erase Sectors<br>Auto Programming                  | Device-specific     functions |

See also: ACI\_ExecFunction, ACI\_GetStatus

# 6.3.10 ACI\_PStatus\_Params

```
typedef struct tagACI_PStatus_Params
{
 UINT
        Size;
                            // (in) Size of structure, in bytes
  UINT SiteNumber;
                            // (in) For the Gang mode: site number to get status of, ot
 BOOL
       Executing;
                           // (out) The function started by ACI_StartFunction() is
executing
 UINT
       PercentComplete;
                           // (out) Percentage of the function completion, valid id
Executing != FALSE
 UINT DeviceStatus;
                           // (out) Device/socket status, see the ACI_DS_XXX
constants
 BOOL NewDevice;
                            // (out) New device inserted, no function has been
executed yet. Valid if DeviceAutoDetect is ON.
 BOOL FunctionFailed; // (out) TRUE if last function failed
 CHAR FunctionName[128]; // (out) Name of a function being executed if
Executing != FALSE. If a function is under a sub-menu, function name will be like
this: "Lock Bits^Bit 0"
 CHAR ErrorMessage[512]; // (out) Error message string if FunctionFailed != FALSE
} ACI_PStatus_Params;
```

| SiteNumber | If the ChipProgUSB was launched an the Gang mode (with the command line key / gang) and controls either the gang programmer or a cluster of single programming machines then before starting the <u>ACI GetStatus</u> function the <b>SiteNumber</b> parameter must contain an ordinal number of the programming site (socket) for which the status is inquired. The site numbers begin from #0. |
|------------|----------------------------------------------------------------------------------------------------|
| Executing  | This parameter is TRUE while the ChipProg operation, launched by the                                                                                                    |

|                     | ACI StartFunction                                                                                                    |                                                                                                    |
|---------------------|----------------------------------------------------------------------------------------------------|----------------------------------------------------------------------------------------------------|
| PercentCompl<br>ete | While the <b>Executing</b> == TRUE this parameter represents a percentage of the function completion - from 0 to 100.                                                                                                    |                                                                                                    |
|                     | This structure member defines insertion of the device into the programmer ZIF socket if the <u>device insertion auto detection</u> function is enabled. See the description of the <b>ACI_DS_XXX</b> * constants in the aciprog.h                                                                                                    |                                                                                                    |
|                     | Status                                                                                                    | Description                                                                                                    |
|                     | ACI_DS_OK                                                                                                    | The device is in the socket and the device's leads are reliably gripped by the programmer ZIF socket's sprung contacts.                                                                                                    |
|                     | ACI_DS_OUT_OF_SOCKE<br>T                                                                                                    | There is no device in the programmer's ZIF socket.                                                                                                    |
| DeviceStatus        | ACI_DS_SHIFTED                                                                                                    | The device's leads are reliably inserted into the socket but the device<br>is incorrectly positioned in the socket (shifted or inserted upside<br>dow n). The same status may indicate that the device type selected in<br>the <u>Select Device</u> does not correspond to the type of the chip in the<br>programmer's socket. |
|                     | ACI_DS_BAD_CONTACT                                                                                                    | The device's leads are not reliably gripped by the socket's sprung contacts. In most cases this is an intermediate situation w hile an operator is inserting the chip to the socket or is removing it.                                                                                                    |
|                     | ACI_DS_UNKNOWN                                                                                                    | It is impossible to detect the status due to the <u>device insertion auto</u><br><u>detection</u> feature is disabled or this feature is not supported by this<br>programmer at all.                                                                                                    |
| NewDevice           | This structure member is a flag that acknowledges replacing a programmed device<br>in the programmer's socket by a new, presumably a blank device. It works only<br>when the <u>device insertion auto detection</u> function is enabled. The <b>NewDevice</b> ==<br>FALSE while the already programmed chip is still into the socket and has not been<br>replaced by a new one. After removing the programmed device from the socket the<br><b>NewDevice</b> toggles to TRUE. |                                                                                                    |
| FunctionFail<br>ed  | This is an indicator of the function execution's result. It sets to FALSE when the <u>ACI_StartFunction</u> launches a programming operation and remains the FALSE while the operation is in progress. If the programming operation fails and the parameter <b>Executing</b> becomes FALSE the <b>FunctionFailed</b> flag toggles to TRUE.                                                                                                    |                                                                                                    |
| FunctionName        | This is either the name executed or the name of                                                                                                    | of the programming operation (function) being currently of the failed function, if the <b>FunctionFalled</b> == TRUE.                                                                                                    |
| ErrorMessage        | The destination of the e                                                                                                    | error message if the function fails, i.e. the FunctionFalied                                                                                                    |

# This is the bit definition from the aciprog.h header file:

## \*// ACI Device Status

| 0 // Device detected, pir    | n contacts are ok                                            |
|------------------------------|--------------------------------------------------------------|
| #define ACI_DS_OUT_OF_SOCKET | 1 // No device in the socket                                 |
| #define ACI_DS_SHIFTED       | 2 // Wrong device insertion is detected (shifted or inserted |
| upside down)                 |                                                              |
| #define ACI_DS_BAD_CONTACT   | 3 // Bad pin contact(s)                                      |
| #define ACI_DS_UNKNOWN       | 4 // Unknown (Auto Detect is probably off)                   |

See also: ACI\_ExecFunction, ACI\_StartFunction, ACI\_GetStatus

# 6.3.11 ACI\_File\_Params

```
typedef struct tagACI_File_Params
ł
 UINT
         Size;
                             // (in) Size of structure, in bytes
 LPCSTR FileName;
                            // (in) File name
 UINT
         BufferNumber;
                            // (in) Buffer number
 UINT
         LayerNumber;
                            // (in) Layer number
  UINT
         Format;
                            // (in) File format: see ACI_PLF_... and ACI_PSF_xxx
constants
 DWORD StartAddressLow; // (in) Low 32 bits of start address for ACI_FileSave
().
                             11
                                      For ACI_FileLoad(): Ignored if Format !=
ACI_PLF_BINARY
                           // (in) High 32 bits of start address for ACI_FileSave
 DWORD
         StartAddressHigh;
().
                             11
                                     For ACI_FileLoad(): Ignored if Format !=
ACI_PLF_BINARY
 DWORD
         EndAddressLow;
                             // (in) ACI_FileSave(): Low 32 bits of end address
                            // (in) ACI_FileSave(): High 32 bits of end address
 DWORD
         EndAddressHigh;
 DWORD
        OffsetLow;
                            // (in) Low 32 bits of address offset for ACI_FileLoad
()
 DWORD
                            // (in) High 32 bits of address offset for ACI_FileLoad
        OffsetHigh;
()
} ACI_File_Params;
```

| FileName                             | The name of the file to be loaded to the ChipProg buffer.                                                                                                    |
|--------------------------------------|----------------------------------------------------------------------------------------------------|
| BufferNumber                         | The ordinal number of the destination buffer. Buffer numbers begins from zero.                                                                                                    |
| LayerNumber                          | The ordinal number of the memory layer in the buffer. Layer numbers begins from zero.                                                                                                    |
| Format                               | The loadable file's format. See the description of the <b>ACI_PLF_XXX</b> * constants in the aciprog.h header file (see below).                                                                                                    |
| StartAddressLow,<br>StartAddressHigh | <ol> <li>Being used with the <u>ACI_FileSave</u> function this parameter specifies the first<br/>(start) address in the source memory layer, from which the file will be saved.</li> <li>Being used with the <u>ACI_FileLoad</u> function, but only when it loads a file in<br/>the binary format (Format == ACI_PLF_BINARY), this parameter specifies<br/>the first (start) address of the destination memory layer, in which the file will<br/>be load into. Binary images do not carry any addresses for the file loading.</li> </ol> |
| EndAddressLow,<br>EndAddressHigh     | Being used with the ACI_FileSave                                                                                                    |
| OffsetLow,<br>OffsetHigh             | The address offset that shifts the file position in the destination memory layer.<br>The offset can be negative as well as positive.                                                                                                    |

## This is the bit definition from the aciprog.h header file:

| *// ACI File formats for ACI_FileLoad() |                                  |
|-----------------------------------------|----------------------------------|
| #define ACI_PLF_INTEL_HEX               | 0 // Standard/Extended Intel HEX |
| #define ACI_PLF_BINARY                  | 1 // Binary image                |
| #define ACI_PLF_MOTOROLA_S              | 2 // Motorola S-record           |
| #define ACI_PLF_POF                     | 3 // POF                         |
| #define ACI_PLF_JEDEC                   | 4 // JEDEC                       |
| #define ACI_PLF_PRG                     | 5 // PRG                         |
| #define ACI_PLF_OTP                     | 6 // Holtek OTP                  |
| #define ACI_PLF_SAV                     | 7 // Angstrem SAV                |
| #define ACI_PLF_ASCII_HEX               | 8 // ASCII Hex                   |
| #define ACI PLF ASCII OCTAL             |                                  |

See also: ACI\_FileLoad, ACI\_FileSave.

# 6.3.12 ACI\_GangStart\_Params

typedef struct tagACI\_GangStart\_Params
{
 UINT Size; // (in) Size of structure, in bytes
 UINT SiteNumber; // (in) Site number to start auto programming at
 UINT BufferNumber; // (in) Buffer number to use
 BOOL Silent; // (in) On error, do not display error message box. Use
} ACI\_GangStart\_Params;

| SiteNumber   | The number of the device programmer socket in the gang programmer or in a programming cluster comprised of multiple ChipProg programmers for which the <u>ACI GangStart</u> function is launched. The site (socket) numbers begin from #0. |
|--------------|----------------------------------------------------------------------------------------------------|
| BufferNumber | The ordinal number of the <u>memory buffer</u> , content of which is required by the <u>ACL_GangStart</u> function. Numbers of ChipProg memory buffers begin from #0.                                                                      |
| Silent       | If this parameter is TRUE, then the error message dialog will be suppressed, the function execution will be terminated returning the <b>ACI_ERR_FUNCTION_FAILED</b> code. Use the <u>ACI_GetStatus</u>                                     |

See also: ACI\_GangStart, ACI\_GetStatus

# 6.4 Examples of use

The ChipProgUSB software includes a few examples of use the **Application Control Interface** functions and structures. The examples reside in the subdirectory **ACI**\**Programmer ACI Examples** in the directory where the ChipProg program is installed.

The examples are written in the C language and are represent the projects that can be compiled by the

Microsoft Visual Studio<sup>®</sup> 2008. The project sources can be also compiled by other C/C++ compilers, sometimes with minor adjustments. After building the project you get the Windows consol application executable file.

In order to adjust the example project (or a part of it) for use in your application you have to set correct paths to the ACI functions called by the main() function. This includes paths to the ChipProg executable file, to the file that is supposed to be loaded to the programmer's memory buffer or to be saved from the buffer. You also have to specify your target device. See an example of the main() function's fragment below.

/\*+ main ° 01.07.09 17:37:24\*/
.....
// Launch the programmer executable
if (!Attach("C:\\Program Files\\ChipProgUSB\\4\_72\_00\\UPrognt2.exe", "", FALSE)) return -1;
// Select device to operate on

if (!SetDevice("Microchip", "PIC18F242")) return -1;

// Load .hex file to buffer 0, layer 0
if (!LoadHexFile("C:\\Program\\test.hex", 0, 0)) return -1;

....

All examples uses the ACI.DLL file that must be either in the same folder where the example executable file resides or in the folder specified in the variable PATH. In the supplied examples the ACI.DLL file is already copied into the folders where the MS Visual Studio creates executable files.

## **Example Descriptions**

Each example has a comment header briefly describing the program purposedo. Additionally, some comments are inserted in the code texts. All examples begin from executing the <u>ACL\_Launch()</u> function that activate the programmer.

## AutoProgramming.c

This is the simplest and frequently used example of the ChipProg external control. The program launches the programmer, selects the PIC18F242 target device, loads the test.hex file into the programmer buffer, sets default programming options and then executes a preset <u>AutoProgramming</u> batch of functions: Erase, Blank Check, Program, Verify.

## LongProgramming.c

This example shows how to monitor a process of the AutoProgramming procedure if it may last quite a long time. The program acts as the the example above. The programming launches by the <u>ACL\_StartFunction</u> then it keeps checking percentage of the operation completion by means of the <u>ACL\_GetStatus</u> function. If the operation fails the programmer issues an error message, otherwise it allows continuing operations.

## **ProgrammingOptions.c**

This example shows how to get, print out and change options settable in the Device and Algorithm

<u>Parameters Editor</u> window. First, the program checks the device insertion into the programmer's socket by calling the <u>ACI\_GetStatus(&Status)</u> function. Then, after detecting correct and reliable insertion of the device into the programmer's socket, the program reads the current set of options by the <u>ACI\_GetProgOption</u> function and print them out. Then it changes the Vpp value from the default to 10.5V and disables the device Brown-out Reset feature.

### SaveMemory.c

This example shows how to save a binary image of the device in a file. First, the program checks the device insertion into the programmer's socket by calling the <u>ACI\_GetStatus(&Status)</u> function. Then, after detecting correct and reliable insertion of the device into the programmer's socket, the program reads data from a specified range of the SST89V564RD device's memory and saves them in the file test. bin.

#### Checksum.c

This example shows how to calculate a checksum of the data read out from a device. First, the program checks the device insertion into the programmer's socket by calling the <u>ACl\_GetStatus(&Status)</u> function. After detecting correct and reliable insertion of the device into the programmer's socket the program figures out a real size of the SST89V564RD device's flash memory by executing the <u>ACl\_ExecFunction</u> function then it assigns the buffer 'buf' in the host computer's memory in order to accommodate the data read out from the device, moves the data to this buffer and calculates the checksum of the buffer's content.

# 7 Script Files

The program ChipProgUSB can execute so-called **script files** in a way similar to how DOS executes the batch files. Use of script files is to automate usage of the ChipProg<u>Console window</u> or other special windows generated by the script itself, including displaying graphical data in special windows; to create user's custom menus, etc. The script language is similar to C program language; almost all C constructions are supported, except for structures, conjunctives and pointers. There are also many built-in functions available, such as printf(), sin() and strcpy(). The extension of script source file is **. CMD**.

When the ChipProgUSB program starts, it searches for the script with the reserved name **START.CMD**. So, if you wish the ChipProgUSB program would automatically perform some operations immediately after you launch the program, you can create a special script. The ChipProgUSB program begins searching for the **START.CMD** in the current directory on the disc, then it searches for this script in the directory where the ChipProgUSB.exe file resides. If the **START.CMD** is not located then a default ChipProg shell will open.

The **scrips** controls and associated dialogs and windows are concentrated under the **Script menu**. The major dialog that controls scripts is the .

See also:

Simple example of a script file

How to write a script file How to start a script file

How to debug a script file

Description of Script Language

Script Language Built-in Functions

Script Language Built-in Variables

Difference Between the Script Language and the C Language

Alphabetical List of Script Language Built-in Functions and Variables

# 7.1 The Script Files Dialog

This dialog is used for controlling the , it allows to **start, stop** and **debug** scripts.

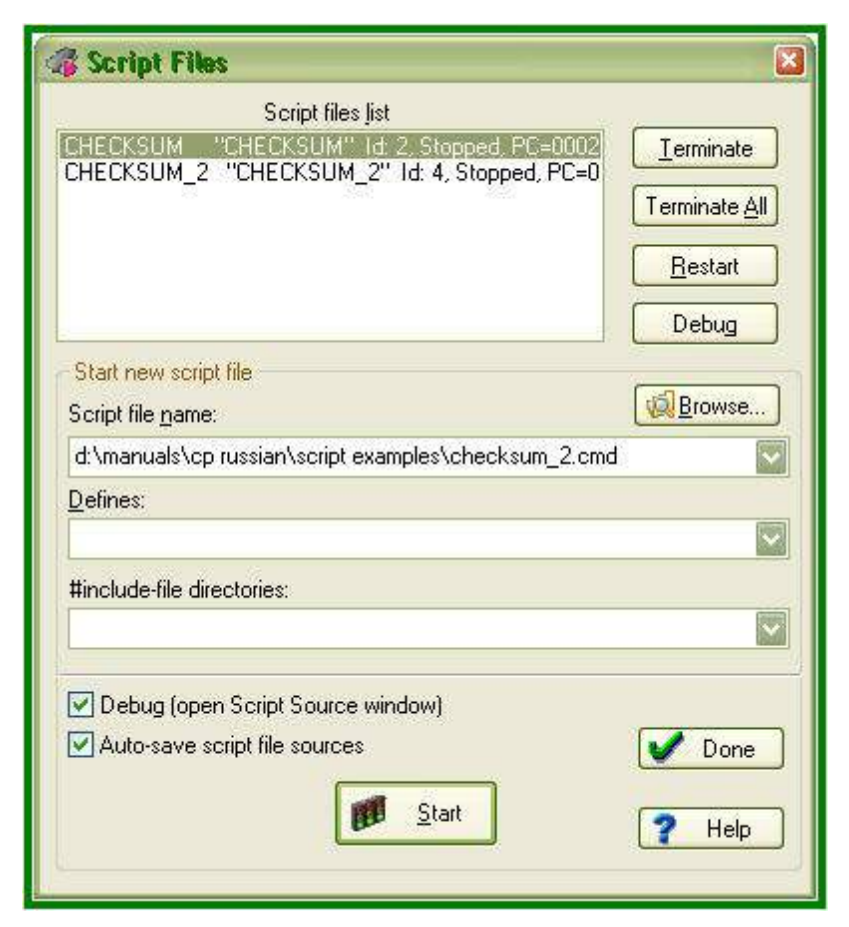

In the upper window of this dialog you see the list of loaded script files with the current state of each file. Any script can be in one of the following states:

| State of File | Description                                                                                                    |
|---------------|----------------------------------------------------------------------------------------------------|
| Stopped       | Execution of the script file is temporarily stopped.                                                                                               |
| Running       | The script file is being executed.                                                                                                    |
| Waiting       | The script is waiting for an event. This state is initiated by calling certain wait functions in the script file text (for example, <b>Wait</b> ). |
| Cancelled     | The script execution is terminated, but the script file is not yet unloaded from the memory.                                                       |

To select a script file, highlight its name in the window. The four buttons on the right of the list control the highlighted script:

| Button        | Description                                                                                                    |
|---------------|----------------------------------------------------------------------------------------------------|
| Terminate     | Unloads the selected script file if it can be unloaded. Otherwise, it sets up the flag for the selected script that then goes to the <b>Canceled</b> state. |
| Terminate All | Unloads all script files visible in the window.                                                                                                    |
| Restart       | Restarts a highlighted script file.                                                                                                    |

Debug Switches to the Debugger mode for the highlighted script file. This command stops execution of the script and opens it in the source window of the script for debugging. If the script is in the wait state, then execution will immediately stop after the script returns from the Waiting status.

When you use several script files simultaneously and unload or restart some of them, remember that script files can share global data and functions. If one script accesses data or the functions belonging to another one that is already unloaded, then the script interpreter will issue error messages and the active script file will be also be unloaded (terminated).

| Element of dialog                    | Description                                                                                                    |
|--------------------------------------|----------------------------------------------------------------------------------------------------|
| Script File Name                     | Specifies a name of the script file to be loaded. You can either typed in the file name with a full path to the box or to take it from the drop-down history list or browse it from a computer disc.                                                           |
| Browse                               | Opens the <b>Load/Execute Script File</b> dialog for locating and loading script files into the <b>Script File Name</b> box.                                                                                                    |
| Defines                              | Defines the processor text variables for compilation. For more information, see below the <b>Processor text variables</b> .                                                                                                    |
| #include-file<br>Directories         | Specifies the directories in which the script file will search for the files specified in the <b>#include <file_name></file_name></b> directive(s). To specify more than one directory, separate them by semicolons. The current directory is scanned as well. |
| Debug (open Script<br>Source window) | If this box is unchecked, a script file automatically starts execution upon the file loading. If the box is checked, then upon loading a script file, the program immediately opens the window for debugging the script. See also How to Debug a Script File.  |
|                                      | If this box is checked when you click the ChipProgUSB automatically saves the source texts of all script files visible in the <b>Script Source</b> windows.                                                                                                    |
| Start                                | Starts the script file specified in the <b>Script File Name</b> box.                                                                                                    |

#### **Processor text variables**

The content of the text box is equivalent to the #define directive in the C language. For example, if you type **DEBUG** in this text box, the result will be as if the **#define DEBUG** directive is placed in the first line of the script source text.

You can specify values for variables. For example, DEBUG=3 is equivalent to #define DEBUG 3.

You can list several variables in a line and separate them with semicolons. For example:

DEBUG;Passes=3;Abort=No

Also, see Predefined Symbols at the Script File Compilation.

# 7.2 How to create and edit script files

A **script file** is similar to a source program text written in programming language (C, for example), e.g. a script file can be created and edited either in the <u>Editor window</u> by the ChipProgUSB built-in editor or by any other editor. You can allocate script files in your work directory or in the directory where the

ChipProgUSB program is installed.

Normally the Editor toolbar that collects all the edit function buttons is hidden. To create a customized editor toolbar right click on the blank area of the main toolbar, select the Customize line in the drop-down menu and check the boxes of the editor functions which you would like to make visible.

To open a new script file for editing open the **Script menu > Editor window > New**. This will open a blank window below. Right clicking within the window pops up the **Editor command menu** that includes the buttons which you can bring up to the local **Editor toolbar**. Here the toolbar is shown above the window.

|                    | 4 🕹 🛛 🖣         | e 🔓 💼 🝰 🕯             |                                       |                       |         |
|--------------------|-----------------|-----------------------|---------------------------------------|-----------------------|---------|
| ?noname? (1,1)     | 1:00            |                       |                                       |                       |         |
| Undo Sav           | /e SaveAs Cop   | iy Cut Paste :        | Search NextSrc Repl SrcRes            | ions St               | tatisti |
|                    |                 |                       |                                       | ions of               | Junion  |
|                    |                 | 1                     | 12 million                            | elect off             | 2       |
|                    |                 |                       | 🕺 🚱 Undo                              | Ctrl+Z, Alt+Backspace | B]      |
|                    |                 |                       | 📙 Save file                           | Ctrl+S                | Ē       |
|                    |                 |                       | 🔀 Save file as                        |                       |         |
|                    |                 |                       | 😂 Print                               |                       | - 11    |
|                    |                 |                       | Copy                                  | Ctrl+C, Ctrl+Ins      | - 11    |
|                    |                 |                       | 👍 Cut                                 | Ctrl+X, Shift+Del     | - 11    |
|                    |                 |                       | 🥫 Paste                               | Ctrl+V, Shift+Ins     | - 11    |
|                    |                 |                       | 🔄 词 Search for text                   | Ctrl+F                | - 11    |
| Algorithm          | "Polling"       | Programming algorithm | 🙀 Repeat search                       | F3                    | - 11    |
|                    | 12.00 V         | High program voltage  | 🧟 Search/Replace                      | Ctrl+H, Ctrl+P        | - 11    |
| Vcc                | 5.00 V          | Power supply voltage  | 🛛 🖏 Display multi-file search results | Shift+F9              | - 11    |
|                    |                 |                       | Display from line number              | Ctrl+L                | - 11    |
|                    |                 |                       | Set bookmark                          | Alt+[                 | - 11    |
| Device Information | en .            |                       | Retrieve bookmark                     | Alt+]                 | - 11    |
| Socket Scheme      | Notes           |                       | Section Condensed mode                | F12                   |         |
| Device:            | Atmel AT89C51   |                       | Condensed mode setup                  | Ctrl+F12              |         |
| Adapter(s):        | DIP: None       | 22                    | Line numbers                          |                       |         |
|                    | PLCC: AE P44-it | <u>51</u>             | Match brace/comment                   | Alt+\                 |         |
|                    | TQFP: AE-T44-i  | 51                    | 🛃 Return to last editing context      |                       | 1       |
|                    |                 | Socket scheme         | User Scripts                          |                       | ,       |
|                    | - Q             |                       | Help on window                        | F1                    | -       |
| 2                  |                 |                       | Help on word under cursor             | Alt+F1                |         |
|                    |                 |                       | Properties                            | 8                     | •       |
|                    |                 |                       |                                       |                       | -       |

Now you can compose your script right in the window.

Note that you should not use the punctuation characters (braces, dash, etc.) in the script file name.

When you complete the file composing click on the **Save** button on the window local toolbar or on the **Editor toolbar** and the program will prompt you to name the script file and to specify its location.

# 7.2.1 The Editor Window

Commands of this menu refer to the currently active Edit window.

Button Command

Description

|   | New        | Opens the Editor window for a new script file.                                                                                     |
|---|------------|----------------------------------------------------------------------------------------------------|
| P | Open       | Opens the <b>Open file</b> dialog to load a script file for editing. The file name and path can be either entered or browsed here. |
|   | Save       | Saves the file from the currently active window to a disc.                                                                         |
| ? |            | Opens the Save file as dialog.                                                                                                    |
| ₽ | Print      | Opens the standard <b>Print</b> dialog for the default printer. You can print an entire file or a selected text block.             |
|   | Properties | The common properties for open files.                                                                                              |

# 7.2.2 Text Edit

Commands of this menu refer to the currently active Edit window.

| <b>Button</b> | <u>Command</u>                   | Description                                                                                                    |
|---------------|----------------------------------|----------------------------------------------------------------------------------------------------|
| S             | Undo                             | Undoes the last text editing action executed in this window. For example, if the last action deleted a line, then the deleted line will be restored. The number of steps provided by the Undo function is set in the of the <b>Configure &gt; Editor Options &gt; General tab</b> . |
|               | Сору                             | Copies the marked block to the clipboard. The text format in the clipboard is standard and the copied block is accessible to other programs.                                                                                                    |
| -loo          | Cut                              | Removes the marked block to the clipboard                                                                                                    |
| æ             | Paste                            | Copies the block from the clipboard, starting at the cursor position.                                                                                                    |
|               | Clipboard History/<br>Repository | Opens the Clipboard History/Repository dialog.                                                                                                    |
|               | Append to<br>Clipboard           |                                                                                                    |
|               | Cut & Append to<br>Clipboard     | Cuts the marked block of text and appends it to the block in the clipboard.                                                                                                    |
|               | Fast Copy                        | Copies a block to a specified position in the same window.                                                                                                    |
|               | Fast Move                        | Moves a block from one position in the window to another position in this window.                                                                                                    |
|               | Block Off                        | Unmarks a marked text block.                                                                                                    |
|               | Search                           | Opens the <u>Search for Text</u> dialog.                                                                                                    |
|               | Next Search                      | Repeats search with the parameters used in the previous search.                                                                                                    |

#### 142 **ChipProg Device Programmers**

| 2                 | Replace                              | Opens the <u>Replace Text</u> dialog.                                                                                            |
|-------------------|--------------------------------------|----------------------------------------------------------------------------------------------------|
| Ę.                | Display Multi-file<br>Search Results | Re-opens the last multi–file search results in the Multi-File Search<br>Results dialog.                                          |
|                   | Display from line<br>number          | Opens the <u>Display from Line Number</u> dialog for you to specify a line number. Source text will be displayed from this line. |
|                   | Set bookmark                         | Opens the <u>Set Bookmark</u> dialog                                                                                             |
| <b>N</b>          | Retrieve bookmark                    | Opens the <b><u>Retrieve Bookmark</u></b> dialog to retrieve a local bookmark.                                                   |
| $\mathbf{\gamma}$ | Condensed mode                       | Toggles the <u>Condensed display mode</u> on and off.                                                                            |
| V                 | Condensed mode setup                 | Opens the Condensed Mode Setup                                                                                                   |
|                   | Line numbers on/off                  | Toggles the availability of the line numbers on and off.                                                                         |
|                   | Return to last<br>editing context    | Activates the most recently edited <b>Source</b> window, and places the cursor in its final position during the edit.            |

## 7.2.2.1 The Search for Text Dialog

This dialog sets complex criteria and parameters for searching text in files. This dialog and the Replace Text dialog have a number of common parameters, which function in the same way in both dialogs. To specify file names, you can use one or several wildcards. Also, the names may contain paths. You can search in more than one file at once by using parameters of the **Multi-File Search** area.

|                              | Description                                                                                                    |
|------------------------------|----------------------------------------------------------------------------------------------------|
| String to Search for         | Specifies the text string to search for.                                                                                                    |
| Case Sensitive               | This box is unchecked by default. Checking this box specifies that the case of the string is to be matched.                                                                                                    |
| Whole Words Only             | This box is unchecked by default. If checked, the editor will search only for whole words: the string will be found only if it is enclosed between punctuation or separation characters (spaces, tabulation symbols, commas, quotation marks, etc.). |
| Regular Expressions          | This box is unchecked by default. Checking of this box specifies that the search string is a <u>regular expression</u> .                                                                                                    |
| Global                       | Search the entire file for the string. Enabled by default.                                                                                                    |
| Selected Text                | Search the string in the selected block.                                                                                                    |
| From Cursor                  | Search from the current cursor position.                                                                                                    |
| Entire Scope                 | Search from the beginning or end of the file (depending on the search direction). Enabled by default.                                                                                                    |
| Perform Multi-File<br>Search | If this box is checked the editor will search in all project files (see the notes below). If the box is unchecked, then the search will be performed in the current window only.                                                                     |
| Search All Source            | If this box is checked the editor will search in all the source files included in                                                                                                    |

© 2010 Phyton, Inc. Microsystems and Development Tools

| Files in Project            | the project.                                                                                                    |
|-----------------------------|----------------------------------------------------------------------------------------------------|
| Include Dependency<br>Files | If this box is checked the editor will search in all the source files included in the project and all files on which the source files depend, whether explicitly or implicitly. For C language, these are the header files (*.h).                                                                                                    |
| Search Wildcard(s)          | Check this box to search for one or several wildcards specifying the files to be searched. Separate wildcards with semicolons. No quotes are required to denote Windows-style long names. Example: *.txt;*.c;c:\prog\*.h. This option and the <b>Search All Source Files in Project</b> option act independently of each other: you can search in all files of the project AND in other files that comply with the specified wildcard(s). |
| Search<br>Subdirectories    | If this box is checked the editor will search in subdirectories of all the directories specified by the <b>Search All Source Files in Project</b> option and by wildcards.                                                                                                    |
| Starting Path               | Begin search from the directory specified in this text box. This directory serves as the common path and is useful when there are several wildcards such as the following ones:                                                                                                    |
|                             | c:\prog\text\source\*.txt;c:\prog\text\source\*.doc                                                                                                    |
|                             | In this case, make use of wildcards (*.txt;*.doc) and common path (c:\prog\text\source).                                                                                                    |
| Notes                       |                                                                                                    |

#### Notes

1. When you search in the file opened in the Source

2. Multi-file search is performed in all source files of the project. Upon finishing, the <u>Multi-File Search</u> <u>Results</u> dialog remains open.

## 7.2.2.2 The Replace Text Dialog

Lorem ipsum dolor sit amet, consectetuer adipiscing elit. Aliquam velit risus, placerat et, rutrum nec, condimentum at, leo. Aliquam in augue a magna semper pellentesque. Suspendisse augue. Nullam est nibh, molestie eget, tempor ut, consectetuer ac, pede. Vestibulum sodales hendrerit augue. Suspendisse id mi. Aenean leo diam, sollicitudin adipiscing, posuere quis, venenatis sed, metus. Integer et nunc. Sed viverra dolor quis justo. Lorem ipsum dolor sit amet, consectetuer adipiscing elit. Duis elementum. Nullam a arcu. Vivamus sagittis imperdiet odio. Nam nonummy. Phasellus ullamcorper velit vehicula lorem. Aliquam eu ligula. Maecenas rhoncus. In elementum eros at elit. Quisque leo dolor, rutrum sit amet, fringilla in, tincidunt et, nisi.

Donec ut eros faucibus lorem lobortis sodales. Nam vitae lectus id lectus tincidunt ornare. Aliquam sodales suscipit velit. Nullam leo erat, iaculis vehicula, dignissim vel, rhoncus id, velit. Nulla facilisi. Fusce tortor lorem, mollis sed, scelerisque eget, faucibus sed, dui. Quisque eu nisi. Etiam sed erat id lorem placerat feugiat. Pellentesque vitae orci at odio porta pretium. Cras quis tellus eu pede auctor iaculis. Donec suscipit venenatis mi.

Aliquam erat volutpat. Sed congue feugiat tellus. Praesent ac nunc non nisi eleifend cursus. Sed nisi massa, mattis eu, elementum ac, luctus a, lacus. Nunc luctus malesuada ipsum. Morbi aliquam, massa eget gravida fermentum, eros nisi volutpat neque, nec placerat nisi nunc non mi. Quisque tincidunt quam nec nibh sagittis eleifend. Duis malesuada dignissim ante. Aliquam erat volutpat. Proin risus lectus, pharetra vel, mollis sit amet, suscipit ac, sapien. Fusce egestas. Curabitur ut tortor id massa egestas ullamcorper. Cum sociis natoque penatibus et magnis dis parturient montes, nascetur ridiculus mus. Donec fermentum. Curabitur ut ligula ac ante scelerisque consectetuer. Nullam at turpis quis nisl eleifend aliquam. Sed odio sapien, semper eget, rutrum a, tempor in, nibh.

## 7.2.2.3 The Confirm Replace Dialog

This dialog requires your permission to replace a found string. You can turn the prompt on/off by checking/ clearing the **Prompt at Replace** box in the dialog.

| <u>Button</u>                        | Function                                                                                                    |
|--------------------------------------|----------------------------------------------------------------------------------------------------|
| Yes                                  | Replace the found string.                                                                                                    |
| Νο                                   | Cancel this replacement. If the procedure is started with the <b>Change All</b> button for all occurrences in the search area, then the search-and-replace process will continue. |
| Non-Stop                             | From this moment, replace all found strings in this file without prompt.                                                                                                    |
| Cancel                               | Cancel the search-and-replace process.                                                                                                    |
|                                      | Stop search in this file and switch to the next one.                                                                                                    |
| Replace in All Files                 | Replace all occurrences in all other files without confirmation.                                                                                                    |
| Move cursor to the<br>Yes/No Buttons | When this box is checked the cursor will be automatically placed on the <b>Yes</b> button on each inquiry for confirmation.                                                       |

## 7.2.2.4 The Multi-File Search Results Dialog

Lorem ipsum dolor sit amet, consectetuer adipiscing elit. Aliquam velit risus, placerat et, rutrum nec, condimentum at, leo. Aliquam in augue a magna semper pellentesque. Suspendisse augue. Nullam est nibh, molestie eget, tempor ut, consectetuer ac, pede. Vestibulum sodales hendrerit augue. Suspendisse id mi. Aenean leo diam, sollicitudin adipiscing, posuere quis, venenatis sed, metus. Integer et nunc. Sed viverra dolor quis justo. Lorem ipsum dolor sit amet, consectetuer adipiscing elit. Duis elementum. Nullam a arcu. Vivamus sagittis imperdiet odio. Nam nonummy. Phasellus ullamcorper velit vehicula lorem. Aliquam eu ligula. Maecenas rhoncus. In elementum eros at elit. Quisque leo dolor, rutrum sit amet, fringilla in, tincidunt et, nisi.

Donec ut eros faucibus lorem lobortis sodales. Nam vitae lectus id lectus tincidunt ornare. Aliquam sodales suscipit velit. Nullam leo erat, iaculis vehicula, dignissim vel, rhoncus id, velit. Nulla facilisi. Fusce tortor lorem, mollis sed, scelerisque eget, faucibus sed, dui. Quisque eu nisi. Etiam sed erat id lorem placerat feugiat. Pellentesque vitae orci at odio porta pretium. Cras quis tellus eu pede auctor iaculis. Donec suscipit venenatis mi.

Aliquam erat volutpat. Sed congue feugiat tellus. Praesent ac nunc non nisi eleifend cursus. Sed nisi massa, mattis eu, elementum ac, luctus a, lacus. Nunc luctus malesuada ipsum. Morbi aliquam, massa eget gravida fermentum, eros nisi volutpat neque, nec placerat nisi nunc non mi. Quisque tincidunt quam nec nibh sagittis eleifend. Duis malesuada dignissim ante. Aliquam erat volutpat. Proin risus lectus, pharetra vel, mollis sit amet, suscipit ac, sapien. Fusce egestas. Curabitur ut tortor id massa egestas ullamcorper. Cum sociis natoque penatibus et magnis dis parturient montes, nascetur ridiculus mus. Donec fermentum. Curabitur ut ligula ac ante scelerisque consectetuer. Nullam at turpis quis nisl eleifend aliquam. Sed odio sapien, semper eget, rutrum a, tempor in, nibh.

## 7.2.2.5 Search for Regular Expressions

The text editor supports "regular expressions," which can be used to search for special cases of text strings. Regular expressions contain the control characters in the search argument string:

- ? Means any one character in this place. Example: if you specify *?ell* as the search string, then "bell," "tell," "cell," etc. will be found.
- % Means the beginning of line. The characters following '%' must begin from column 1.
Example: - find the word "Counter," which begins at the first column.

- \$ The end of line. The characters preceding the '\$' should be at the last positions of the line. Example: Counter\$ find the word "Counter" at the line end.
- @ Match the next character literally; '@' lets you specify the control characters as usual letters. Example: @? search for the question mark character.

\xNN\xA7 - find the character with the hexadecimal code of A7.

| +        | Indefinite number of repetitions of the previous character. For example, if you specify 1T+2, then the editor will find the lines containing "1" followed by "2", which are separated with any number of repetitions of the letter T. |
|----------|----------------------------------------------------------------------------------------------------|
| [c1-c2]  | Match any character in the interval from c1 to c2. Example: [A-Z]                                                                                                    |
| [~c1-c2] | Match any character whose value is outside the interval from c1 to c2. Example: [~A-Z]                                                                                                    |

- ~c1-c2] Match any character whose value is outside the interval from c1 to c2. Example: [~A-∠] means any character except for the uppercase letters.
- text1|text2The "|" character is the logical "OR" and the editor will look for either text1 or text2.<br/>Example: LPT|COM|CON means search for "LPT" or "COM" or "CON."

#### 7.2.2.6 The Set/Retrieve Bookmark Dialogs

Bookmarks help you to return to a marked cursor position in a source file.

You can set and retrieve up to 10 local bookmarks. Every local bookmark has an individual numbered button assigned to it.

To open the **Set Bookmark** dialog, press . To open the dialog, press **Alt+]**. To set/retrieve a bookmark, press its numbered button. The number of the bookmarked line, the bookmark position in the line (in brackets) and the text of the line are shown at the right of the button.

Local bookmarks are stored in the configuration file and you can work with them in the next session.

#### 7.2.2.7 Condensed Mode

In the Condensed mode, only lines that satisfy a specified criterion are displayed in the window. There are two available criteria:

- the line must contain a given sub-string;
- the first non-space character in a line must be at a specified position (column).

Examples: (a) with the sub-string criterion and the sub-string set to "counter," only the lines containing the word "counter" will be displayed; (b) with the second criterion and the position set to four, only the lines in which text begins at column 4 will be displayed.

The Condensed mode brings the lines having some common feature to "one place." If you attentively follow a rule to begin the declaration of data at position 2, procedures at position 3, and interrupt handlers at position 4, then the Condensed mode will help you to find a necessary declaration. If you comment certain lines with the same or similar comments and use the Condensed mode with sub-string, you will be able to benefit from your composing style. In the Condensed mode, you can move the cursor just as in the normal mode.

#### How to control

The criterion for display is set in the **Main menu > Script > Text Edit > Condensed Mode Setup** dialog. To toggle the Condensed mode on/off, use the **Edit** menu command, the **Condensed Mode** command of the local menu or the **F12** hotkey. To exit the Condensed mode, press **Esc**. When you exit, the cursor returns to the position at which it was before the mode was turned on. To exit the mode and remain in the line from which you moved the cursor while in the mode, press **Enter** or begin editing the line.

#### 7.2.2.8 The Condensed Mode Setup Dialog

This dialog sets up the parameters for the <u>Condensed mode</u> of the <u>Source</u> window.

The **Display Lines of Text** area has radio buttons for switching between two alternative criteria for condensing text in the **Source** window: **Containing String** and **Where First Non-blank Column Is**:

1. If you check the **Containing String** radio button the Source window will display only the lines with text that match the sub-string specified in the text box at the right. Additionally, you can specify that the case should be matched the case, that whole words only should be used, and that the sub-string is a <u>regular</u> <u>expression</u>.

2. If you check the Where First Non-blank Column is radio button, the Source window will display the lines where text begins from the position specified in the Column box. Then you should select one of four options by checking an appropriate radio button:

- - the first non-space character should be exactly in the specified column. For example, if you specify position number 2, the window will display only the lines whose text begins in column 2.
- Not Equal to the first non-space character should be in any column except the position specified here. For example, if you specify position number 2, the window will not display all the lines beginning in this column. All other lines will be displayed.
- Less than display only the lines in which text begins at a position less than the specified one.
- Greater than display only the lines in which text begins at a position greater than the specified one.

When you have completed setup click **OK** to switch the **Source** window to the Condensed mode.

#### 7.2.2.9 Automatic Word Completion

It is normal for words (labels, names of variables) to be repeated within a limited part of a file. In such cases, the **Source** window helps you finish typing the whole word.

If the cursor is at the end of line that is being composed, then upon typing a letter, the editor scans the text above and below the current line. If a word beginning with the letters that you have just typed is found in these lines, then the editor will "complete" this word for you by writing the remaining part of the word from the current cursor position. If this word suits you, press **Alt+Right** (**Alt+<right arrow>**) and the editor will append the remaining part of the word to the text as if you have typed it yourself. If the word doesn't suit you, just continue typing and the editor will accept whatever you type. At any point during the typing, you may press **Alt+Right** 

You can press **Alt+Right** at any time and not only when the editor offers you to complete a word. In this case, the editor will open a list of words that begin with the typed letters. If the list does not include an applicable word, just ignore the prompt. The right pane of the Source window, if it is open, also displays the word completion list.

#### How to control

To disable automatic word completion, uncheck the **Automatic Word Completion** box in the **Main menu** > **Configure>Editor Options>** <u>General</u> **tab.** When the box is checked, a number placed in the **Scan Range** 

#### 7.2.2.10 Syntax Highlighting

When the <u>Source</u> window displays the source text, it marks different C language constructions with different colors. This feature improves readability. The following constructions are highlighted separately:

- Punctuation and special characters: () [] { } . , : ; and so on.
- Comments that begin with // are highlighted. Comments enclosed in the /\* \*/ character pairs are highlighted, if the opening and closing pairs are placed in the same line.
- Strings enclosed in double or single quotation marks.
- Keywords of the C language (for, while, and so on).

- Type names of the C language (char, float
- Library function names of the C language (printf, strcpy, and so on).

#### How to control

Main menu > Configure>Editor Options> <u>General</u> tab>Syntax Highlighting flag In addition, you can change the color for each construction. To do the latter, use any of the following items: Main menu > Configure> Environment > <u>Colors</u> tab.

#### 7.2.2.11 The Display from Line Number Dialog

Use this dialog to display the source file in the active <u>Source</u> window starting with a specified line. Enter the line number or select any previous number from the **History** list. The number of the first line is 1.

#### 7.2.2.12 The Quick Watch Function

The **Quick Watch** function works as follows: if you roll the mouse pointer over a variable name in the <u>Source</u> window or the <u>Script Source</u> window, a small box containing the value of the variable will be opened. This box disappears upon moving the mouse off the object.

#### 7.2.2.13 Block Operations

Block operations apply an editing action to more than one character at once. The **Source** window supports persistent blocks and performs a full range of operations with standard (stream), vertical (column) and line blocks of text.

**Non-persistent blocks** In this mode, once a block is marked, you have to immediately carry out an operation with it (delete, copy, etc.), because any movement of cursor takes the marking off the block. If a block is marked, then any entered text will replace the block with the typed text.

**Persistent blocks** In this mode, the block remains marked until the marking is explicitly removed (hot key **Shift+F3Ctrl+X**). The Paste operation for persistent blocks has specifics. Two additional block operations are available for persistent blocks: fast copy and fast move. These operations do not use the clipboard and require fewer manipulations of the keyboard.

To enable the persistent block mode check the namesake box on the **Main menu > Configure>Editor Options>** <u>General</u> **tab.** 

**Standard blocks** The standard (stream) block contains a "text stream" that begins from the initial line and column of the block and ends at the final line and column.

The Standard blocks is enabled by default.

Line blocks The line block contains whole lines of text. To mark a line block, put the cursor anywhere in the first line and press Alt+Z; then put the cursor anywhere in the last line of the block and press Alt+Z once more (the latter is not necessary if the block is to be immediately deleted or copied to the clipboard).

Line blocks are always available.

**Vertical blocks** The vertical block contains a rectangular text fragment. Characters within the block, which goes beyond the end of the line, are considered to be spaces. Vertical blocks are convenient in cases like the following example of source text:

```
char Timer0 far ;
char Timer1 far ;
char Int0 far ;
char Int1 far ;
```

Assume the word "far" is to be moved to the place right after the word "char" in each line. The stream blocks are of little help here. However the task can be easily done with one vertical block. Mark the persistent vertical block containing the word "far" in each line, place the cursor on the first letter of word "Timer0" and press **Shift+F2** 

| char. | Timer0 | far | ÷ |
|-------|--------|-----|---|
| char  | Timerl | far | ; |
| char  | Int0   | far | ÷ |
| char  | Intl   | far |   |

Checking/Clearing the Vertical Blocks box toggles between the vertical block and the stream block modes in the the Main menu > Configure>Editor Options> <u>General</u> tab. The standard blocks are enabled by default; i.e. the Vertical Blocks box in the Editor Options dialog is unchecked by default. The line blocks are always accessible, irrespective of the status of the Vertical Blocks box.

To mark a block, either move the mouse while pressing its left button or use the arrow keys of the keyboard while pressing the **Shift** key. To unmark the block, press **Shift+F3**.

#### Copying / moving blocks

A marked block can be copied or moved within the same **Source** window in two ways: directly (fast copying, fast moving) and through the clipboard (Copy/Cut-n-Paste). Copying and moving blocks between the windows, or to another application should always be made through the clipboard.

**Note.** The result of copying the stream or vertical non-persistent block depends on the INSERT mode. If the mode is enabled, then the block is inserted into the text, starting at the cursor position; otherwise the copied block overwrites the text on an area of equivalent size.

Fast copying (moving) the blocks in the same window directly (without the clipboard) is convenient because it requires pressing of keys only once per operation. Mark a persistent block, then place the cursor at the destination position and press **Shift+F1** to copy, or **Shift+F2** to move.

# 7.3 How to start and debug script files

#### **Starting scripts**

Scripts can be started and restarted in several ways. The easiest one uses the commands of the <u>Script</u> <u>Files dialog</u>:

- to start a new script enter the file name into Start new script file box and click the Start button in the bottom part of the dialog box;
- to restart a stopped script highlight its name in the dialog window that displays all the loaded scripts and click the **Restart button**.

A script can be also started by means of the **StartCommandFile() function** executed by another running script.

#### **Debugging scripts**

A script can be started for an immediate execution (read above) and can be launched in the Debug mode

that usually is necessary while you master the script and need to check if it properly works and make necessary corrections in it. To start the script debugging highlight its name in the <u>Script Files dialog</u> window and click the **Debug button -** the program opens the window with the script file's editable text. right one is the <u>AutoWatches pane</u>. If you check the **Debug box** then every time when you start a script it will automatically switch to the , stop the script execution and open the window with the script file.

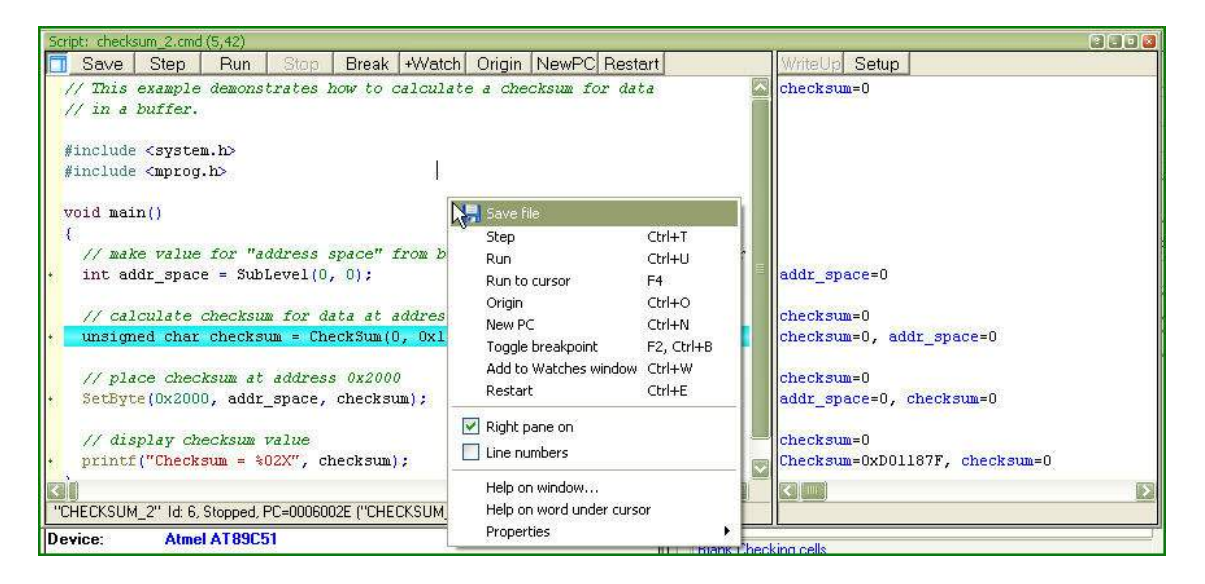

Syntax constructions and the lines, which correspond to the current PC value (blue strip) and the breakpoints (red strips), are highlighted in the script file text (for more information, see <u>Syntax</u> <u>Highlighting</u>).

#### Local menu and toolbar

| <u>Command</u> | Window Toolbar |                                                                                                    |
|----------------|----------------|----------------------------------------------------------------------------------------------------|
| Step           | Step           | Executes one operator of the script.                                                                                                    |
| Run            | Run            | Starts continuous execution of the script in the<br>window. Then the script execution can be broken<br>either by hitting a set breakpoint or by the command<br><b>Stop</b>                                      |
| Run to Cursor  |                |                                                                                                    |
|                | Stop           | Stops the running script.                                                                                                    |
| Origin         | Origin         | Displays the source text from the line whose<br>address corresponds to the script file Program<br>Counter. This operation is not available when<br>source text lines do not exist for the program<br>addresses. |
| New PC         | New PC         | Sets the script file's Program Counter value to the                                                                                                    |

|                          |         | address corresponding to the line where the caret is positioned.                                                                                                    |
|--------------------------|---------|----------------------------------------------------------------------------------------------------|
|                          |         | Sets up or clears the breakpoint at the address<br>corresponding to the line where the caret is<br>positioned. When you execute the <b>Run</b> or <b>Run to</b><br><b>cursor</b> command the program execution will be<br>stopped at the breakpoint. |
| Add to Watches<br>Window | +Watch  | Opens the <u>Watches window</u> (if not yet opened) and places the name at the caret position into it.                                                                                                    |
| Restart                  | Restart | Restarts the highlighted script.                                                                                                    |

Note. To get help on a function or variable, point to the function or variable with the cursor and click. For more information, see How to Debug a Script File and Script Files.

For customizing the ChipProgUser window and the I/O Stream window.

### 7.3.1 The AutoWatches Pane

The ChipProgUSB program displays a visible portion of the script in the **Script** window. The names of variables, called which belong to the visible script lines, are listed together with their current values in the right pane of the window. When you scroll through the **Script** window the contents of the **AutoWatches** pane automatically refreshes.

AutoWatches can be presented in the pane in the binary, hexadecimal, decimal or ASCII formats. To set the format you need to click the **Setup** button on the pane local toolbar or right click on the pane space to open the local menu.

### 7.3.2 The Watches Window

While the <u>AutoWatches</u> pane of the Script window displays values of the script variables visible in the current window scope you may want to monitor changing other explicitly specified script variables and <u>expressions</u>. To do so the ChipProgUSB allows opening the **Watches** windows. For each variable, the window displays its name, value, type and address, if any.

A newly opened **Watches** window has one **Main** tab. You can add custom tabs (with the **Display Options** command of the local menu) or rename any existing tabs. The tabs operate independently of each other; each tab is functionally equivalent to a separate **Watches** window. However, if needed, you can open several **Watches** windows.

Each of the above windows has the **+Watch** button on its toolbar. Clicking this button opens a dialog for adding a selected object to the **Watches** window.

#### Grids in the Watches window

For better readability the Watches window can be divided in cells by vertical and horizontal grid lines. Enable the grids to be visible within the **Watches** window by checking the corresponding boxes in the **Configure** menu > **Environment** > **Fonts** tab.

#### Local menu

The window local menu contains the following commands, most of which are duplicated by corresponding buttons on the window toolbar.

| Command            | Description                                                                                                    |
|--------------------|----------------------------------------------------------------------------------------------------|
| Add Watch          | Adds one or more objects to the window. Opens the <u>Add Watch</u> dialog to choose an object by name. Also, you can enter an <u>expression</u> as a name. |
| Delete Watch       | Watches window.                                                                                                    |
| Delete All Watches | Deletes all watches from the window.                                                                                                    |
| Modify             | Opens the <b>Modify dialog</b> to set a new value for a selected variable.<br>Alternatively, just enter the new value.                                     |
| Move Watch Up      | Moves a selected watch up the list.                                                                                                    |
| Move Watch Down    | Moves a selected watch down the list.                                                                                                    |
| Display Options    | Opens the <b>Display Options</b> dialog to change the display settings for a selected object and also to add/delete tabs to/from the window.               |

### 7.3.2.1 The Display Watches Options Dialog

Use this dialog to set the display options for the selected variable or in the Watches window.

| Element of dialog        | Description                                                                                                    |
|--------------------------|----------------------------------------------------------------------------------------------------|
| Watch Expression         | Contains a selected expression. The drop–down list contains the previously used expressions.                                                          |
| Display Format           | Specifies the format for displaying a selected expression (binary, hexadecimal, decimal or ASCII).                                                    |
| Pop-up Description       | Contains check boxes that let you choose formats for displaying pop-<br>up SFR descriptions.                                                          |
| Display Bit Layout       | If this box is checked the SFR bits will be displayed in the pop-up layout descriptions.                                                              |
| Display Bit Descriptions | Checking this box enables displaying the pop-up descriptions for the SFR bits, if any.                                                                |
| Auto-size Name Field     | When this box is checked and when the vertical grid is visible (see note below), the window automatically adjusts the <b>Name</b> column width to fit |

|                                  | the longest record in the column.                                                                                                    |
|----------------------------------|----------------------------------------------------------------------------------------------------|
| Tabs                             | Lists all the tabs present in the window.                                                                                                   |
| Add Tab                          | Opens the <b>Add New Tab to Watches Window</b> dialog for entering a new tab's name. The window adds this new tab upon pressing <b>OK</b> . |
| Remove Tab                       | Removes the tab selected in the <b>Tabs</b> list.                                                                                           |
| Edit Tab Name                    | Opens the <b>Edit Watch Window Tab Name</b> dialog for editing the tab name.                                                                |
| Global Debug/ Display<br>Options | Opens the <b>Debug Options</b> dialog.                                                                                                    |

Note. To make grids visible in the Watches window open the <u>Configure</u> menu, the Environment dialog, the <u>Fonts tab and check corresponding boxes in</u> the Grid field.

#### 7.3.2.2 The Add Watch Dialog

Use this dialog box to add symbol names (for example, a variable name or an <u>expression</u>) to the **Watches** window. The dialog contains a list of the symbol names defined in or known to the program.

| Element of dialog            | Description                                                                                                    |
|------------------------------|----------------------------------------------------------------------------------------------------|
| Name or expression to watch: | Enter into this box the symbol name or expression to be added. You can specify several names and expressions either manually (separated with semicolons) or by selecting in the list with the <b>Ctrl</b> key pressed. |
| History                      | The list of previous names and expressions.                                                                                                    |

### 7.3.3 The User Window

The **User** window is a window that can be created by means of the built-in **OpenUserWindow** function executed from the script itself. The **User windows** enable:

- drawing graphical objects (indicators, LEDs, buttons, arrows, etc. by means of the built-in graphical output functions;
- displaying texts in the window;
- User windows (see WaitWindowEvent).

With this capability, you can organize window operations in the interactive mode. For more information, see <u>Script Files</u>.

All functions working with windows (including the **User** window) obtain the window identifier (handle) as a parameter. Therefore, you can have several windows of this type opened at the same time.

The **User** windows do not have a local menu. They only have toolbars with 16 buttons (**0**...**F**), and each button can be programmed to perform a certain function. Pressing a button generates the **WE\_TOOLBARBUTTON** event.

### 7.3.4 The I/O Stream Window

The I/O Stream window is a window that can be created by means of the built-in OpenUserWindow

The functions, which operate with windows (including the **I/O Stream** window), receive the window identifier (handle) as a parameter. Therefore, several windows of this type can be open at the same time.

When the text display function sends text to this window, the window displays the text from the current cursor position. To begin the next line, this function outputs '\n' (the line feed character).

The window features two text display modes: with the automatic line advance (Wrap) and without it. In the automatic line feed mode, every text line that does not fit in the window is wrapped to the next line. In the other mode, if the line does not fit in the window, its end will lie beyond the window border and will be invisible. The **Wrap** button in the toolbar toggles the window between these modes. The **Clear** 

Windows of this type do not have a local menu.

# 8 References

# 8.1 Command line keys

The ChipProgUSB can be launched from the command line with addition of optional keys (parameters) that vary the program default configuration and/or automatically executes some function.

The command line mnemonic is: **UPROGNT2.EXE** /**Key1** /**Key2** ... , where each '/**Key'** parameter specifies a certain function as described in the table below. (more than one key can follow the executable file; each '/**KeyX'** parameter should be separated by a space symbol from each other and from the executable file). The '/**KeyX'** parameters below are case-insensitive. See the <u>command line example</u> below.

| Keys                             | Description                                                                                                    |
|----------------------------------|----------------------------------------------------------------------------------------------------|
| /S <file></file>                 | Opens the program with a pre-loaded <b>Session configurationSession</b><br><b>configuration</b> file is loaded instead of the default one. The default session file<br><u>UPROG.ses</u> resides in the ChipProgUSB folder.                                                          |
| /D <file></file>                 | Opens the program with a pre-loaded <b>Desktop configuration</b> file, the name of which is specified in the <> brackets. This <b>Desktop configuration</b> file is loaded instead of the default one. The default session file <u>UPROG.dsk</u> resides in the ChipProgUSB folder. |
| /O <file></file>                 | Opens the program with a pre-loaded <b>Option configuration</b> file, the name of which is specified in the <> brackets. This <b>Option configuration</b> file is loaded instead of the default one. The default session file resides in the ChipProgUSB folder.                    |
| /C" <device_name>"</device_name> | Opens the program with a pre-selected device type, which is specified in the <> brackets. If the <b>device_name</b> does not exist in the ChipProg database the program will immediately open the <u>Select device</u> dialog.                                                      |
| /L <file></file>                 | Opens the program with a pre-loaded file, the name of which is specified in the <> brackets. A full path to the file should be specified. If the specified file cannot be found the program will immediately opens the <b>Load File</b> dialog.                                     |
| /F <format></format>             | This key works together with the '/L <file>' and specifies the format of the file to</file>                                                                                                    |

|                                 | be loaded.                                                                                                    |
|---------------------------------|----------------------------------------------------------------------------------------------------|
| /A                              | Opens the program that is configured and ready for <u>AutoProgramming</u> . The list of the functions preset for AutoProgramming is defined by the loaded <u>Configuration Files</u> .                                    |
| /I                              | This key is used when some external application controls the programmer and the ChipProgUSB window should be invisible. The command line with the '/l' key starts the ChipProgUSB program but it works in the background. |
| /l1                             | This key is similar to the '/I' key with the following addition - the program does not write error messages to the console buffer.                                                                                        |
| /12                             | This key is similar to the '/I1' key with the following addition - the program copies error text to the system clipboard.                                                                                                 |
| /ES <script_file></script_file> | The ChipProgUSB executes a <u>script file</u> , the name of which is specified in the <> brackets.                                                                                                    |
| /GANG<br>/M                     | ChipProgUSB program in the <u>multi-programming</u> mode.<br>The Demo mode.                                                                                                    |

Note. The file names above must follow the parameter without a blank space.

Here is an example of the command line that controls the ChipProg:

"C:\Program Files\Chipprogusb\4\_57\_00\uprognt2.exe" /Lc:\work\program.hex /FH /A /l2.

The command above starts the C:\Program Files\Chipprogusb\4\_57\_00\uprognt2.exe program in the hidden mode, loads the file c:\work\program.h in the Intel HEX format, starts <u>AutoProgramming</u>, completes the application that controls the programmer and if there is an error then copies it to the computer clipboard.

# 8.2 Errors Messages

Enter topic text here.

#### 8.2.1 Error Load/ Save File

- 5005 "Error reading file"
- 5004 "CRC mismatch, loading terminated"
- 5003 "Invalid .HEX file format"
- 5043 "Address out of range"
- 5078 "End address should be greater than start address"
- 5151 "Invalid file format"
- 5007 "Error writing file"
- 6899 "Cannot load file '%s': buffer #%u does not exist"

6900 "Cannot load file '%s': sub-level #%u does not exist"

7019 "Unable to open project file: '%s'.\n\nAfter start, the programmer attempts to load the most recent project. This error means that the project file does not exist on disk."

### 8.2.2 Error Addresses

- 5189 "Device start address (0x%LX) is too large.\nMax. address is 0x%LX."
- 5190 "Device end address (0x%LX) is too large.\nMax. address is 0x%LX."
- 5191 "Buffer start address is too large"
- 4024 "Address %s is out of range (%s...%s)"
- 4106 "File format does not allow addresses larger than 0xFFFFFFF"
- 6626 "Buffer start address must be even"
- 6627 "Device start address must be even"
- 6628 "Buffer end address must be odd"
- 8002 "Buffer named '%s' already exists. Please choose another name for the buffer."

### 8.2.3 Error sizes

- 6372 "Buffer size is too small for selected split data option"
- 6495 "Requested buffer size (%lu) is too large"
- 6441 "Size of file is greater than buffer size:\nAddr = %08IX, length = %u"
- 6431 "Source block does not fit into destination sub-level"

6859 "File size is %u bytes that is less than header size (%u bytes), loading terminated. Probably, you have specified an invalid file format."

- 4107 "Cannot allocate %Lu MBytes for the buffer, maximal buffer size is %Lu MBytes"
- 5192 "Invalid number: '%s'"

#### 8.2.4 Error command-line option

- 5329 "/%s command-line option: Device name required"
- 5330 "/%s command-line option: Missing file name"
- 5331 "/%s command-line option: Missing file format tag"

- 5332 "/%s command-line option: Invalid file format tag"
- 5333 "Command line: unable to determine the file format"

4104 "Command-line option /l ignored because /A option is not specified"

### 8.2.5 Error Programming option

- 6409 "Invalid programming function or menu name:\n'%s"
- 6410 "Invalid programming option name '%s'"
- 6902 "Invalid '%s' programming option value string: '%s'"
- 6411 "Programming option '%s' cannot be changed"
- 6412 "Programming option string is too long.\nMax. length is %u."
- 6854 "Programming option '%s' has type of '%s'. Use '%s()' script function to get the value of this option."
- 5188 "Value %.2f is out of range of %.2f...%.2f for programming option '%s'"
- 6561 "Value %Id is out of range of %Id...%Id for programming option '%s'"
- 4001 "Not all of the saved auto-programming functions were restored. Check the auto-programming functions list."

### 8.2.6 Error DLL

- 6499 "Cannot find bit resource with id 0x%X in DLL:\n'%s"
- 6500 "Error handling bit resource with id 0x%X in DLL:\n'%s"
- 6502 "Unable to find device '%s' in DLL:\n'%s"

#### 8.2.7 Error USB

4015 "USB device driver error 0x%04X in '%s'.\n\nCannot recover from this error, exiting.\n\nPlease check if the programmer power is on. If yes, disconnect the USB cable from computer and connect it again, then restart the %s shell."

4016 "All sites reported USB device driver error.\n\nCannot recover from this error, exiting.\n\nPlease check if the programmer(s) power is on. If yes, disconnect the USB cable from computer and connect it again, then restart the %s shell."

4017 "The following site(s):\n\n%s\n\nreported USB device driver error.\n\nThese site(s) will be removed from the gang programming process.\n\nPlease check if the programmer(s) power is on. If yes, disconnect the USB cable from computer and connect it again, then restart the %s shell."

### 8.2.8 Error programmer hardware

- 6546 "Source area does not fit into destination address space"
- 4005 "Attempt to read memory beyond buffer end: Addr = %s, len = %u bytes"
- 6988 "Unable to establish connection with programmer hardware. Please check if:\n\n"
- 4006 "Attached programmers have duplicate serial number '%s'"
- 4010 "This programmer with serial number '%s' has been already assigned the site number = %u"
- 4011 "This gang programmer with serial number '%s' has been already assigned the site numbers = %u..% u"
- 4013 "The programmers attached are of different types and cannot be used for gang mode.\n\nExiting."
- 4014 "ExecFunction() does not work in Gang mode"
- 4020 "%s reported hardware error 0x%X, error group 0x%X. If problem persists, please contact Phyton."
- 4000 "The attached programmer with id = %u is not supported"
- 4102 "Device programming countdown value is zero%s"

### 8.2.9 Error internal

4025 "Internal Error: Unable to allocate %u bytes for the buffer. Please contact Phyton."

#### 8.2.10 Error configuration

- 6503 "No programmer configuration files found (prog.ini)"
- 5325 "The device type '%s %s' stored in configuration "
  "or choosen from script file function 'SetDevice()' is not supported by %s.\n"
  "The device '%s %s' will be selected.\n"
  "Use 'Configure / Select device' to choose the device "
  "you need to operate on."

4002 "The '%s' configuration option has been set to an illegal state due to the data read from file. Setting this option to its default state ('%s')."

#### 8.2.11 Error device

5326 "Device selection error"

#### 8.2.12 Error check box

- 6852 "Error in check box option specification string: '=' expected"
- 6853 "Cannot find check box option string '%s"

### 8.2.13 Error mix

158

- 5195 "Number of repetitions cannot be zero"
- 5206 "The 'View only' option is on; editing disabled. Click the 'View' button on toolbar to enable editing."
- 6501 "No power-on tests defined in:\n'%s"
- 6903 "%s' is a sub-menu name, not a function name"
- 6401 "No more occurences"
- 6387 "Invalid fill string"
- 5172 "Checksum = %08IX"
- 5311 "No more mismatches"

### 8.2.14 Warning

- 5339 "Warning: JEDEC file has invalid CRC"
- 6933 "Warning: no 'file end' record in file"

6845 "Attention! The %s %s device must be inserted into the programmer's socket shifted by %d row(s) relative to the standard position as shown in the Device Information window."

6846 "Attention! Insert device into socket shifted by %d row(s) as shown on the picture."

# 8.3 Expressions

Expressions in the program are the mathematical constructions for calculating results with the use of one or more operands. It supports various <u>operations on expressions</u>. The following operands are used:

- <u>numbers</u>
- <u>example of expressions</u>

When a number is required, you may use an expression; <%CM%> will accept the value of the expression. For example, when using the **Modify** command in the **Buffer** window, you can enter the new value in the form of a number or arithmetic expression.

#### Interpreting the expression result

The expression result is interpreted in accordance with the context in which it is used.

In the dialog box, when an address is required, the program tries to interpret the expression's value as the

address. If you enter a variable name, the result of the expression will be the variable's address but not the value of the variable.

If the dialog expects a number to be entered, the expression's value will be interpreted as a number (for example, the **Modify Memory** dialog box of the **Buffer Dump** window). If you enter a variable name there, then the result will be the value of the variable, but not its address.

Nonetheless, you can follow the default rules:

If you need to use the variable's **value**, where an address is expected, then you can write something like var + 0. In this case, the variable's value will be used in the expression.

If you need to use the variable **address&** (address) operation, that is, &var.

### 8.3.1 Operations with Expressions

The program supports all arithmetic and logical operations valid for the C language, as well as pointer and address operations:

| <b>Designation</b> | Description                                                            |
|--------------------|------------------------------------------------------------------------|
| ()                 | Brackets (higher priority)                                             |
| []                 | Array component selector                                               |
|                    | Structure component or union selector                                  |
| ->                 | Selection of a structure component or a union addressed with a pointer |
| !                  | Logical negation                                                       |
| ~                  | Bitwise inversion                                                      |
| -                  | Bitwise sign change                                                    |
| æ                  | Returns address                                                        |
| *                  | Access by address                                                      |
| (type)             | Explicit type conversion                                               |
| (sizeof)           | (returns size of operand, in bytes)                                    |
| *                  |                                                                        |
| /                  | Division                                                               |
|                    | Modulus operator (produces the remainder of an integer division)       |
| +                  | Addition                                                               |
| -                  | Subtraction                                                            |
| <<                 | Left shift                                                             |
| >>                 | Right shift                                                            |

| <                 | Less than                                                                           |
|-------------------|-------------------------------------------------------------------------------------|
| <=                | Less than or equal to                                                               |
| >                 | Greater than                                                                        |
| >=                | Greater than or equal to                                                            |
| ==                | Equal to                                                                            |
|                   | Not equal to                                                                        |
|                   |                                                                                     |
|                   |                                                                                     |
| £                 | Bitwise AND                                                                         |
| &<br>^            | Bitwise AND<br>Bitwise XOR                                                          |
| &<br>^<br>        | Bitwise AND<br>Bitwise XOR<br>Bitwise OR                                            |
| &<br>^<br> <br>&& | Bitwise AND<br>Bitwise XOR<br>Bitwise OR<br>Logical AND                             |
| &<br>^<br> <br>&& | Bitwise AND<br>Bitwise XOR<br>Bitwise OR<br>Logical AND<br>Logical OR               |
| &<br>^<br> <br>&& | Bitwise AND<br>Bitwise XOR<br>Bitwise OR<br>Logical AND<br>Logical OR<br>Assignment |

The types of operands are converted in accordance with the ANSI standard.

The results of logical operations are 0 (false) or 1 (true).

Allowed type conversions:

- Operands can be converted to simple types (char, int, ... float).
- The word "struct" is not necessarily (MyStruct \*).

### 8.3.2 Numbers

•

By default, numbers are treated as decimals. Integers should fit into 32 bits; floating point numbers should fit into the single precision format (32 bits).

The following formats are supported:

1) Decimal integer.

Example: 126889

2) Decimal floating point.

Examples: 365.678; 2.12e-9

3) Hexadecimal.

<%CM%> understands numbers in C format and assembly format.

Examples: 0xF6D7; 0F6D7H; 0xFFFF1111

4) Binary.

Binary numbers must end with 'B'.

Examples: 011101B; 11111111111111000011B

| References 16 | 61 |
|---------------|----|
|               |    |

5) Symbol (ASCII).

'a';'ab';'\$B%8'.'.

## 8.3.3 Examples of Expressions

#### **Examples of expresions**

#test#i + #test#j << 2
(unsigned char)#test#i + 2
sizeof(##array) > 200

main

i + j << 2 / :CW0x1200 (unsigned char)i + 2 sizeof(array) > 200 (a == b && a <= 4) || a > '3' sptr -> Member1 -> a[i] \*p \*((char \*)ptr)

# 8.4 Script Language

The program ChipProgUSB can execute so-called script files in a way similar to how DOS executes the batch files.

The main objective of script files is to automate usage of the emulator. Using script files makes it possible to load programs, set up breakpoints, start program execution, manipulate windows and perform any actions available to you in automatic (batch) mode. It is also possible to display various messages in the <u>Console window</u> or other special windows, to create user's custom menus, etc. There is the option of displaying any graphical data in special windows.

The script language is similar to C: almost all C constructions are supported, except for structures, conjunctives and pointers. However, there are some <u>differences</u>. There are also many built-in functions available, such as printf(), sin() and strcpy().

The extension of script source file is .CMD.

Simple example of a script file

How to write a script file

How to start a script file

How to debug a script file

Description of Script Language

Script Language Built-in Functions

Script Language Built-in Variables

Difference Between the Script Language and the C Language Alphabetical List of Script Language Built-in Functions and Variables

### 8.4.1 Simple example

This example shows how to load a file and automatically program it and display the result.

```
#include <system.h>
 #include <mprog.h>
 void main()
 {
  LoadProgram("test.hex", F HEX, SubLevel(0, 0));
                                                                        // load file "test.hex" that is an Intel HEX
file
                                                                                                                 //
to buffer 0, sub-level 0
  if (ExecFunction("Auto Programming") == EF OK)
                                                                        // perform an automatic programming
   if (ExecFunction("Verify", SubLevel(0, 0), 10) != EF OK)
                                                                        // verify 10 times
    printf("Verify failed: %s", LastErrorMessage);
                                                                        // display error message if verify failed
                                                                        // terminate script
    return;
   printf("Verify ok.");
                                                                         // display Ok result
  }
  else
   printf("Programming failed: %s", LastErrorMessage);
                                                                         // display error message
 }
```

### 8.4.2 Description

The language used for writing the script files is similar to the C language. If you are familiar with the C language, you can skip this chapter and switch to reading about the <u>differences between the script</u> <u>language and the C language</u>.

This manual contains just a few examples of programming in the script language. To find more examples, refer to books on the C language.

General Syntax of Script Language Basic Data Types Data byte order Operations and Expressions Operators Functions Descriptions

Predefined Symbols in the Script File Compilation

### 8.4.3 Built-in Functions

The script file system provides you with a large set of built-in functions intended for work with lines, files, for mathematical calculations, and access to the processor resources. The **system.h** file contains descriptions of these built-in functions. You should include the **system.h** file in the script file source text with the #include directive:

You can use these built-in functions in the same way you use any function that you have defined.

Buffer access functions

Device programming control functions

String Operation Functions Character Operation Functions Functions for File and Directory Operation Stream File Functions

Script File Manipulation Functions Text Editor Functions Control Functions Windows Operation Functions and Other System Functions Graphical Output Functions I/O Stream Window Operation Functions

Event Wait Functions Other Various Functions

**Note.** To get help on a function or variable, while editing the script source with the <%CM%> built-in editor, point that function/variable name with the cursor and hit **Alt+F1**.

### 8.4.4 Built-in Variables

You can access script language built-in variables in the same way as regular global variables. However, some built-in variables are accessible only for reading, and in case of attempt to write to such variable.

The built-in variables are declared in the system.h header file.

Programming variables: InsertTest ReverseBytesOrder BlankCheck VerifyAfterProgram VerifyAfterRead

ChipEndAddr BufferStartAddr LastErrorMessage DialogOnError

#### Text editor built-in variables:

InsertMode CaseSensitive WholeWords RegularExpressions BlockCol1 BlockCol2 BlockLine1 BlockLine2 BlockStatus CurLine CurCol LastFoundString

#### Miscellaneous variables:

WorkFieldWidth WorkFieldHeight ApplName[] DesktopName[] SystemDir[] errno \_fmode MainWindowHandle NumWindows WindowHandles[] SelectedString[] LastMessageInt LastMessageLong

### 8.4.5 Difference between the Script and the C Languages

The script files are written in a C-type language and you should not expect it to meet standards. Many features are not supported because they are not necessary and complication of the language can cause compiler errors (the script file language compiler is not a simple thing).

Pointers are not directly supported. But arrays are supported, therefore a pointer can always be built from an array and element number. Note that, for example, string operation functions, such as strcpy, receive a string and a byte number (index) as parameters, which form the pointer. In function declarations, index is equal to zero by default.

Pointers to functions are not supported. If necessary, a table call can always be replaced with the **switch** operator.

Multidimensional arrays are not supported. If it is necessary, you can write a couple of functions, such as:

int GetElement(int array[], int index1, int index2);

Structures (and unions) are not supported. In fact, you can always do without structures. Structures may be required for API Windows and user DLLs operations, but as a rule only experienced programmers should do it, such as those who know how to reach structure elements. As a tip, there are functions, such as memcpy, which receive a void "pointer").

Enumerated types (enum) are not supported #define.

#define half(x) (x / 2), are not supported. The same operations can be done with functions.

Conditional operators such as x = y == 2?3:4; are not supported; the operator "comma" outside variable declaration is not supported. For example,

int i = 0, j = 1; is supported, but

for (i = 0, j = 1; ...) is not supported.

**User** functions with a variable amount of parameters are not supported. However, there are many system functions, such as printf, with a variable number of parameters.

Declaration of **user** function parameters such as **void array[]** is not supported. The system functions such as memcpy, have such parameters.

Logical expressions are always fully computed. It is very important to remember it, as a situation like

```
char array[10];
if (i < 10 && array[i] != 0)
array[i] = 1;
```

will cause an error at the execution stage, if i is greater than 9, because the expression of array[i] will be computed. In a standard compiler such an expression is not computed, because the condition of i > 10 would cancel any further processing of the expression.

 Constant expressions are always computed during execution. For example, int i = 10 \* 22 will be computed not during compilation, but during execution.

- The const key word is absent.
- Static variables cannot be declared inside functions.

But

Variables can be declared anywhere, not just in front of the first executed operator. For example:

```
void main()
```

Nested comments are allowed.

Expressions like **array = "1234"** are allowed.

Default parameter values in declared functions, as in C++, are allowed. For example, void func (char array[],int index = 0); Expressions can also serve as default values, for example void func(char array[], int index = func1() + 1);

Expressions in global variable initializers are allowed. For example:

```
float table[] = { sin(0), sin(0.1) };
void main()
...
}
```

166

### 8.4.6 Script Language Built-in Functions and Variables

The list below includes all the names of the script language built-in functions and variables:

AllProgOptionsDefault API ActivateWindow AddButton AddWatch

BackSpace BlankCheck BlockBegin BlockCol1 BlockCol2 BlockCopy BlockDelete BlockEnd BlockFastCopy BlockLine1 BlockLine2 BlockMove BlockOff BlockPaste BlockStatus BufferStartAddr CaseSensitive CheckSum ChipEndAddr ChipStartAddr ClearWindow CloseProject CloseWindow Cr CurChar CurCol CurLine Curcuit DelChar DelLine DesktopName[] DialogOnError **DisplayText** DisplayTextF Down Ellipse

| References | 167 |
|------------|-----|
|            |     |

Eof Eol ExecFunction ExecMenu ExecScript ExitProgram Expr FileChanged FillRect FindWindow FirstWord FloatExpr ForwardTillNot FrameRect FreeLibrary GetByte GetDword GetFileName GetLine GetMark GetProgOptionBits GetProgOptionFloat GetProgOptionList GetProgOptionLong GetProgOptionString GetScriptFileName **GetWindowHeight** GetWindowWidth GetWord GotoXY InsertMode Inspect InvertRect LastChar LastErrorMessage LastEvent LastEventInt{1...4} LastFoundString LastMessageInt LastMessageLong LastString Left LineTo

LoadDesktop

LoadLibrary LoadOptions LoadProgram LoadProject MainWindowHandle MaxAddr MessageBox MessageBoxEx MinAddr MoveTo MoveWindow OpenEditorWindow OpenStream Window OpenUserWindow OpenWindow Polyline ProgOptionDefault Rectangle RedrawScreen RegularExpressions ReloadProgram **RemoveButtons** Right SaveData SaveDesktop SaveFile SaveOptions Search SearchReplace SelectBrush SelectFont SelectPen SelectedString[] SetBkColor SetBkMode SetByte SetCaption SetDevice SetDWord SetFileName SetMark SetMemory SetProgOption SetTextColor

| References 169 |  |
|----------------|--|
|                |  |

SetToolbar SetUpdateMode SetWindowFont SetWindowSize SetWindowSizeT SetWord SystemDir[] TerminateAllScripts TerminateScript Text Tof Up UpdateWindow VerifyAfterProgram WaitEprTrue WaitGetMessage WaitSendMessage WaitWindowEvent WholeWords WindowHandles[] WindowHotkey WordLeft WordRight WorkFieldHeight WorkFieldWidth \_GetWord \_ff\_attrib \_ff\_date \_ff\_name \_ff\_size \_ff\_time \_fmode \_fullpath \_printf abs acos asin atan atoi ceil chdir chsize clearerr close cos

| creat      |
|------------|
| creatnew   |
| creattemp  |
| delay      |
| difftime   |
|            |
|            |
| eof        |
| errno      |
| exec       |
| exit       |
| exp        |
| fabs       |
|            |
| fdopen     |
| feof       |
| ferror     |
| fflush     |
| fgetc      |
| fgets      |
| filelength |
| fileno     |
| findfirst  |
| findnext   |
| floor      |
| fmod       |
| fnmerge    |
| fnsplit    |
| fopen      |
| fprintf    |
| fputc      |
| fputs      |
| fread      |
| freopen    |
| fecant     |
| fsook      |
| ftoll      |
| fwrite     |
| netc       |
| aetcurdir  |
| aetcwd     |
| getdate    |
| getdfree   |
| getdisk()  |
| getenv     |
| getftime   |
| 3011110    |

| References | 171 |
|------------|-----|
|            |     |

gettime inport isalnum isalpha isascii isatty iscntrl isdigit isgraph islower isprint ispunct isspace isupper isxdigit lock locking log log10 lseek ltoa memccpy memchr memcmp memcpy memicmp memset mkdir movmem mprintf open outport outportb peek peekb poke pokeb pow pow10 printf pscanf putc putenv

putw rand random randomize read rename rewind rmdir scanf searchpath setdisk setftime setmem setmode sin sprintf sqrt srand sscanf stpcpy strcat strcmp strcmpi strcpy strcspn strlen strlwr strncat strncmp strncmpi strncpy strnicmp strnset strpbrk strrchr strrev strset strspn strstr strtol strtoul strupr tan tanh tell

toascii tolower toupper unlink unlock wgetchar wgethex wgetstring wprintf write

# 8.5 In-System Programming for different devices

NOTE! Always carefully check connecting your ChipProg programmer to the target. Wrong connecting may and probably will cause destruction of the programmer's and/or the target system's hardware.

Most embedded microcontrollers have different algorithms for the ISP procedure. See the following topics regarding the ISP for popular microcontrollers:

Specific of the in-system programming of the Microchip PICmicro

Specific of the in-system programming of the Atmel AVR microcontrollers

Specific of the in-system programming of the Atmel 8051 microcontrollers

### 8.5.1 Specific of programming PICmicro

- Most of the PIC microcontrollers produced by Microchip Technology Corporation require a special HV ISP Programming Mode (High-Voltage in-System Programming Mode). In this mode a relatively high voltage of 13V is applied to the MCLR device pin. The user's equipment to be programmed should be designed in the way tolerating a 13V signal to be applied to the MCLR device pin - in particular this pin should not be connected to the Vcc pin of the device.
- 2. Though the PIC microcontrollers are capable to work in a certain range on the Vcc voltage (the range varies from 2 to 5V for some PICmicro derivatives) the device being under programming must have the 5V voltage level applied to the Vcc device pin. If in the working mode the target microcontroller works under the Vcc lower than 5V and the target cannot tolerate applying the 5V voltage to the Vcc pin, then, if the user needs to program the PICmicro device in-system, it is necessary to change the schematic to have an ability to connect 5V to the Vcc pin while the target is under the programming. However, verification of the correct programming can be conducted under the voltages allowed by the manufacturer (Vcc min Vcc max).

### 8.5.2 Specific of programming AVR microcontrollers

Microcontrollers of the Atmel AVR series can be programmed in-system being under a normal Vcc voltage. Practically all AVR microcontrollers require clocking while they are under in-system programming. ChipProg programmers are capable to send clocks to the target microcontroller but sometimes the systems based on AVR microcontrollers have their own built-in clock generators.

1. If the system has its own built-in clock generator then make sure that the clock line of the ChipProgis not connected to the clock input pin of the target microcontroller, otherwise it may destroy either the target or programmer hardware. What you need in this case is just to enter a value of the generator clock frequency in the Algorithm Parameters > Oscillator Frequency field in the Device and Algorithm Parameters Editor window (see on the picture below). By default the Oscillator Frequency value is 2.5 MHz. To change it double click the Oscillator Frequency line displayed in blue color and enter the Fclk value into the popped up dialog. If the actual clock frequency differs from the value set in the window the correct programming will be impossible.

| Device and Algorithm Parameters Editor                                    |                                     |                                                          |           |  |  |  |  |
|---------------------------------------------------------------------------|-------------------------------------|----------------------------------------------------------|-----------|--|--|--|--|
| Edit Min, Value                                                           | Max Value Default                   | A                                                        | I Default |  |  |  |  |
| Name                                                                      | Value                               | De                                                       | suption   |  |  |  |  |
| Device Parameters Set all values to defaults                              |                                     |                                                          |           |  |  |  |  |
| Fuse Bits                                                                 |                                     |                                                          |           |  |  |  |  |
| <ul> <li>Lock bits</li> <li>Calibration Byte</li> </ul>                   | <br>00h                             | Lock bits<br>Calibration value for the internal RC Oscil |           |  |  |  |  |
|                                                                           | Algorithm Param                     | eters                                                    |           |  |  |  |  |
| Algorithm<br>Oscillator Frequency                                         | "In-System Programming"<br>2500 kHz | Programming algorithm<br>Oscillator frequency            |           |  |  |  |  |
| Vcc                                                                       | 5.00 V                              | Power supply voltage                                     |           |  |  |  |  |
| Socket Scheme Notes                                                       |                                     |                                                          | 0.000     |  |  |  |  |
| Device: Atmel   ATmega128L [ISP Mode]<br>Adapter(s): In-System: AE-ISP-U1 |                                     |                                                          |           |  |  |  |  |
| Socket scheme                                                             |                                     |                                                          |           |  |  |  |  |
|                                                                           |                                     |                                                          |           |  |  |  |  |
|                                                                           |                                     |                                                          |           |  |  |  |  |

2. If the target system does not have its own built-in clock generator then, the target AVR device needs to get clocks from the built-in generator; thus the clock output wire of the cable-adapter should be connected to an appropriate clock input pin of the target device. By default the Fclk= 2.5 MHz. It can be set in the range of the Fclk allowed for a particular selected target AVR device in the Algorithm Parameters > Oscillator Frequency field in the Device and Algorithm Parameters Editor window (see the picture above).

### 8.5.3 Specific of programming Atmel 8051 microcontrollers

Microcontrollers of the Atmel 8051 family (AT89 series) can be programmed in-system being under a normal Vcc voltage. Practically all these microcontrollers require clocking while they are under in-system programming. ChipProg programmers are capable to send clocks to the target microcontroller but sometimes the systems based on the Atmel 8051 microcontrollers have their own built-in clock generators.

- If the system has its own built-in clock generator then make sure that the clock line of the ChipProg cable adapter is not connected to the clock input pin of the target microcontroller, otherwise it may destroy either the target or programmer hardware.
- 2. If the target system **does not have its own built-in clock generator** then, the target device needs to get clocks from the ChipProg built-in generator; thus the clock output wire of the cable-adapter should be connected to an appropriate clock input pin of the target device.

# Index

# - A -

Acceptable number of errors Tolerant Verify Feature 97 Access mode Device and Algorithm Parameters 93 **Device Parameters** 93 Access Mode Parameters 95 ACI DLL 104 External application 104 External control 104 ACI examples 134 **ACI** functions ACI structures 105 ACI structures ACI functions 118 Adapters 79 Adapters attachment list 81 Adapters Connections List 79 Add Watch dialog 152 Algorithm Parameters 67 Alphabetical List of Script Language Built-in Functions and Variables 166 Angstrem SAV 77 Application Control Interface ACI 104 ACI functions 104 ACI header 104 ACI structures 104 DLL 104 External application 104 External control 104 Programming automation 104 Application Control Interface exaples 134 **ASCII Hex** 77 Auto Programming 63 Auto-detect device in a socket 83 Auto-detect device in a socket 83 Automatic Word Completion 146 **AutoWatches** 

pane 150 AutoWatches pane 150 AVR microcontroller 174

# - B -

Backspace unindents 55 Bad Block Management 93 Bad block map Bad blocks 90 Invalid blocks 90 Bad blocks 89.91 Binary image 77 Block Operations 147 Blocks copying / moving 147 line blocks 147 non-persistent blocks 147 persistent 55 147 persistent blocks standard blocks 147 vertical 55 vertical blocks 147 Buffer 10 **Buffer Configuration** dialog 46 **Buffer Dump** window 70 **Buffers** dialog 45 memory allocation 45

# - C -

Calculator 58 dialog Check Blank 84 69 check box Checksum 48 ChipProg main menu 39 ChipProg programmers 13 ChipProg-40 33 brief characteristics 19 bundle 18 19 hardware characteristics software characteristics 20

Index 177

ChipProg-48 32 brief characteristics 16, 21 bundle 15 hardware characteristics 17 software characteristics 17 ChipProg-G4 34 bundle 20 hardware characteristics 21 software characteristics 22 ChipProg-ISP 35 brief characteristics 25 bundle 23 hardware characteristics 25 25 software characteristics Colors 52 tab 52 **Command-Line Parameters** 153 Commands menu 58 Commands Menu 58 Condensed Mode 145 Condensed Mode Setup dialog 146 Configurating Editor dialog 55 Configuration buffer 46 editor Options 44 environment 44 **Configuration Files** 41 44 Configuration Menu Configure the device to be programmed 85 Configuring a Buffer dialog 71 **Confirm Replace** dialog 144 Console 82 window Window Console 82 Contact Information 37

# - D -

Define Font 52 Define key 53 Definitions adapter 9 buffer 9

memory buffer 9 sub-level 9 Description of Script Language 162 Detect device in a socket 83 Device set into a socket 83 **Device and Algorithm Parameters** window 67 **Device** Information window 79 **Device** parameters 67,68 Difference Between the Script Language and the C Language 164 Display from address dialog 74 **Display from Line Number** dialog 147 **Display Watches Options** dialog 151 Drivers USB 29 drop-down menu 69 Duplicate a device 87

# - E -

ECC 90 ECC frame 97 Edit Information to be programmed 85 Edit Key Command dialog 57 Editor Key Mapping tab 57 Editor window 140 Environment dialog 51 Erase 84 Error Checking and Correction 90, 97 Even byte 65 Examples of ACI use 134 Examples of Expressions 161 Expressions 158

# - F -

File format 77

© 2010 Phyton, Inc. Microsystems and Development Tools

File Menu overview 40 Fonts 52 tab 52

# - G -

General Editor settings 55 Guard Solid Area 94

# - H -

Help menu 61 On-line 36 Highlight multi-line Comments 55 **Highlight Active Tabs** 54 Highlighting Syntax 55, 146 History file 41 Holtek OTR 77 Hot Keys 53 How to Get On-line Help 36 How to start a script file 148 How to write a script file 139

# - | -

I/O Stream window 153 ICP 9 Insert DIP in socket 83 Install ChipProg 27 Install the ChipProg Software 27 Installing the USB Drivers 29 In-System programming 102, 173 Introduction 9 Invalid block Array 89 Spare area 89 Invalid Block Indication IB displaying 95 Invalid Block Management 93 Invalid block map 90 Invalid blocks

ECC 89 Error Checking and Correction 89 Reserved Block Area method 89 Skip Block method 89 ISP ISP HV Mode 9 ISP Mode 9

# - J -

JEDEC 77

# - L -

List Adapters connections 79 Load file dialog 76 Load session 41 Load the file into the buffer 85 Log file 49

# - M -

Main menu commands 39 Main menu bar 39 Mapping hot keys 53 Marking bad blocks 91 MCS-51 microcontroller 174 Memory Dump Window Setup dialog 72 Memory Blocks operations 74 Menu Project 42 View 41 Menu File load file 40 save file 40 Menu Help 61 Menu Script 59 Message box always display 54 Messages tab 54

Microchip PICmicro microcontroller 173 Miscellaneous Settings 54 Modify Address dialog 74 Modify Memory dialog 74 Motorola S-record 77 Multi-File Search Results 144 dialog Multi-programming mode 97

# - N -

NAND 87 NAND Flash 87 87 Block Large page 87 NAND Flash architecture 87 Small page 87 NAND Flash memory Programming NAND devices 87 NAND Flash programming Access mode 92 Device and Algorithm Parameters 92 **Device Parameters** 92 160 Numbers

# - 0 -

Odd byte 65 **On-line Help** 36 **Open Project** 43 dialog 43 Operations with Expressions 159 Operations with Memory Blocks 74 Options 51 dialog Options&split dialog 64, 100 Overview User Interface 38

# - P -

Packages/Adapters 45 POF 77 Preferances 51 PRG 77 Program a Device 84 Program Manager 62, 99 Auto Programming dialog 62, 99 **Operation Progress** 62, 99 window 61, 99 Programmer 9 ChipProg-40 33 32 ChipProg-48 ChipProg-G4 34 ChipProg-ISP 35 work with 83 Programmers ChipProgUSB 13 comparison characteristics 14 Programmers ChipProg-40 18 Programmers ChipProg-48 15 Programmers ChipProg-G4 20 Programmers ChipProg-ISP 23 Programming check blank 84 configure the device 85 duplicate a device 87 edit Information 85 erase 84 load the file 85 84 program a Device 84 program functions read a device 86 save the data 86 verify 86 write Information into the Device 85 Programming adapters 79 Programming automation 104 Programming characteristics AVR microcontroller 174 174 MCS-51 microcontroller PICmicro microcontroller 173 Programming in target board 102, 173 Project Menu 42 **Project Options** 42 dialog 42 **Project Repository** dialog 43

# - Q -

Quick Start 27 Quick Watch enabled 54 Quick Watch Function 147

# - R -

Read a Device 86 Regular Expressions search for 144 **Replace Text** dialog 143 Repository 43 **Reserved Block Area** 89 **Reserved Block Area Parameters** RBA 97 **RBA** parameters 97 Reserved Block Area 97 Run ChipProg 11

# - S -

Save file from buffer dialog 78 Save session 41 Save the data read out from a device 86 Script 137, 161 59 menu Script Files 137, 161 137 dialog 163 Script Language Built-in Functions Script Language Built-in Variables 163 Script source window open 137 Search for Regular Expressions 144 Search for Text 142 dialog Search mask 45 Select color 52 Select device 45 dialog 45 Serialization 47 Serialization, Checksum, Log file dialog 47

Set device into a socket 83 Set/Retrieve Bookmark dialog 145 Signature String 49 Simple example of a script file 162 Skip Block method Bad blocks 89 Invalid blocks 89 Skipping invalid blocks 89 Solid Area 94 Solid Area Parameters Number of Blocks 96 Start Block 96 Sounds 51 Spare Area Usage SpareArea 93 Split data 65 Standard/Extended Intel HEX 77 Statistics 66, 101 dialog Sub-layer additional 47 main 46 Sub-Layer 'Code' 46 Sub-layer 'ID location' 47 Support 36 Syntax Highlighting 146 System Requirements 11

# - T -

Tab Size 55 **Technical Support** 36 Terminology 9 Terminology and Definitions 9 Text Edit 141 **Tolerant Verify Feature** Tolerant Verify 95 Toolbar 54 tab

# - U -

Undo Count 55 USB Drivers 29 User 152
| Index | 181 |
|-------|-----|
|       |     |

User area Number of blocks 96 Start block 96 User Block Area 89 Bad blocks Block reservoir 89 Invalid blocks 89 RBA 89 UBA 89 User Interface overview 38

- V -

Verify programming 86 View 41 View Menu 41

## - W -

Watches window 150 Watches Window add Watch 152 display Watches Options 151 Window 60 menu Menu Window 60 Window Device Information 79 Window Dump Setup dialog 72 Window Editor 140 Window I/O Stream 153 Window Program Manager 61, 99 Window User 152 Window Watches 150 Windows 61 Word Completion 146 Work with Programmer 83 Write Information into the Device 85

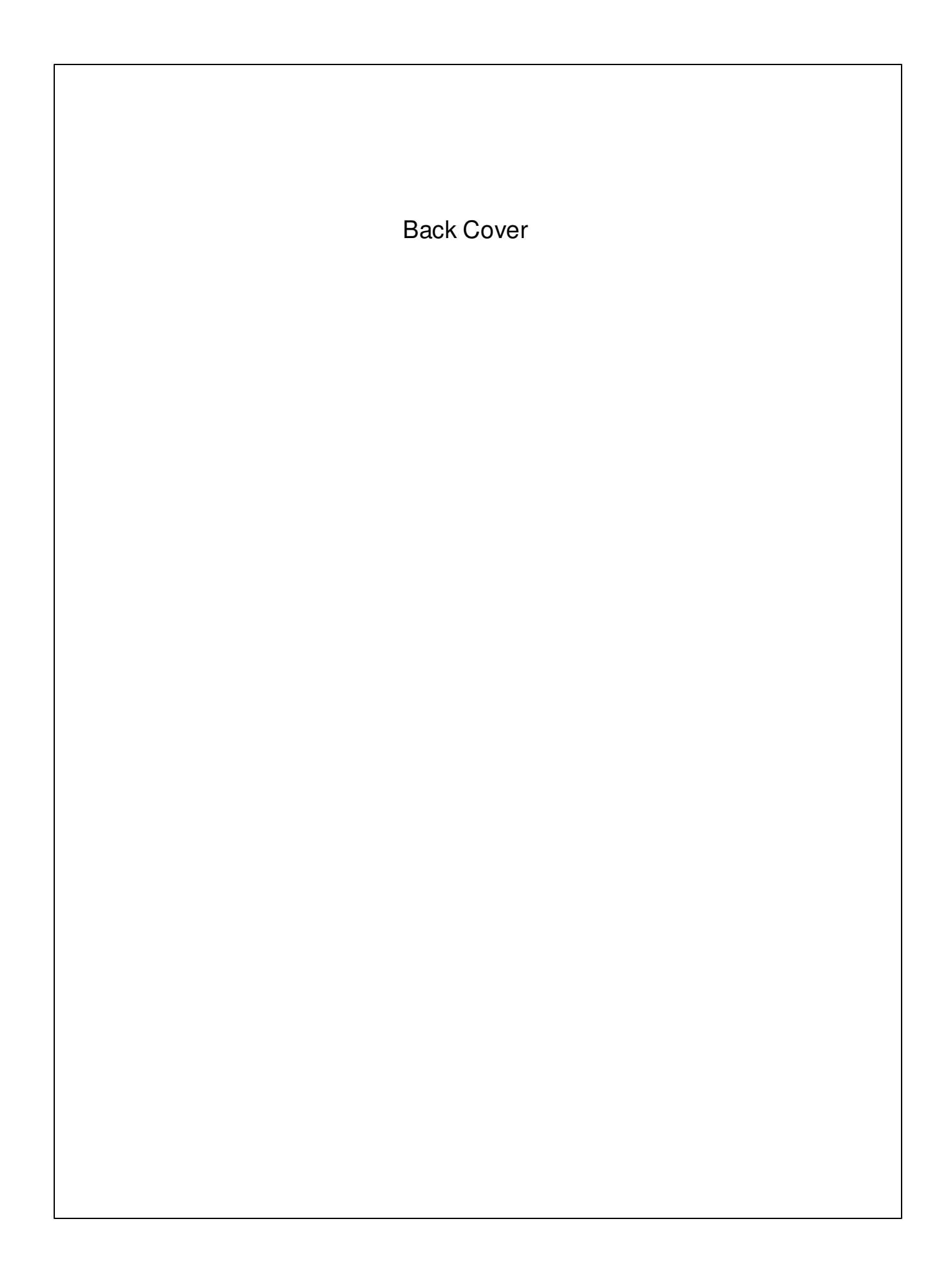